Version 2.0 | 06/01/2010

# **D-Link**<sup>®</sup>

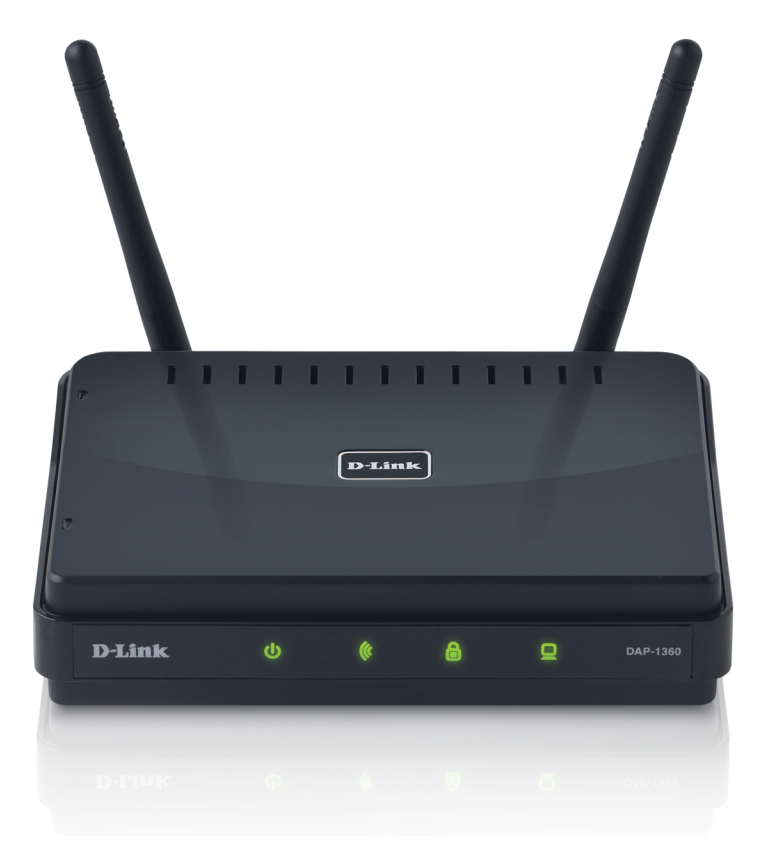

# **User Manual**

# Wireless N Range Extender

DAP-1360

# **Table of Contents**

| Product Overview4                    |
|--------------------------------------|
| Package Contents4                    |
| System Requirements5                 |
| Introduction6                        |
| Features8                            |
| Hardware Overview9                   |
| Connections9                         |
| LEDs10                               |
| WPS LED/Button11                     |
| Installation                         |
| Operation Modes                      |
| Access Point Mode                    |
| Wireless Client Mode                 |
| Repeater Mode15                      |
| Bridge Mode16                        |
| Bridge with AP Mode17                |
| WISP Client Router Mode18            |
| WISP Repeater Mode19                 |
| Wireless Installation Considerations |
| Configuration21                      |
| Web-based Configuration Utility      |
| Wireless Setup Wizard                |
| Access Point Mode23                  |
| Repeater Mode27                      |
| Wireless Client Mode                 |
| Add Wireless Device With WPS         |

| Manual Configuration                   | 41 |
|----------------------------------------|----|
| Wireless Settings                      | 41 |
| Access Point Mode                      | 42 |
| Repeater Mode                          | 44 |
| Wireless Client Mode                   | 45 |
| Bridge Mode                            | 46 |
| Bridge with AP Mode                    | 47 |
| WISP Client Router/WISP Repeater Modes | 48 |
| WAN Settings                           | 49 |
| Dynamic IP (DHCP)                      | 49 |
| Static IP                              | 50 |
| PPPoE                                  | 51 |
| PPTP                                   | 52 |
| LAN Settings                           | 53 |
| Static IP                              | 54 |
| Advanced                               | 55 |
| Advanced Wireless                      | 55 |
| Access Control                         | 56 |
| User Limit                             | 57 |
| Port Forwarding (WISP modes only)      | 58 |
| Port Filter (WISP modes only)          | 59 |
| DMZ (WISP modes only)                  | 60 |
| Parental Control (WISP modes only)     | 61 |
| Advanced Network (WISP modes only)     | 62 |
| Maintenance                            | 63 |
| Admin                                  | 63 |
| System                                 | 64 |
|                                        |    |

| Firmware                                                                                                    | 65                          |
|----------------------------------------------------------------------------------------------------|-----------------------------|
| Watchdog                                                                                                    | 66                          |
| Time                                                                                                    | 67                          |
| Schedules                                                                                                    | 68                          |
| Status                                                                                                    | 69                          |
| Device Info                                                                                                    | 69                          |
| Logs                                                                                                    | 70                          |
| Statistics                                                                                                    | 71                          |
| Wireless                                                                                                    | 72                          |
| Help                                                                                                    | 73                          |
| Wireless Security                                                                                                    | 74                          |
| What is WPA?                                                                                                    | 75                          |
|                                                                                                    | 70                          |
| Configure WPA/WPA2 Personal                                                                                                    | /0                          |
| Configure WPA/WPA2 Personal<br>Configure WPA/WPA2 Enterprise                                                                                                    | 76<br>77                    |
| Configure WPA/WPA2 Personal<br>Configure WPA/WPA2 Enterprise<br>Connect to a Wireless Network                                                                                                    | 76<br>77<br><b>78</b>       |
| Configure WPA/WPA2 Personal<br>Configure WPA/WPA2 Enterprise<br>Connect to a Wireless Network<br>Using Windows <sup>®</sup> XP                                                                                                    | 76<br>77<br><b>78</b><br>78 |
| Configure WPA/WPA2 Personal<br>Configure WPA/WPA2 Enterprise<br>Connect to a Wireless Network<br>Using Windows <sup>®</sup> XP<br>Configure WPA-PSK                                                                                                    | 70<br>77<br><b>78</b><br>   |
| Configure WPA/WPA2 Personal<br>Configure WPA/WPA2 Enterprise<br>Connect to a Wireless Network<br>Using Windows <sup>®</sup> XP<br>Configure WPA-PSK<br>Using Windows Vista <sup>®</sup>                                                                              | 76<br>                      |
| Configure WPA/WPA2 Personal<br>Configure WPA/WPA2 Enterprise<br>Connect to a Wireless Network<br>Using Windows <sup>®</sup> XP<br>Configure WPA-PSK<br>Using Windows Vista <sup>®</sup><br>Configure WPA-PSK                                                         | 76<br>                      |
| Configure WPA/WPA2 Personal<br>Configure WPA/WPA2 Enterprise<br>Connect to a Wireless Network<br>Using Windows <sup>®</sup> XP<br>Configure WPA-PSK<br>Using Windows Vista <sup>®</sup><br>Configure WPA-PSK<br>Using Windows <sup>®</sup> 7                         |                             |
| Configure WPA/WPA2 Personal<br>Configure WPA/WPA2 Enterprise<br><b>Connect to a Wireless Network</b><br>Using Windows <sup>®</sup> XP<br>Configure WPA-PSK<br>Using Windows Vista <sup>®</sup><br>Configure WPA-PSK<br>Using Windows <sup>®</sup> 7<br>Configure WPS |                             |

| Wireless Basics                 | 95  |
|---------------------------------|-----|
| What is Wireless?               | 96  |
| Tips                            | 98  |
| Wireless Modes                  | 99  |
| Networking Basics               | 100 |
| Check your IP address           |     |
| Statically Assign an IP address |     |
| Technical Specifications        | 102 |
| Contacting Technical Support    | 103 |
| Warranty                        | 104 |
| Registration                    | 110 |

# Package Contents

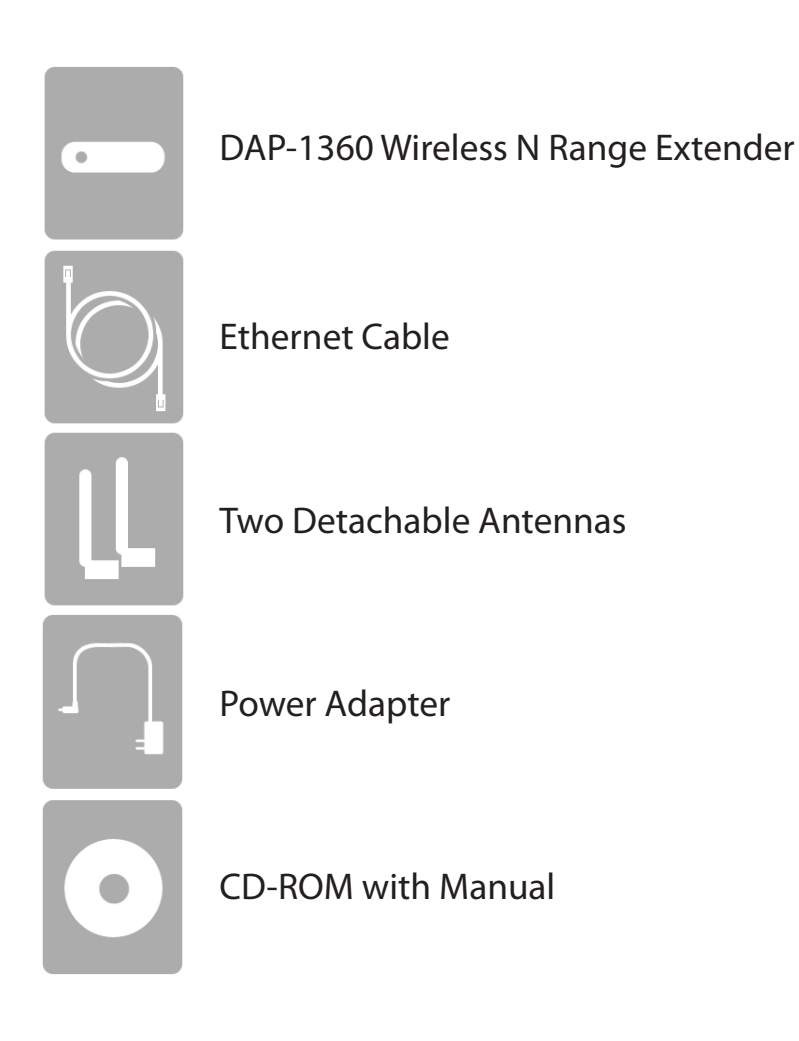

**Note:** Using a power supply with a different voltage rating than the one included with the DAP-1360 will cause damage and void the warranty for this product.

# System Requirements

| Network Requirements                            | <ul> <li>An Ethernet-based Network</li> <li>IEEE 802.11n/g wireless clients (AP/Repeater Mode)</li> <li>IEEE 802.11n/g wireless network (Client/Bridge/Repeater Mode)</li> <li>10/100 Ethernet</li> </ul>                                                                                                    |
|-------------------------------------------------|----------------------------------------------------------------------------------------------------|
| Web-based Configuration<br>Utility Requirements | <ul> <li>Computer with the following: <ul> <li>Windows®, Macintosh, or Linux-based operating system</li> <li>An installed Ethernet adapter</li> </ul> </li> <li>Browser Requirements: <ul> <li>Internet Explorer® 6.0 and higher</li> <li>Mozilla Firefox 3.0 and higher</li> <li>Google™ Chrome 2.0 and higher</li> <li>Apple Safari 3.0 and higher</li> </ul> </li> <li>Windows® Users: Make sure you have the latest version of Java installed. Visit www.java.com to download the latest version.</li> </ul> |

# Introduction

D-Link, an industry leader in networking, introduces the new D-Link DAP-1360 Wireless N Range Extender. With the ability to transfer files with a maximum wireless signal rate of up to 300Mbps\*, the DAP-1360 gives you high-speed wireless network access for your home or office.

The DAP-1360 is Wi-Fi IEEE 802.11n compliant, meaning that it can connect and interoperate with other 802.11n compatible wireless client devices. The DAP-1360 is also backwards compatible with 802.11b/g. It can be flexibly configured to operate in 7 different modes **Access Point**, **Wireless Client**, **Bridge**, **Bridge with AP**, **Repeater**, **WISP Client Router** or **WISP Repeater**. With its Setup Wizard, the DAP-1360 ensures that you will be up and running on a wireless network in just a matter of minutes.

The DAP-1360 features Wi-Fi Protected Access (WPA-PSK/WPA2-PSK) to provide an enhanced level of security for wireless data communications. The DAP-1360 also includes additional security features to keep your wireless connection safe from unauthorized access.

The DAP-1360 supports WPS on the AP, repeater and wireless client operation modes, with each capable of being conveniently set up by using the PIN method or Push Button.

• Actual data throughput will vary. Network conditions and environmental factors, including volume of network traffic, building materials and construction, and network overhead, lower actual data throughput rate.

### TOTAL PERFORMANCE

Combines award winning access point features and 802.11n wireless technology to provide the best wireless performance.

### **TOTAL SECURITY**

The most complete set of security features including WPA/WPA2 encryption to protect your network against outside intruders.

### **TOTAL COVERAGE**

Provides greater wireless signal rates even at farther distances for best-in-class Whole Home Coverage.

### **ULTIMATE PERFORMANCE**

The D-Link Wireless N Range Extender (DAP-1360) is an 802.11n compliant device that delivers real world performance of up to 650% faster than an 802.11g wireless connection (also faster than a 100Mbps wired Ethernet connection). Create a secure wireless network to share photos, files, music, video, printers, and network storage throughout your home. Connect the DAP-1360 to router and share your high-speed Internet access with everyone on the network. In addition, this Range Extender includes a Quality of Service (QoS) engine that keeps digital phone calls (VoIP) and online gaming smooth and responsive, providing a better Internet experience.

### **EXTENDED WHOLE HOME COVERAGE**

This high performance Wireless Bridge provides superior Whole Home Coverage while reducing dead spots. The DAP-1360 is designed for use in bigger homes and for users who demand higher performance networking.

### TOTAL NETWORK SECURITY

The DAP-1360 supports all of the latest wireless security features to prevent unauthorized access, be it from over the wireless network or from the Internet. Support for WPA and WPA2 standards ensure that you'll be able to use the best possible encryption method, regardless of your client devices.

\* Maximum wireless signal rate derived from IEEE Standard 802.11g and 802.11n specifications. Actual data throughput will vary. Network conditions and environmental factors, including volume of network traffic, building materials and construction, and network overhead, lower actual data throughput rate. Environmental conditions will adversely affect wireless signal range.

# Features

- Faster Wireless Networking The DAP-1360 provides up to 300Mbps\* wireless connection with other 802.11n wireless clients. This capability allows users to participate in real-time activities online, such as video streaming, online gaming, and real-time audio.
- **Compatible with IEEE802.11g Devices** The DAP-1360 is still fully compatible with the 802.11g standards, so it can connect with existing 802.11g PCI, USB, and Cardbus adapters.
- Advanced Firewall Features The Web-based user interface displays advanced network management features including Content Filtering, which allows easily applied content filtering based on MAC Address.
- WPS PBC- (Wi-Fi Protected Setup Push Button Configuration) Push Button Configuration is a button that can be pressed to add the device to an existing network or to create a new network. A virtual button can be used on the utility while a physical button is placed on the side of the device.

This easy setup method allows you to form a secured wireless link between the DAP-1360 and another WPS enabled device. A PC is no longer needed to log into the Web-based interface.

- WPS PIN (Wi-Fi Protected Setup Personal Identification Number) A PIN is a unique number that can be used to add the access point to an existing network or to create a new network. The default PIN may be printed on the bottom of the access point. For extra security, a new PIN can be generated. You can restore the default PIN at any time. Only the Administrator ("admin" account) can change or reset the PIN.
- User-friendly Setup Wizard Through its easy-to-use Web-based user interface, the DAP-1360 lets you control what information is accessible to those on the wireless network, whether from the Internet or from your company's server. Configure your access point to your specific settings within minutes.

# Hardware Overview Connections

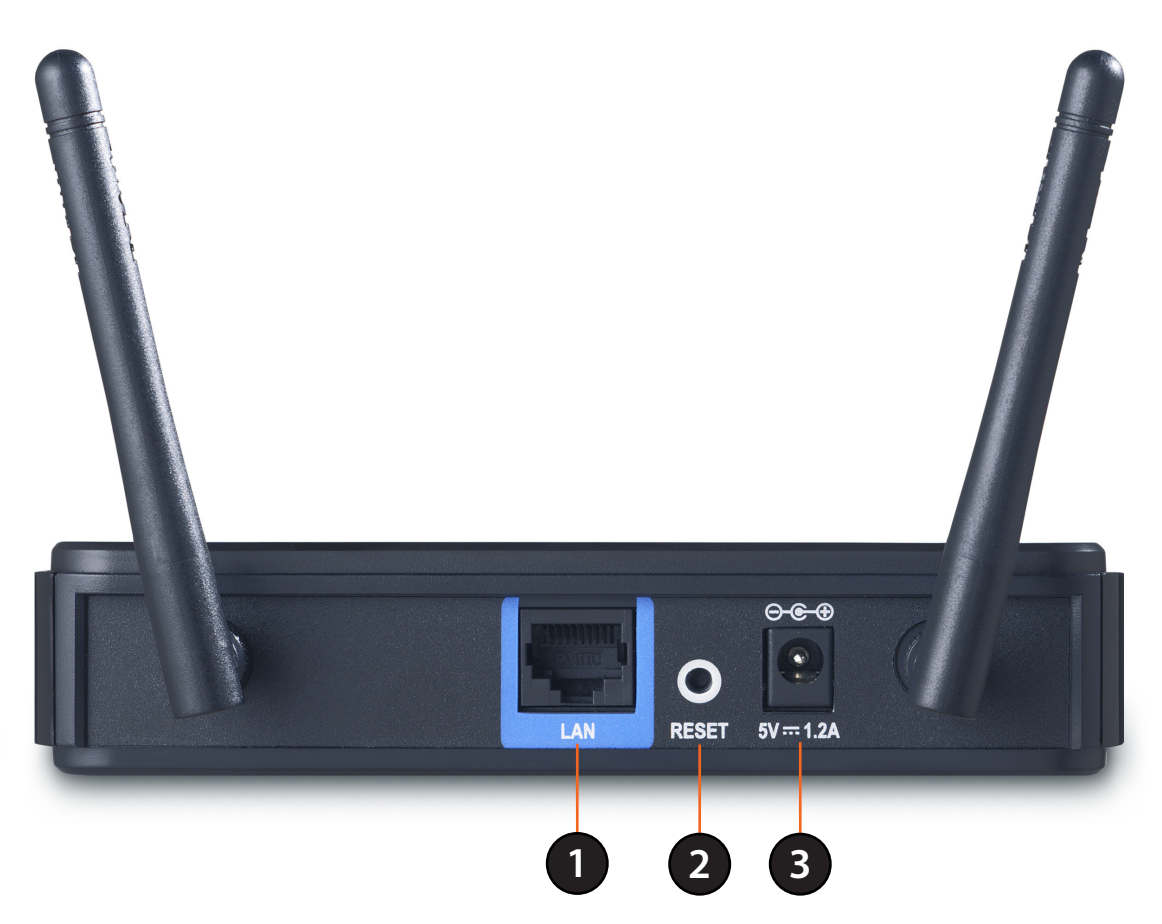

| 1 | LAN Port                                                                                                    | Connect 10/100 Ethernet devices such as computers, switches, and hubs. |  |
|---|----------------------------------------------------------------------------------------------------|------------------------------------------------------------------------|--|
| 2 | 2 <b>Reset Button</b> Hold the reset button for at least 6 seconds to reset the device back to the factory settings. All the LEDs will turn on for 2 second and then begin the reboot process. |                                                                        |  |
| 3 | Power Receptor                                                                                                    | Receptor for the supplied power adapter.                               |  |

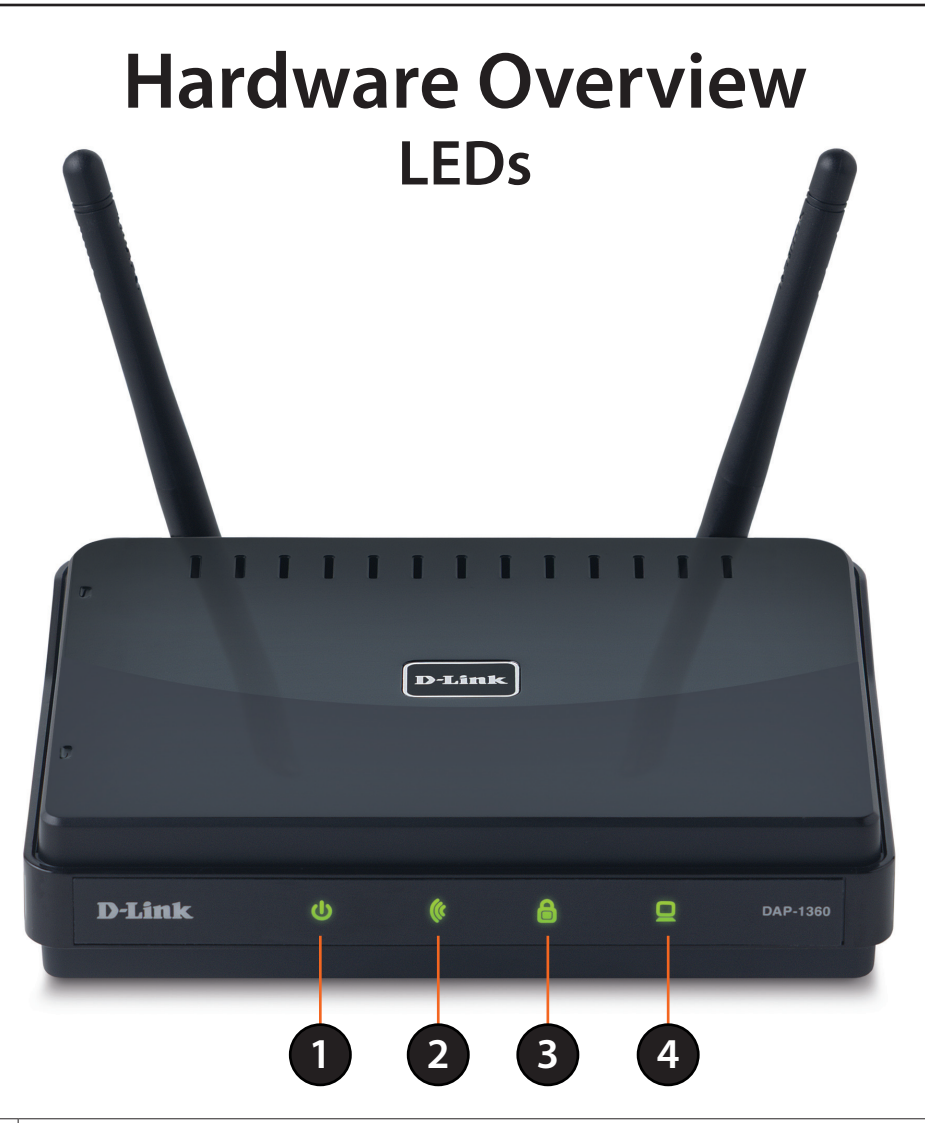

| 1 | Power LED                                                                                                    | solid green light indicates a proper connection to the power supply.                                                                          |  |
|---|----------------------------------------------------------------------------------------------------|----------------------------------------------------------------------------------------------------|--|
| 2 | Wireless LEDA blinking green light indicates the wireless function is working. The light will blink fast d<br>data transmission. The light will be off during device reboot or if the wireless radio is disa |                                                                                                    |  |
| 3 | Security LED                                                                                                    | A solid green light indicates that wireless security (WEP, WPA, WPA2) is enabled.                                                             |  |
| 4 | LAN LED                                                                                                    | A blinking green light indicates data is being transferred through the LAN port. A solid green light indicates the LAN port connection is OK. |  |

# Hardware Overview WPS LED/Button

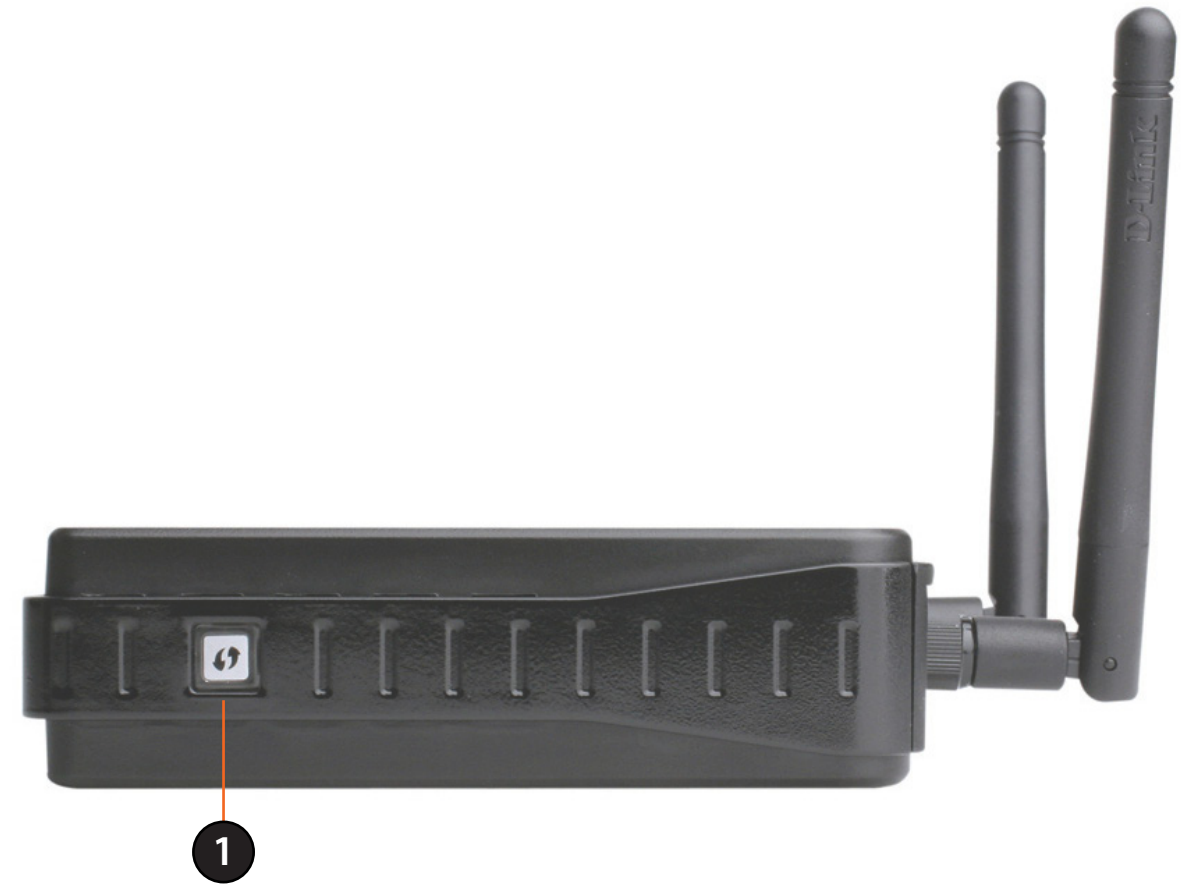

| 1 | WPS LED/Button | A solid light indicates a successful WPS connection. A blinking light indicates the |
|---|----------------|-------------------------------------------------------------------------------------|
| • |                | device is trying to establish a connection.                                         |

# Installation

Please configure the DAP-1360 with a computer connected directly to the AP. The next few pages will explain the different operational modes you can use.

# **Operation Modes**

Depending on how you want to use your DAP-1360 will determine which mode you use. This section will help you figure out which setting works with your setup.

- Access Point mode page 13
- Wireless Client mode page 14
- Repeater mode page 15
- Bridge mode page 16
- Bridge with AP mode page 17
- WISP Client Router mode page 18
- WISP Repeater mode page 19

# **Access Point Mode**

In the Access Point mode, the DAP-1360 acts as a central connection point for any computer (client) that has a 802.11n or backward-compatible 802.11g wireless network interface and is within range of the AP. Clients must use the same SSID (wireless network name) and channel as the AP in order to connect. If wireless security is enabled on the AP, the client will need to enter a password to connect to the AP. In Access Point mode, multiple clients can connect to the AP at the same time.

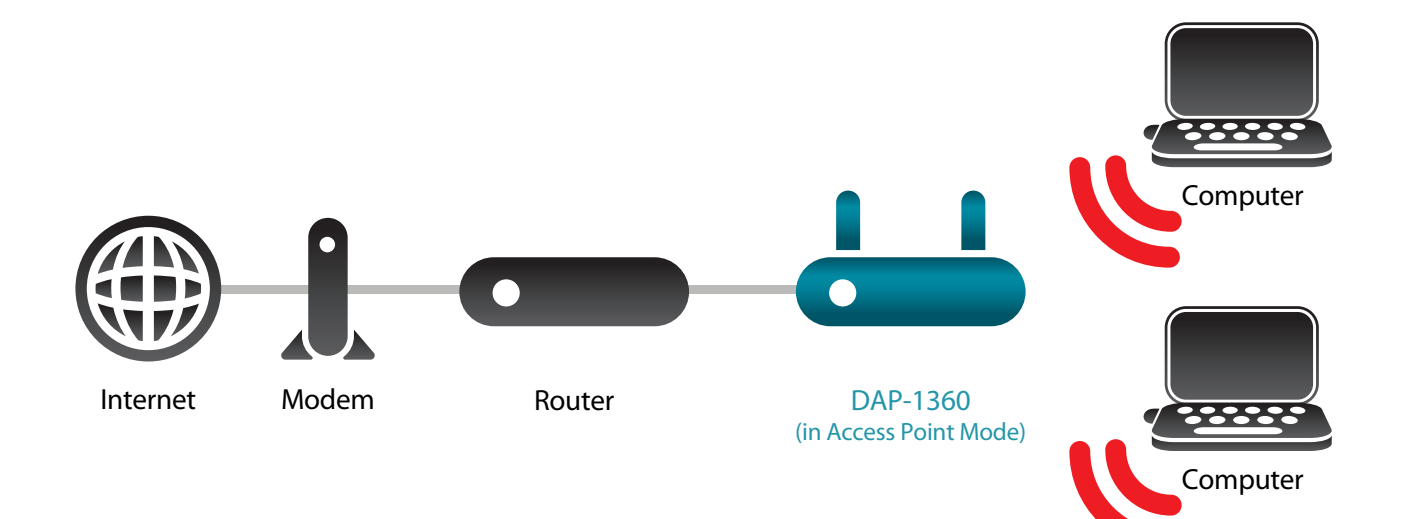

# **Wireless Client Mode**

In the Wireless Client mode, the DAP-1360 acts as a wireless network adapter for your Ethernet-enabled device (such as a game console or a TV set-top box). Connect your Ethernet-enabled device to the AP using an Ethernet cable. The AP Client mode can support multiple wired clients.

If you are going to connect several Ethernet-enabled devices to your DAP-1360, connect the LAN port of the DAP-1360 to an Ethernet switch, then connect your devices to this switch.

**Example:** Connect a gaming console using an ethernet cable to the DAP-1360. The unit is set to Wireless Client mode which will wirelessly connect to a wireless router on your network.

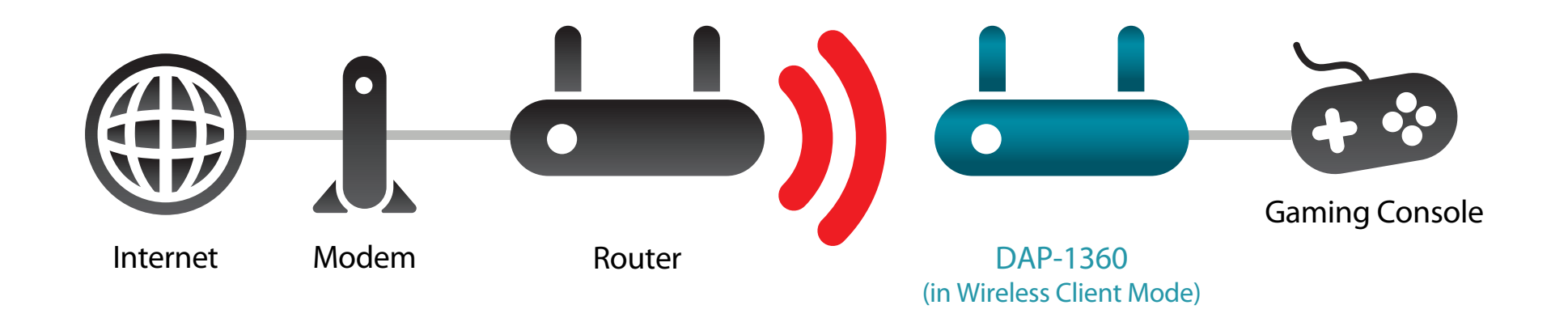

# **Repeater Mode**

In Repeater mode, the DAP-1360 increases the range of your wireless network by extending the wireless coverage of another AP or wireless router. The APs and wireless router (if used) must be within range of each other. Make sure that all clients, APs, and the wireless router all use the same SSID (wireless network name), channel, and security settings.

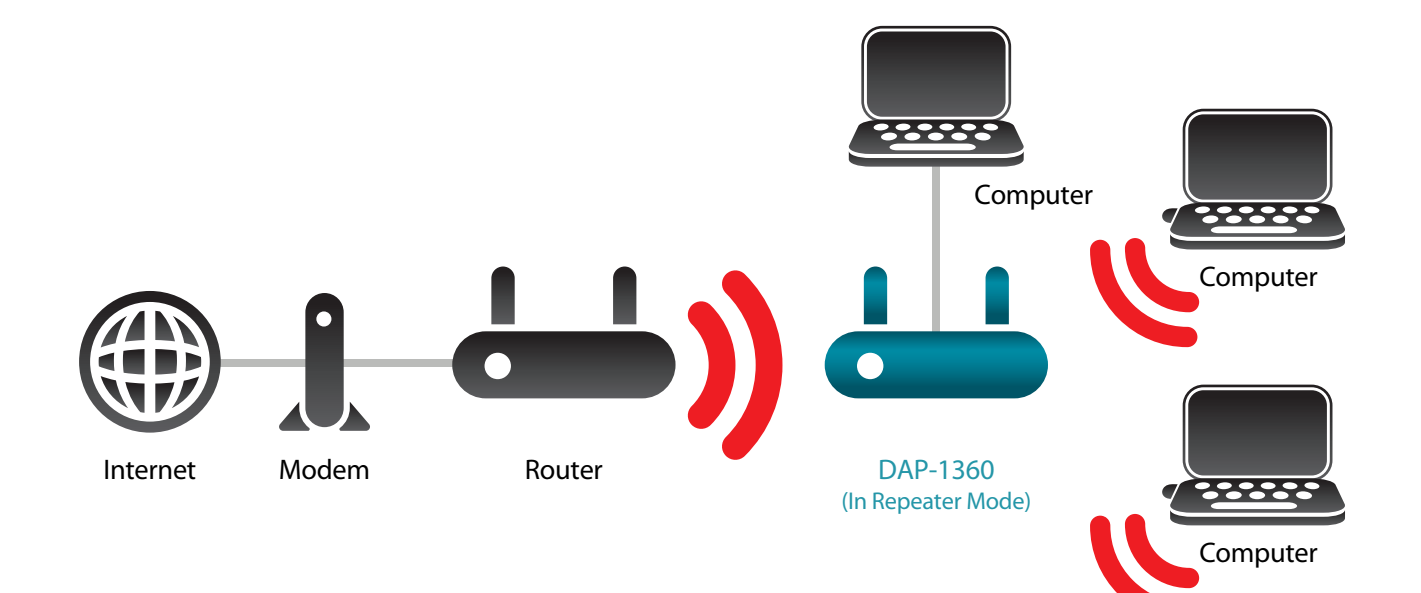

# **Bridge Mode**

In the Bridge mode, the DAP-1360 wirelessly connects seperate local area networks (LANs) that can't easily be connected together with a cable. For example, if there are two wired LANs separated by a small courtyard, it would be expensive to bury cables to connect between the two sides together. A better solution is to use two DAP-1360 units to wirelessly connect the two LANs. In the Bridge mode, both DAP-1360 units do not act as APs.

**Note:** The Bridge mode is not specified in the Wi-Fi or IEEE standards. This mode will only work using two DAP-1360 units. Communication with other APs (even other D-Link APs) is not guaranteed.

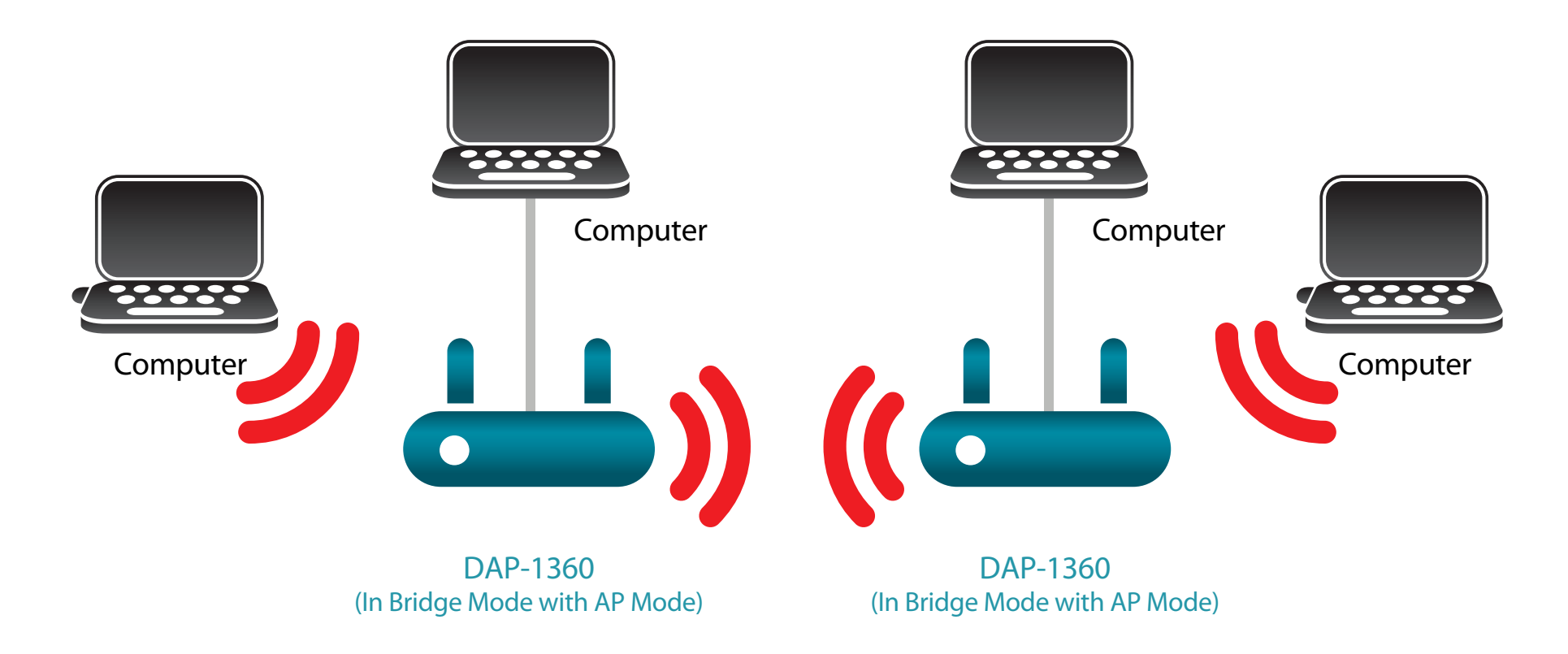

Connecting Two Separate LANs Together Through Two DAP-1360 Units

# **Bridge with AP Mode**

The Bridge with AP mode is the same as the Bridge mode, but in this case, the DAP-1360 also acts as an AP. Clients with wireless interfaces can wirelessly connect to the DAP-1360 and then connect to the other LAN that the DAP-1360 bridges to.

**Note:** The Bridge with AP mode is not specified in the Wi-Fi or IEEE standards. This mode will only work using two DAP-1360 units. Communication with other APs (even other D-Link APs) is not guaranteed.

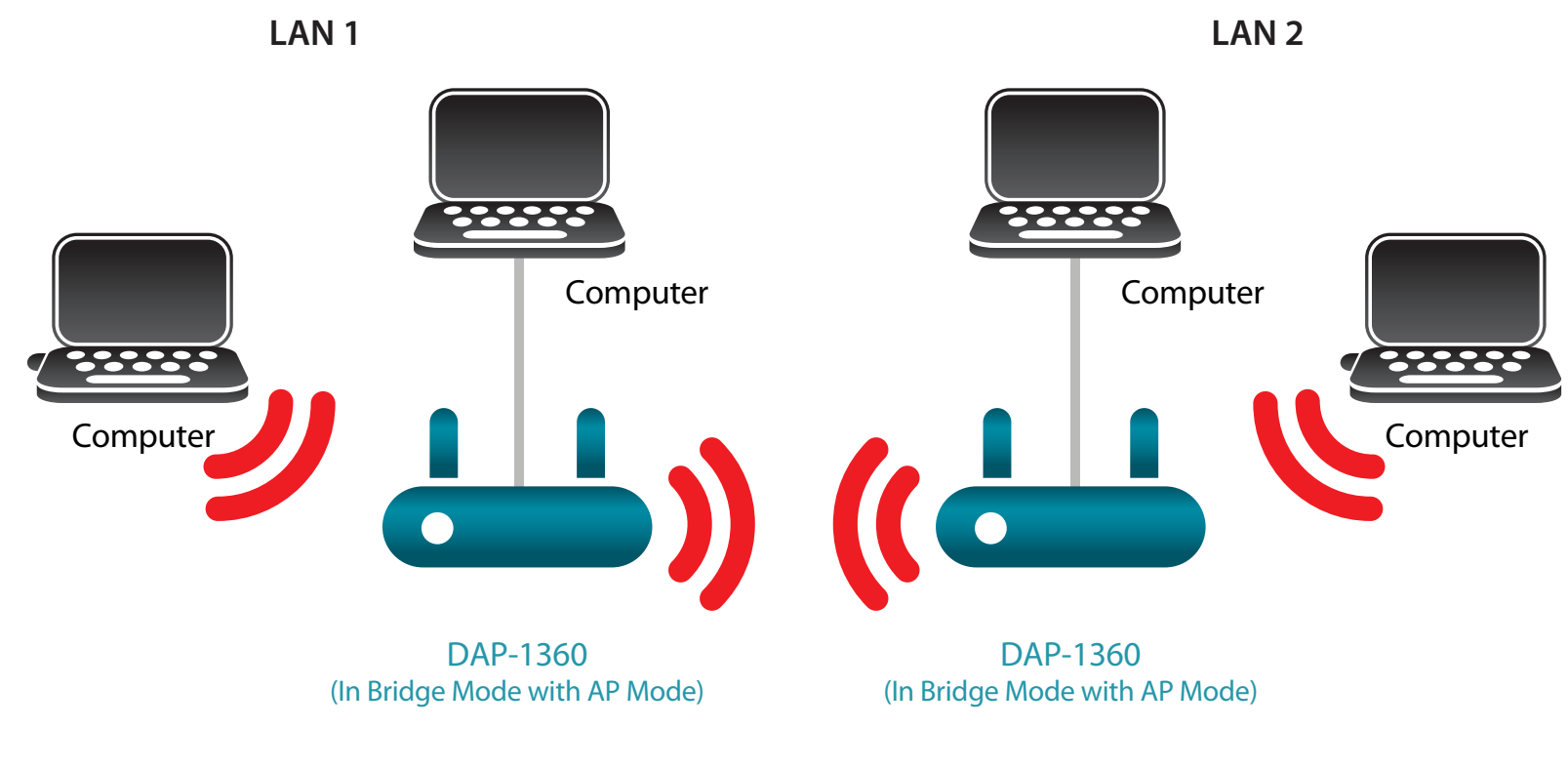

Connecting Two Separate LANs Together Through Two DAP-1360 Units (Wireless PCs Can Access the DAP-1360 Units)

## **WISP Client Router Mode**

In the WISP Client Router mode, the DAP-1360 wirelessly connects to a WISP (Wireless Internet Service Provider) AP. In this mode, the DAP-1360 also acts as a router for wired clients on your LAN and provides NAT (Network Address Translation) and a DHCP server to generate IP addresses for wired clients only. NAT and the DHCP server allow many computers to share the same wireless Internet connection.

If you are a WISP subscriber and want to access your WISP account using wired computers, connect your computers to the DAP-1360 to get NAT, and then connect them to the WISP AP.

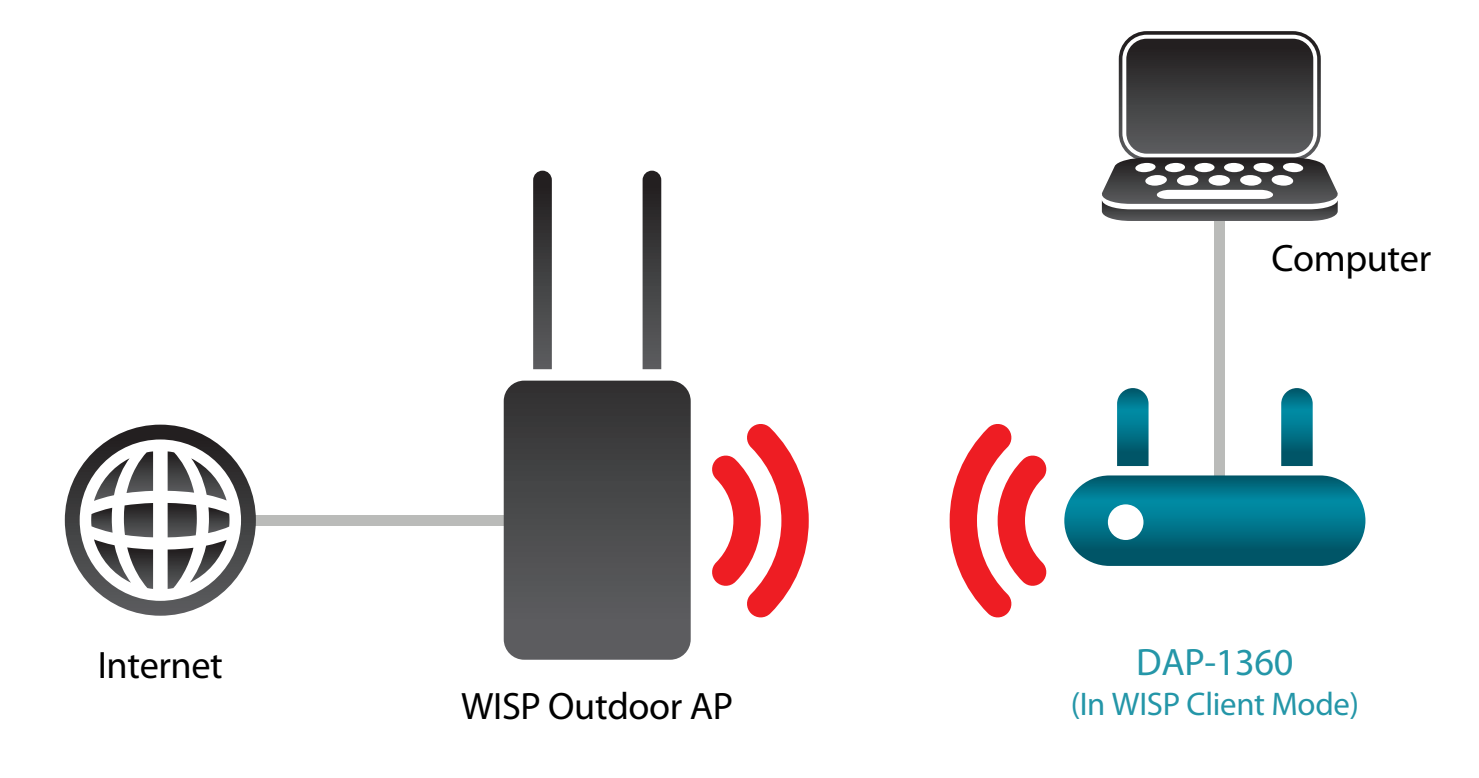

Connecting Wired PCs to the Internet Using the DAP-1360

# **WISP Repeater Mode**

In the WISP Repeater mode, the DAP-1360 wirelessly connects to a WISP (Wireless Internet Service Provider) AP. In this mode, the DAP-1360 also acts as a router for both wireless and wired clients on your LAN. The WISP Repeater mode provides NAT (Network Address Translation) and a DHCP server to generate IP addresses for both wireless and wired clients. NAT and the DHCP server allow many computers to share the same wireless Internet connection.

If you are a WISP subscriber and want to use your WISP account in your house, but the signals from the outdoor WISP AP are not strong enough to reach all of the areas in the house, use the DAP-1360 to can extend the signals from the outdoor WISP AP and provide access to wireless clients in your house. Using this mode, wireless as well as wired clients can connect to the outdoor WISP AP through the DAP-1360.

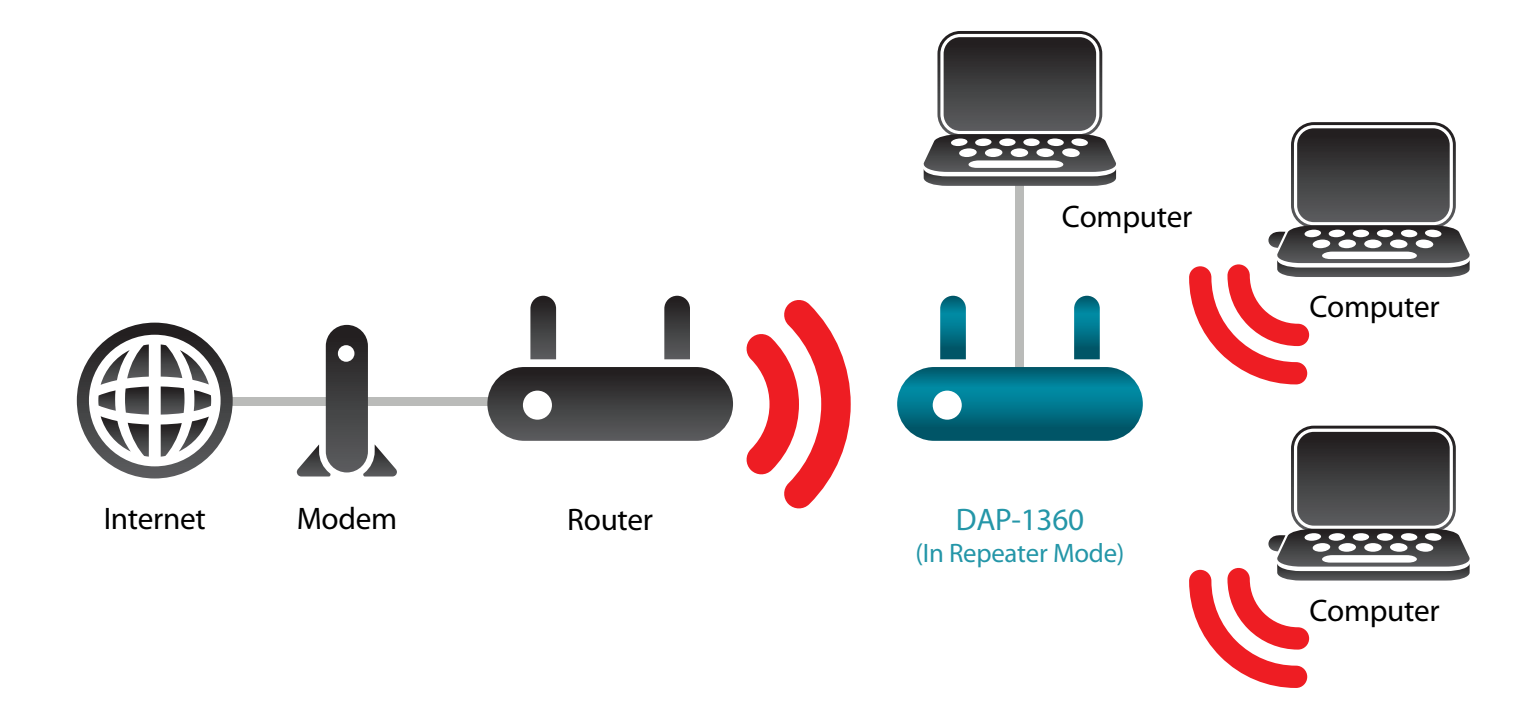

Connecting Wired and Wireless PCs to the Internet Using the DAP-1360

# **Wireless Installation Considerations**

The D-Link wireless access point lets you access your network using a wireless connection from virtually anywhere within the operating range of your wireless network. Keep in mind, however, that the number, thickness and location of walls, ceilings, or other objects that the wireless signals must pass through, may limit the range. Typical ranges vary depending on the types of materials and background RF (radio frequency) noise in your home or business. The key to maximizing wireless range is to follow these basic guidelines:

- 1. Keep the number of walls and ceilings between the D-Link access point and other network devices to a minimum. Each wall or ceiling can reduce your adapter's range from 3-90 feet (1-30 meters.) Position your devices so that the number of walls or ceilings is minimized.
- 2. Be aware of the direct line between network devices. A wall that is 1.5 feet thick (.5 meters), at a 45-degree angle appears to be almost 3 feet (1 meter) thick. At a 2-degree angle it looks over 42 feet (14 meters) thick! Position devices so that the signal will travel straight through a wall or ceiling (instead of at an angle) for better reception.
- 3. Building Materials make a difference. A solid metal door or aluminum studs may have a negative effect on range. Try to position access points, wireless access points, and computers so that the signal passes through drywall or open doorways. Materials and objects such as glass, steel, metal, walls with insulation, water (fish tanks), mirrors, file cabinets, brick, and concrete will degrade your wireless signal.
- 4. Keep your product away (at least 3-6 feet or 1-2 meters) from electrical devices or appliances that generate RF noise.
- 5. If you are using 2.4GHz cordless phones or X-10 (wireless products such as ceiling fans, lights, and home security systems), your wireless connection may degrade dramatically or drop completely. Make sure your 2.4GHz phone base is as far away from your wireless devices as possible. The base transmits a signal even if the phone is not in use.

# Configuration

This section will show you how to configure your new D-Link wireless access point using the web-based configuration utility.

# Web-based Configuration Utility

If you wish to change the default settings or optimize the performance of the DAP-1360, you may use the web-based configuration utility.

To access the configuration utility, open a web browser such as Internet Explorer and enter **dlinkap** or **192.168.0.50** in the address field.

Type **Admin** and then enter your password. Leave the password blank by default.

If you get a Page Cannot be Displayed error, please refer to the **Troubleshooting** section for assistance.

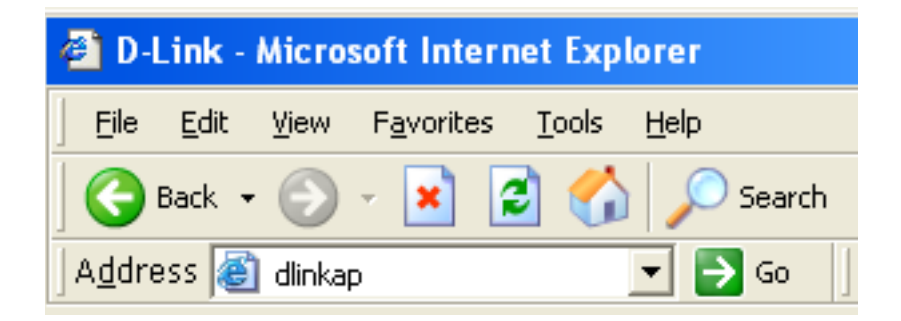

| LOGIN                     |                           |              |
|---------------------------|---------------------------|--------------|
| Login in the Access Point |                           |              |
|                           | User Name :<br>Password : | admin Log In |

# **Wireless Setup Wizard**

Click Launch Wireless Setup Wizard to configure your access point.

To set up your wireless network, click **Add Wireless Device With WPS** and skip to page 39.

If you want to enter your settings without running the wizard, click **Wireless Setup** on the left side and skip to page 40.

| D-Lin1           | K                                                                                                    |                                                                                                    |                |        | $\leq$                             |  |
|------------------|----------------------------------------------------------------------------------------------------|----------------------------------------------------------------------------------------------------|----------------|--------|------------------------------------|--|
| DAP-1360         | SETUP                                                                                                    | ADVANCED                                                                                                    | MAINTENANCE    | STATUS | HELP                               |  |
|                  | WIRELESS CONNE                                                                                                    | CTION SETUP WIZAR                                                                                                    | D              |        | Helpful Hints<br>If you are new to |  |
| LAN SETUP        | If you would like to ut<br>DAP-1360 to the wire                                                                                                    | If you would like to utilize our easy to use web-based wizard to assist you in connecting your<br>DAP-1360 to the wireless network, click on the button below. |                |        |                                    |  |
| LOGOUT<br>Reboot | Launch Wireless Setup Wizard<br>Note: Some changes made using this Setup Wizard may require you to change some settings<br>on your wireless client adapters so they can still connect to the D-Link Access Point.                   |                                                                                                    |                |        |                                    |  |
|                  | ADD WIRELESS DEVICE WITH WPS (WIFI PROTECTED SETUP) WIZARD                                                                                                    |                                                                                                    |                |        |                                    |  |
|                  | This wizard is designed to assist you in connecting your DAP-1360 to wireless network using WPS. It will guide you through step-by-step instructions on how to get your wireless device connected. Click the button below to begin. |                                                                                                    |                |        |                                    |  |
|                  |                                                                                                    | Add Wireless D                                                                                                    | evice With WPS |        |                                    |  |

# **Access Point Mode**

This Wizard is designed to assist you in configuring your DAP-1360 as an access point.

Enter the Device Name of the AP and click **Next** to continue. It is recommended to change the Device Name if there is more than one D-Link device within the same wireless network.

| Enter the Device Name of the AP. Recommend to change the Device Name if there're more than one D-Link devices within the subnet. Click <b>Next</b> to continue. |
|----------------------------------------------------------------------------------------------------|
| Device Name (NetBIOS Name) : dlinkap                                                                                                    |
| Next Exit                                                                                                    |

Select Access Point from the drop-down menu.

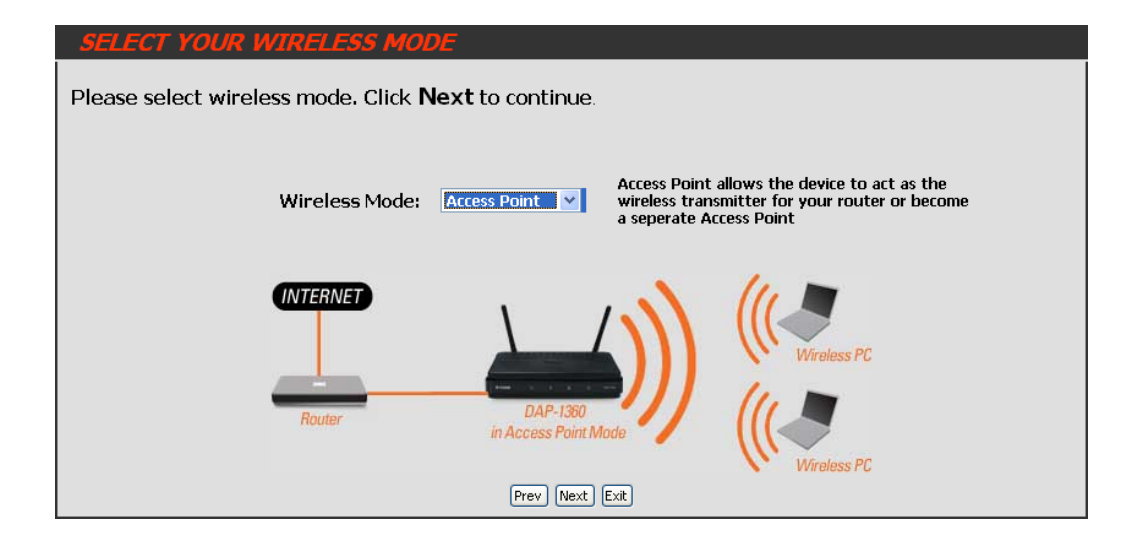

If you want to change the admin account password, enter a new password and click **Next**. It is strongly recommended to change your password.

| SET YOUR NEW PASSWORD                          |                                                                  |
|------------------------------------------------|------------------------------------------------------------------|
| You may change the <b>admin</b> account passwo | rd by entering in a new password. Click <b>Next</b> to continue. |
| Password<br>Verify Password                    |                                                                  |
|                                                | Prev Next Exit                                                   |

Select **Auto** as the configuration method only if your wireless device supports Wi-Fi Protected Setup (WPS). For **Manual** setup, skip to the next page.

Click **Next** to continue.

### SELECT CONFIGURATION METHOD

Please select one of the following configuration methods and click next to continue.

Prev Next Exit

### Click **Save** to save your network settings.

In order for your network settings to take effect AP will reboot automatically.

When the device has finished rebooting the main screen will display.

### WELCOME TO THE D-LINK WIRELESS SETUP WIZARD

Please enter the following settings in the wireless device that you are adding to your wireless network and keep a note of it for future reference.

Wireless Network Name (SSID) : dlink26AD Wireless Security Mode : WPA-PSK Network Key : 7F02VL8Y52PCX7RGL5Q69LYR1N

Prev Save Exit

Select **Manual** as the configuration method to set up your network manually.

Click Next to continue.

# SELECT CONFIGURATION METHOD Please select one of the following configuration methods and click next to continue. O Auto -- Select this option if your wireless device supports WPS (Wi-Fi Protected Setup) • Manual -- Select this option if you want to setup your network manually Prev Next

Enter a name for your wireless network (SSID).

Select **Automatically assign a network key** to have the access point generate a key for you to enter on your wireless clients. If you want to enter your own key, select **Manually assign a network key**.

To use WPA security, check the **use WPA encryption instead of WEP box**. If left unchecked, WEP encryption will be used.

Click Next to continue.

If you selected **Manually assign a network key** as the configuration method, enter your network key. This key must be entered on your wireless clients.

For **WEP** encryption, enter a Network Key exactly 5 or 13 characters long or exactly 10 or 26 characters using 0-9 and A-F.

| ive | a your network a name, using up to 32 characters.<br>Network Name (SSID): dlink26AD                                                               |
|-----|----------------------------------------------------------------------------------------------------|
| D   | Automatically assign a network key (Recommended)                                                                                                  |
|     | To prevent outsiders from accessing your network, the AP will automatically assign a security key (also called<br>WEP or WPA key) to your network |
| •   | Manually assign a network key                                                                                                    |
|     | Use this option if you prefer to create your own key.                                                                                             |
| 7   | Use WPA encryption instead of WEP (WPA is stronger than WEP and all D-Link wireless client adapters<br>support WPA)                               |
|     | Prev Next Exit                                                                                                    |

WELCOME TO THE D-LINK WIRELESS SETUP WIZARD The WPA (Wi-Fi Protected Access) key must meet the following guidelines:

WELCOME TO THE D-LINK WIRELESS SETUP WIZARD

- Between 8 and 63 characters (A longer WPA key is more secure than a short one)

Network key : mywpasecuritykey

Prev Next Exit

Click **Next** to continue.

The following screen will show you your network key to enter on your wireless clients.

Click **Save** to finish the Setup Wizard.

### WELCOME TO THE D-LINK WIRELESS SETUP WIZARD

Please enter the following settings in the wireless device that you are adding to your wireless network and keep a note of it for future reference.

| Wireless Network Name<br>(SSID) : | dlink            |
|-----------------------------------|------------------|
| Wireless Security Mode :          | WPA-PSK          |
| Network Key :                     | mywpasecuritykey |
|                                   |                  |

Prev Save Exit

### **Repeater Mode**

This Wizard is designed to assist you in configuring your DAP-1360 as a repeater.

Enter the Device Name of the AP and click **Next** to continue. It is recommended to change the Device Name if there is more than one D-Link device within the same wireless network.

Select **Repeater** from the drop-down menu.

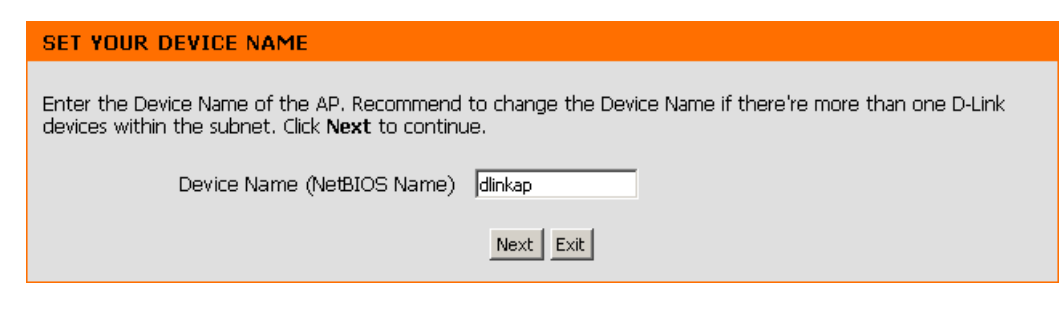

| SELECT YOUR WIRELESS MODE                                                                                                    |
|----------------------------------------------------------------------------------------------------|
| Please select wireless mode, Click <b>Next</b> to continue.                                                                                                    |
| Wireless Mode: Repeater  Repeater  R |
| INTERNET         Wireless Router         Wireless Router             DAP-1360         in Repeater Mode             Wireless PC                                                                                                    |
| Prev Next Exit                                                                                                    |

If you want to change the admin account password, enter a new password and click **Next**. It is strongly recommended to change your password.

#### SET YOUR NEW PASSWORD

You may change the **admin** account password by entering in a new password. Click **Next** to continue.

| Password<br>Verify Password |                |  |
|-----------------------------|----------------|--|
|                             | Prev Next Exit |  |

Select **Auto** as the configuration method only if your wireless device supports Wi-Fi Protected Setup (WPS). For **Manual** setup, skip to the next page.

Click Next to continue.

### SELECT CONFIGURATION METHOD

Please select one of the following configuration methods and click next to continue.

○ Auto -- Select this option if your wireless device supports WPS(Wi-Fi Protected Setup)
○ Manual -- Select this option if you want to setup your network manually.

Prev Next Exit

For PBC (Push Button Configuration), skip to the next page.

Select **PIN** to connect your wireless device with WPS. You may click **Generate New PIN** to use a different PIN number. Click **Connect** to start the WPS scan.

Within 2 minutes, enter the PIN number into the other device you want to connect to.

| ext | CONNECT TO WIRELESS DEVICE WITH WPS                                                                         |
|-----|----------------------------------------------------------------------------------------------------|
|     | There are two ways to connect to wireless device with WPS:                                                  |
|     | - PIN (Personal Identification Number)                                                                      |
| PS. | - PBC (Push Button Configuration)                                                                           |
| PIN |                                                                                                    |
|     | PIN: 86617666                                                                                               |
|     | Generate New PIN Reset PIN to Default                                                                       |
|     | Please enter the above PIN into your Access Point and click the below "Connect" button.                     |
| her | O PBC                                                                                                    |
|     | Please press the bush button on your wireless device and press the "Connect" button below with 120 seconds. |
|     | Prev Connect Exit                                                                                           |

### Section 3 - Configuration

Select **PBC** to use the Push Button Configuration to connect to your network.

Click **Connect** to continue.

**Note:** You may also press the WPS button located on the side of the DAP-1360 instead of running this wizard.

| CONNECT TO WIRELESS DEVICE WITH WPS                                                                                                    |
|----------------------------------------------------------------------------------------------------|
| There are two ways to connect to wireless device with WPS:                                                                                                    |
| - PIN (Personal Identification Number)                                                                                                    |
| - PBC (Push Button Configuration)                                                                                                    |
| PIN: 86617666     Generate New PIN Reset PIN to Default     Please enter the above PIN into your Access Point and click the below "Connect" button.     PBC Please press the bush button on your wireless device and press the "Connect" button below with 120 seconds     Prev Connect Exit |

On the device you want to connect to, start the PBC process on the device. You will have 2 minutes to start the PBC process on both devices.

# VIRTUAL PUSH BUTTON Please press down the Push Button (physical or virtual) on the wireless device youare adding to your wireless network within 117 seconds...

Select **Manual** configuration to setup your network manually.

Click Next to continue.

#### SELECT CONFIGURATION METHOD

Please select one of the following configuration methods and click next to continue.

○ Auto -- Select this option if your wireless device supports WPS(Wi-Fi Protected Setup)
 ○ Manual -- Select this option if you want to setup your network manually.

Prev Next Exit

Site Survey

Enter the network name (SSID) of the network you want to connect to. If you do not know the exact name or would like to search for the wireless network, click **Site Survey**.

SET WIRELESS NETWORK NAME(SSID)
You can enter the Wireless Network Name of AP or use site survey to find the AP.

Wireless Network Name (SSID):

Find your access point from the list, click the radio button in the right column, and click **Connect**.

| <b>D</b> - | link       |              |              |      |                  |        |        |  |
|------------|------------|--------------|--------------|------|------------------|--------|--------|--|
|            |            |              |              |      |                  |        |        |  |
|            | SSID       | BSSID        | Channel      | Туре | Encrypt          | Signal | Select |  |
|            | m-Lounge   | 001cf0efe6d6 | 2 (B+G+N)    | AP   | WPA-PSK/WPA2-PSK | 51     | 0      |  |
|            | alpha      | 001346aaadc8 | 1 (B+G)      | AP   | WPA-PSK/WPA2-PSK | 41     | 0      |  |
|            | DAP-2590-3 | 002191af25c3 | 6 (B+G+N)    | AP   | no               | 15     | 0      |  |
|            |            |              | Connect Exit |      |                  |        |        |  |
| WIRE       | ELESS      |              |              |      |                  |        |        |  |

Prev Next Exit

Choose which Security Mode you want to use and click **Next** to continue.

| SELECT WIRELESS SECURITY MODE             |
|-------------------------------------------|
| Please select the wireless security mode. |
| None                                      |
| O WEP                                     |
| O WPA                                     |
| C WPA2                                    |
| Prev Next Exit                            |

If you select **WEP**, choose the key type (ASCII or HEX), the key size (64 or 128-bit), and enter the wireless security password. Click **Next** to complete the Setup Wizard.

| SET YOUR WIRELESS SECURITY PASSWORD                                                                                                    |
|----------------------------------------------------------------------------------------------------|
| Please enter the wireless security password to establish wireless connection.<br>Key Type: ASCII •<br>Key Size: 64-Bit •<br>Wireless Security<br>Password: |
| Prev Next Exit                                                                                                    |

If you select **WPA** or **WPA2**, enter the wireless security password. Click **Next** to complete the Setup Wizard.

### SET YOUR WPA2 PERSONAL PASSPHRASE

Please enter the WPA2 personal passphrase to establish wireless connection.

WPA2 Personal Passphrase:

(8 to 63 characters)

Prev Next Exit

The Wireless Setup Wizard is complete. Click **Finish** to reboot the device.

| ONNECT TO WIRELESS DEVICE               |
|-----------------------------------------|
| The wireless setup wizard has completed |
| Finish                                  |

# **Wireless Client Mode**

This Wizard is designed to assist you in configuring your DAP-1360 as a wireless client.

Enter the Device Name of the AP and click **Next** to continue. It is recommended to change the Device Name if there is more than one D-Link device within the same wireless network.

| SET YOUR DEVICE NAME                                                                                                    |              |
|----------------------------------------------------------------------------------------------------|--------------|
| Enter the Device Name of the AP. Recommend to change the Device Name if there're more tha devices within the subnet. Click <b>Next</b> to continue. | n one D-Link |
| Device Name (NetBIOS Name) dlinkap                                                                                                    |              |
| Next Exit                                                                                                    |              |

Select Wireless Client from the drop-down menu.

| SELECT YOUR WIRELESS MODE                                                                                         |
|----------------------------------------------------------------------------------------------------|
| Please select wireless mode. Click <b>Next</b> to continue.                                                       |
| Wireless Mode: Wireless Client V Creates the device into a wireless adapter for you to connect to an access point |
| UNTERINET<br>Wireless Router<br>Wireless Client Mode                                                              |
| Prev Next Exit                                                                                                    |

If you want to change the admin account password, enter a new password and click **Next**. It is strongly recommended to change your password.

### SET YOUR NEW PASSWORD

You may change the **admin** account password by entering in a new password. Click **Next** to continue.

| Password        |                |  |
|-----------------|----------------|--|
| Verify Password |                |  |
|                 | Prev Next Exit |  |

Select **Auto** as the configuration method only if your wireless device supports Wi-Fi Protected Setup (WPS). For **Manual** setup, skip to the next page.

Click Next to continue.

### SELECT CONFIGURATION METHOD

Please select one of the following configuration methods and click next to continue.

Auto -- Select this option if your wireless device supports WPS(Wi-Fi Protected Setup)
 Manual -- Select this option if you want to setup your network manually.

Prev Next Exit

For PBC (Push Button Configuration), skip to the next page.

Select **PIN** to connect your wireless device with WPS. You may click **Generate New PIN** to use a different PIN number. Click Connect to start the WPS scan.

Within 2 minutes, enter the PIN number into the other device you want to connect to.

| ext | CONNECT TO WIRELESS DEVICE WITH WPS                                                                                              |  |  |  |  |  |
|-----|----------------------------------------------------------------------------------------------------|--|--|--|--|--|
|     | There are two ways to connect to wireless device with WPS:                                                                       |  |  |  |  |  |
|     | - PIN (Personal Identification Number)                                                                                           |  |  |  |  |  |
| PS. | - PBC (Push Button Configuration)                                                                                                |  |  |  |  |  |
| PIN | PIN: 86617666                                                                                                    |  |  |  |  |  |
|     | Generate New PIN Reset PIN to Default<br>Please enter the above PIN into your Access Point and click the below "Connect" button. |  |  |  |  |  |
| her | O PBC<br>Please press the bush button on your wireless device and press the "Connect" button below with 120 seconds.             |  |  |  |  |  |
|     | Prev Connect Exit                                                                                                    |  |  |  |  |  |

### Section 3 - Configuration

Select **PBC** to use the Push Button Configuration to connect to your network.

Click **Connect** to continue.

**Note:** You may also press the WPS button located on the side of the DAP-1360 instead of running this wizard.

| CONNECT TO WIRELESS DEVICE WITH WPS                                                                         |  |  |  |  |
|----------------------------------------------------------------------------------------------------|--|--|--|--|
| There are two ways to connect to wireless device with WPS:                                                  |  |  |  |  |
| - PIN (Personal Identification Number)                                                                      |  |  |  |  |
| - PBC (Push Button Configuration)                                                                           |  |  |  |  |
|                                                                                                    |  |  |  |  |
| O PIN: 86617666                                                                                             |  |  |  |  |
| Generate New PIN Reset PIN to Default                                                                       |  |  |  |  |
| Please enter the above PIN into your Access Point and click the below "Connect" button.                     |  |  |  |  |
| • PBC                                                                                                    |  |  |  |  |
| Please press the bush button on your wireless device and press the "Connect" button below with 120 seconds. |  |  |  |  |
| Prev Connect Exit                                                                                           |  |  |  |  |

On the device you want to connect to, start the PBC process on the device. You will have 2 minutes to start the PBC process on both devices.

# VIRTUAL PUSH BUTTON Please press down the Push Button (physical or virtual) on the wireless device youare adding to your wireless network within 117 seconds...

D-Link DAP-1360 User Manual

Select **Manual** configuration to setup your network manually.

Click Next to continue.

### SELECT CONFIGURATION METHOD

Please select one of the following configuration methods and click next to continue.

○ Auto -- Select this option if your wireless device supports WPS(Wi-Fi Protected Setup) ④ Manual -- Select this option if you want to setup your network manually.

Prev Next Exit

Enter the network name (SSID) of the network you want to connect to. If you do not know the exact name or would like to search for the wireless network, click **Site Survey**.

| SET WIRELESS NETWORK NAME(SSID)                                                  |  |
|----------------------------------------------------------------------------------|--|
| You can enter the Wireless Network Name of AP or use site survey to find the AP. |  |
| Wireless Network Name (SSID): Site Survey                                        |  |
|                                                                                  |  |
| Prev Next Exit                                                                   |  |

Find your access point from the list, click the radio button in the right column, and click **Connect**.

| <b>D-</b> ] | <b>link</b> |              |              |      |                  |        | _      |  |
|-------------|-------------|--------------|--------------|------|------------------|--------|--------|--|
|             | SSID        | BSSID        | Channel      | Туре | Encrypt          | Signal | Select |  |
|             | n-Lounge    | 001cf0efe6d6 | 2 (B+G+N)    | AP   | WPA-PSK/WPA2-PSK | 51     | •      |  |
|             | alpha       | 001346aaadc8 | 1 (B+G)      | AP   | WPA-PSK/WPA2-PSK | 41     | 0      |  |
|             | DAP-2590-3  | 002191af25c3 | 6 (B+G+N)    | AP   | no               | 15     | 0      |  |
|             |             |              | Connect Exit |      |                  |        |        |  |
| WIRE        | LESS        |              |              |      |                  |        |        |  |
Choose which Security Mode you want to use and click **Next** to continue.

| SELECT WIRELESS SECURITY MODE |                         |
|-------------------------------|-------------------------|
| Please select the w           | rireless security mode. |
| ۰                             | None                    |
| o                             | WEP                     |
| c                             | WPA                     |
| o                             | WPA2                    |
| Prev                          | Next Exit               |

| you select <b>WEP</b> , choose the key type (ASCII or HEX), the |  |
|-----------------------------------------------------------------|--|
| y size (64 or 128-bit), and enter the wireless security         |  |
| assword. Click <b>Next</b> to complete the Setup Wizard.        |  |

| SET YOUR WIRELESS SECURITY PASS                                                          | SWORD                                                                            |
|------------------------------------------------------------------------------------------|----------------------------------------------------------------------------------|
| Please enter the wireless sa<br>Key Type:<br>Key Size:<br>Wireless Security<br>Password: | ecurity password to establish wireless connection.          ASCII         64-Bit |
|                                                                                          | Prev Next Exit                                                                   |

| If you select <b>WPA</b> or <b>WPA2</b> , enter the wireless security |
|-----------------------------------------------------------------------|
| password. Click <b>Next</b> to complete the Setup Wizard.             |

| SET YOUR WPA2 PERSONAL PASSPHRASE                                           |  |
|-----------------------------------------------------------------------------|--|
| Please enter the WPA2 personal passphrase to establish wireless connection. |  |
| WPA2 Personal Passphrase:<br>(8 to 63 characters)                           |  |
| Prev Next Exit                                                              |  |

The Wireless Setup Wizard is complete. Click **Finish** to reboot the device.

| ONNECT TO WIRELESS DEVICE               |  |
|-----------------------------------------|--|
| The wireless setup wizard has completed |  |
| Finish                                  |  |

# Add Wireless Device With WPS

This Wizard is designed to assist you in your wireless network setup. It will guide you through step-by-step instructions on how to set up your wireless network and how to make it secure.

Select **PIN** to use your **PIN** number from your wireless device to connect to your network.

For **PBC** configuration, skip to the next page.

Click **Connect** to continue.

Start **WPS** on the wireless device you are adding to you wireless network to complete the setup.

| ADD WIRELESS DEVICE WITH WPS (WI-FI PROTECTED SETUP)                                |
|-------------------------------------------------------------------------------------|
| There are two ways to add wireless device to your wireless network:                 |
| - PIN (Personal Identification Number)                                              |
| - PBC (Push Button Configuration)                                                   |
|                                                                                     |
| • PIN:                                                                              |
| Please enter the PIN from your wireless device and click the below "Connect" button |
| © PBC                                                                               |
| Please press the bush button on your wireless device and press the "Connect" button |
| Connect Exit                                                                        |

Select **PBC** to use the Push Button Configuration in order to connect to your network.

Click **Connect** to continue.

| ADD WIRELESS DEVICE WITH WPS (WI-FI PROTECTED SETUP)                                |
|-------------------------------------------------------------------------------------|
| There are two ways to add wireless device to your wireless network:                 |
| - PIN (Personal Identification Number)                                              |
| - PBC (Push Button Configuration)                                                   |
|                                                                                     |
| Please enter the PIN from your wireless device and click the below "Connect" button |
| • PBC                                                                               |
| Please press the bush button on your wireless device and press the "Connect" button |
| Connect Exit                                                                        |

Press down the **Push Button** on the wireless device that you are adding to your network to complete the setup.

#### VIRTUAL PUSH BUTTON

Please press down the Push Button (physical or virtual) on the wireless device youare adding to your wireless network within 117 seconds...

## Manual Configuration Wireless Settings

You may manually configure your DAP-1360 instead of running the setup wizard.

- Access Point mode page 42
- Repeater mode page 44
- Wireless Client mode page 45
- Bridge mode page 46
- Bridge with AP mode page 47
- WISP Client Router mode page 48
- WISP Repeater mode page 48

#### **Access Point Mode**

Enable Wireless: Check the box to enable the wireless function. If you do not want to use wireless, uncheck the box to disable all the wireless functions. You may also set up a specific time range (schedule). Select a schedule from the drop-down menu or click Add New to create a new schedule.

Wireless Mode: Select Access Point from the drop-down menu.

Wireless When you are browsing for available wireless networks, Network Name: this is the name that will appear in the list (unless Visibility Status is set to Invisible, see below). This name is also referred to as the SSID. For security purposes, it is highly recommended to change from the default network name.

Enable Auto The Auto Channel Scan setting can be selected to Channel Scan: allow the DAP-1360 to choose the channel with the least amount of interference.

Wireless Indicates the channel setting for the DAP-1360. The Channel: Channel can be changed to fit the channel setting for an existing wireless network or to customize the wireless network. If you enable Auto Channel Scan, this option will be grayed out.

#### 802.11 Mode: Select one of the following:

802.11b Only - Select if you are only using 802.11b wireless clients.
802.11g Only - Select if you are only using 802.11g wireless clients.
802.11n Only - Select if you are only using 802.11n wireless clients.
Mixed 802.11g and 802.11b - Select if you are using a mix of 802.11g and 11b wireless clients.
Mixed 802.11n and 802.11g - Select if you are using a mix of 802.11n and 11g wireless clients.
Mixed 802.11n, 802.11g and 802.11b - Select if you are using a mix of 802.11n and 11g wireless clients.

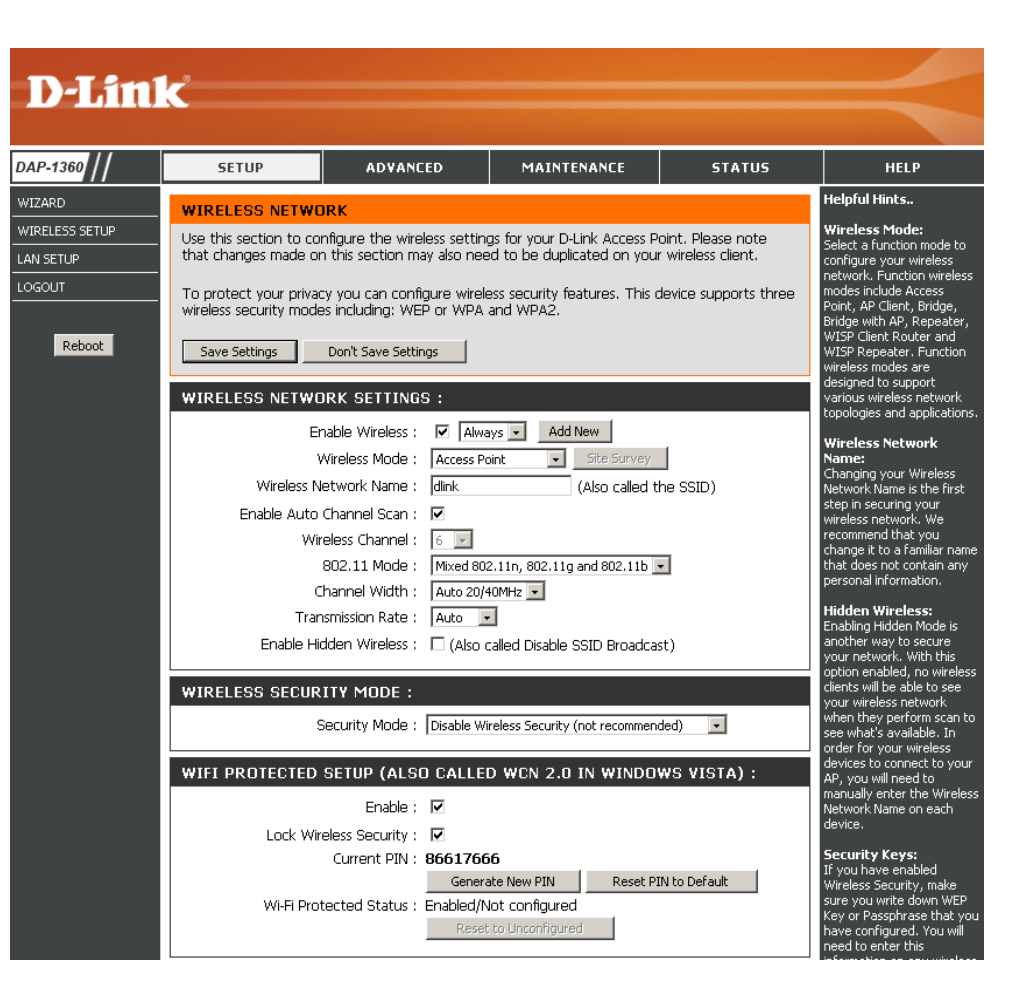

#### Section 3 - Configuration

Channel Width: Select the Channel Width:

**Auto 20/40** - Select if you are using both 802.11n and non-802.11n wireless devices. **20MHz** - Select if you are not using any 802.11n wireless clients.

Transmission Rate: Select the transmit rate. It is strongly suggested to select Best (automatic) for best performance.

Enable Hidden Check the box if you do not want the SSID of your wireless network to be broadcasted by the DAP-1360. If checked, the SSID of the Wireless: DAP-1360 will not be seen by Site Survey utilities so your wireless clients will have to know the SSID of your DAP-1360 in order to connect to it.

Security Mode: Refer to page 74 for more information regarding the wireless security.

Enable: Enable the Wi-Fi Protected Setup feature.

Lock Wireless Locking the wireless security settings prevents the settings from being changed by any new external user using its PIN. Devices Security Settings: can still be added to the wireless network using Wi-Fi Protected Setup. It is still possible to change wireless network settings with Manual Wireless Network Setup, Wireless Network Setup Wizard, or an existing external WLAN Manager user.

Current PIN: Shows the current value of the access point's PIN.

Generate New Create a random number that is a valid PIN. This becomes the access point's PIN. You can then copy this PIN to the user interface PIN: of the user.

**Reset PIN to** Restore the default PIN of the access point. **Default:** 

**Reset to** Resets Wi-Fi Protected Status to Not Configured. The Vista WPS icon will only be displayed when the Wi-Fi Protected Status is Not **Unconfigured:** Configured.

#### **Repeater Mode**

- Enable Wireless: Check the box to enable the wireless function. If you do not want to use wireless, uncheck the box to disable all the wireless functions. You may also set up a specific time range (schedule). Select a schedule from the drop-down menu or click **Add New** to create a new schedule.
- Wireless Mode: Select Repeater from the drop-down menu.
  - Site Survey: Click Site Survey to display a list of wireless networks in your area. You may select the wireless access point to connect to.
- Wireless Network Enter the SSID of the access point you want to repeat the Name: signal of. If you do not know for sure, click **Site Survey** and select it from the list, if available.
- Wireless Channel: The channel will automatically change to the channel of the AP you are connected to.
  - 802.11 Mode: Select the appropriate 802.11 mode based on the wireless clients in your network. The drop-down menu options are 802.11g Only, Mixed 802.11b/g, 802.11b Only, 802.11n Only, or Mixed 802.11b/g/n.

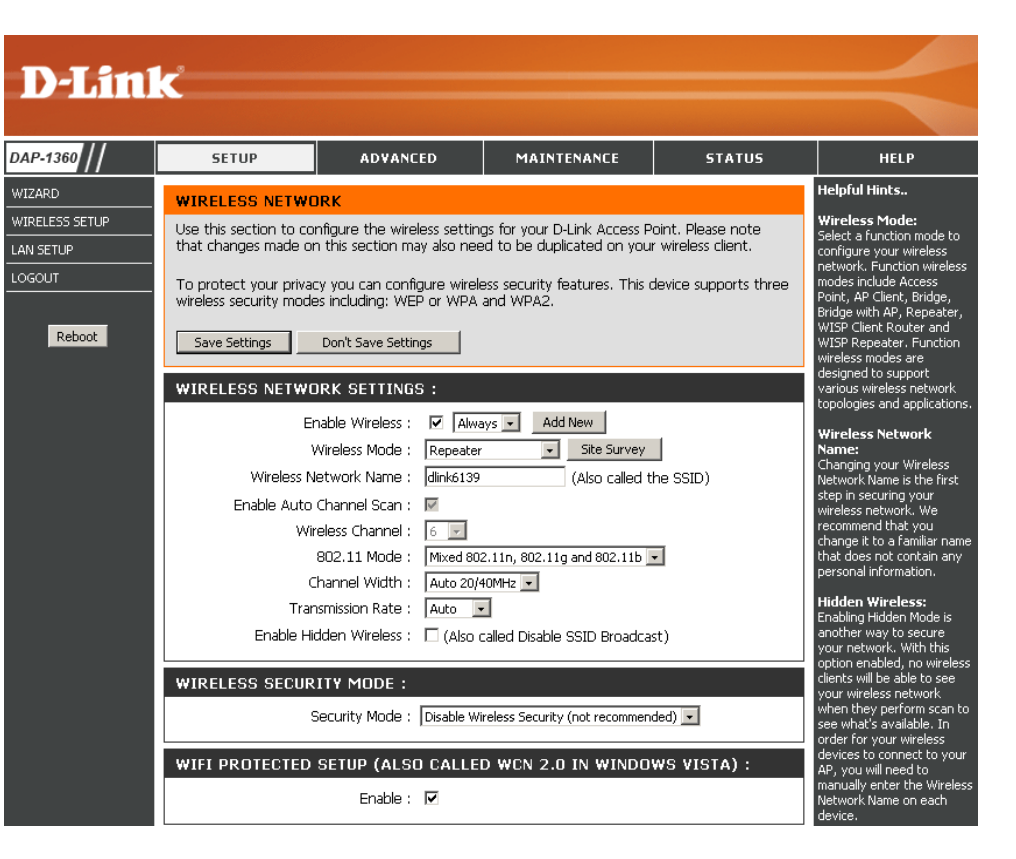

Channel Width: Select the appropriate channel width between 20MHz or Auto 20/40MHz from the drop-down menu.

- Transmission Rate: Select the transmission rate. It is strongly suggested to use the Auto setting for optimal performance.
  - Enable Hidden Check the box if you do not want the SSID to be broadcast by the DAP-1360. This prevents the SSID from being seen by site survey Wireless: utilities, so any wireless clients will have to be pre-configured with the SSID of the DAP-1360 in order to connect to it.
  - Wireless Security Select a wireless security setting. Options are **None**, **WEP**, **WPA**, or **WPA2**. See the Wireless Security section in this manual for a detailed **Mode:** explanation of the wireless security options.

WPS: Select enable if you want to configure the DAP-1360 with Wi-Fi Protection setup.

#### Wireless Client Mode

DAP-1360 NIZARD

WIRELESS SETUP LAN SETUP

- Enable Wireless: Check the box to enable the wireless function. If you do not want to use wireless, uncheck the box to disable all the wireless functions. You may also set up a specific time range (schedule). Select a schedule from the drop-down menu or click Add New to create a new schedule.
- Wireless Mode: Select Wireless Client Mode from the drop-down menu. Site Survey:
- Wireless Type: Click Site Survey to display a list of wireless networks in your area. You may select the wireless access point to connect to. Select Infrastructure if connecting to an access point or wireless router, or select Ad-Hoc if connecting to another wireless client.
- Wireless Network Enter the SSID of the access point you want to repeat the signal Name: of. If you do not know for sure, click Site Survey and select it from the list, if available.
- Wireless Channel: The channel will automatically change to the channel of the AP you are connected to.
  - 802.11 Mode: Select the appropriate 802.11 mode based on the wireless clients in your network. The drop-down menu options are 802.11g Only, Mixed 802.11b/g, 802.11b Only, 802.11n Only, or Mixed 802.11b/g/n.

Channel Width: Select the appropriate channel width between 20MHz or Auto 20/40MH

Transmission Rate: Select the transmission rate. It is strongly suggested to use the Auto setting for optimal performance.

- Wireless MAC You can clone the wireless MAC address to connect the device. Clone:
- Wireless Security Select a wireless security setting. Options are None, WEP, WPA, or WPA2. See the Wireless Security section in this manual for a detailed Mode: explanation of the wireless security options.

**WPS:** Select enable if you want to configure the DAP-1360 with Wi-Fi Protection setup.

| SETUP                                                                               | ADVANCED                                                                     | MAINTENANCE                                                                                  | STATUS                                                        | н                                                                                          |
|-------------------------------------------------------------------------------------|------------------------------------------------------------------------------|----------------------------------------------------------------------------------------------|---------------------------------------------------------------|--------------------------------------------------------------------------------------------|
| WIRELESS NETWORI                                                                    | <                                                                            |                                                                                              |                                                               | Helpful Hin                                                                                |
| Use this section to config<br>that changes made on the<br>To protect your privacy y | ure the wireless settin<br>is section may also nee<br>ou can configure wirel | gs for your D-Link Access Po<br>ad to be duplicated on your<br>ess security features. This d | oint. Please note<br>wireless client.<br>evice supports three | Wireless M<br>Select a fun<br>configure yo<br>network. Fu<br>modes includ<br>Point. AP Cli |
| Save Settings Do                                                                    | n't Save Settings                                                            | allu WPAZ.                                                                                   |                                                               | Bridge with<br>WISP Client<br>WISP Repe-<br>wireless mo<br>designed to                     |
| WIRELESS NETWOR                                                                     | SETTINGS :                                                                   |                                                                                              |                                                               | various win                                                                                |
| Enab<br>Wira<br>Wir                                                                 | le Wireless : 🔽 Alwa<br>eless Mode : Wireless<br>eless Type : Infrastru      | ays 💌 Add New Client 💌 Site Survey cture 💌                                                   | ]                                                             | Wireless I<br>Name:<br>Changing y<br>Network Na                                            |
| Wireless Netv<br>Enable Auto Ch<br>Wirele                                           | vork Name : dlink6139<br>annel Scan : 🗹<br>ss Channel : 6 💌                  | (Also called th                                                                              | ne SSID)                                                      | step in sec<br>wireless ne<br>recommend<br>change it to<br>that does                       |
| 80:<br>Char<br>Transm                                                               | 2.11 Mode : Mixed 80<br>nnel Width : Auto 20/<br>ission Rate : Auto          | 2.11n, 802.11g and 802.11b 💌<br>40MHz 💌                                                      | 3                                                             | personal ini<br>Hidden W<br>Enabling Hid<br>another wa                                     |
| Enable Hidde                                                                        | n Wireless : 🔲 (Also                                                         | called Disable SSID Broadcas                                                                 | t)                                                            | option enal<br>clients will b<br>your wirele                                               |
| WIRELESS MAC CEU                                                                    | Fachle :                                                                     |                                                                                              |                                                               | see what's                                                                                 |
| M<br>MA                                                                             | AC Source : Auto                                                             | z                                                                                            |                                                               | devices to<br>AP, you wil<br>manually er<br>Network Na<br>device.                          |
|                                                                                     | Scan                                                                         |                                                                                              |                                                               | Security I<br>If you have<br>Wireless Se                                                   |
|                                                                                     |                                                                              | MAC Address                                                                                  |                                                               | sure you w<br>Key or Pass<br>have config<br>need to en<br>information                      |
| WIRELESS SECURIT                                                                    | MODE :                                                                       |                                                                                              |                                                               | device that<br>your wi <u>rele</u>                                                         |
| Sec                                                                                 | urity Mode : Disable W                                                       | ireless Security (not recommend                                                              | led) 💌                                                        | Bridge sel                                                                                 |

#### Bridge Mode

**Enable Wireless:** Select this to turn the Wi-Fi module on and off. Use the drop-down box to select if you want to use a schedule. Click **Add New** to add or change a schedule.

Wireless Network The Wireless Network Name is a unique name that Name: identifies a network. All devices on a network must share the same wireless network name in order to communicate on the network. If you decide to change the wireless network name from the default setting, enter your new wireless network name in this field.

Wireless Channel: All devices on the network must share the same channel.

- 802.11 Mode: Select the appropriate 802.11 mode based on the wireless clients in your network. The drop-down menu options are 802.11g Only, Mixed 802.11b/g, 802.11b Only, 802.11n Only, or Mixed 802.11b/g/n.
- Channel Width: Select the appropriate channel width between 20MHz or Auto 20/40MHz from the drop-down menu.
- Transmission Rate: Select the transmission rate. It is strongly suggested to use the Auto setting for optimal performance.
  - **Remote AP MAC:** Enter the MAC addresses of the APs in your network that will serve as bridges to wirelessly connect multiple networks.

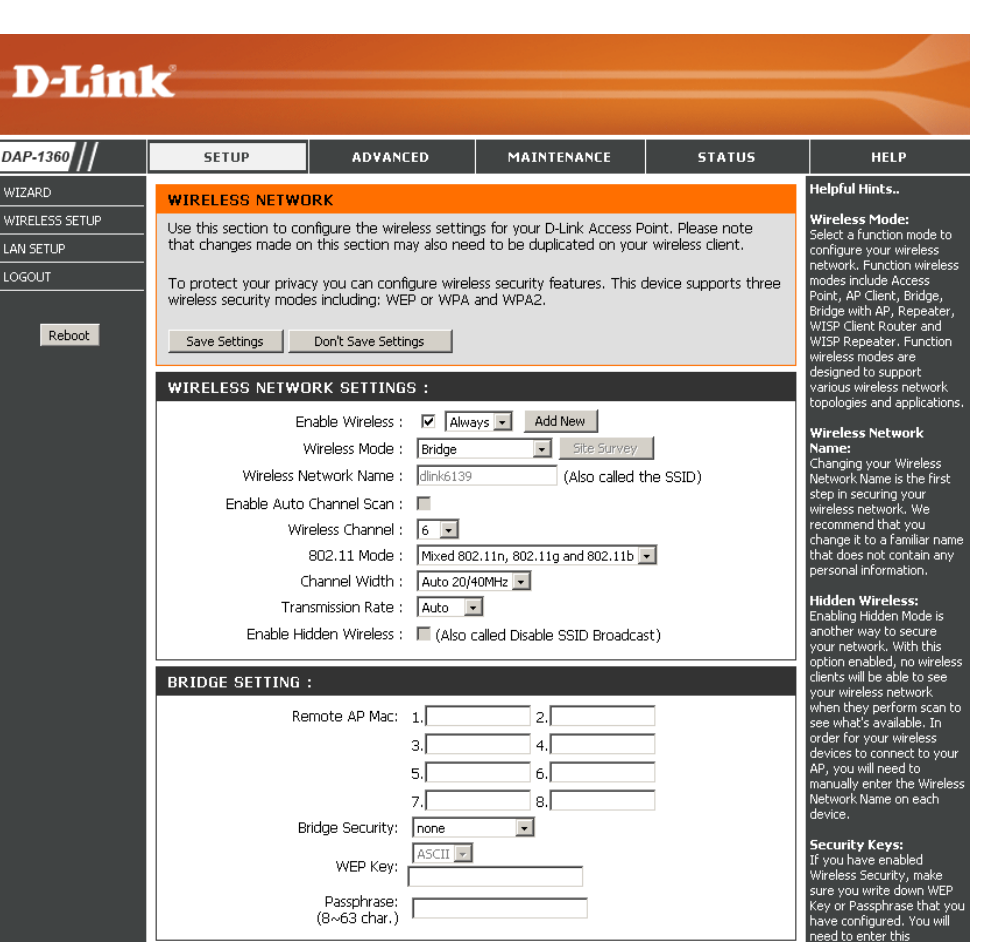

Bridge Security: Select None to disable encryption to across the network. Select WEP 64-bit or WEP 128-bit to limit communication to only those devices that share the same WEP settings. Select **WPA-PSK** or **WPA2-PSK** to secure your network using a password and dynamic key changes (No RADIUS server required).

**Note:** The Bridge mode is not completely specified in the Wi-Fi or IEEE standards. This mode can work with other DAP-1360 units. Communication with other APs (even other D-Link APs) is not guaranteed.

#### **Bridge with AP Mode**

**Enable Wireless:** Select this to turn the Wi-Fi module on and off. Use the drop-down box to select if you want to use a schedule. Click **Add New** to add or change a schedule.

Wireless Network The Wireless Network Name is a unique name that Name: identifies a network. All devices on a network must share the same wireless network name in order to communicate on the network. If you decide to change the wireless network name from the default setting, enter your new wireless network name in this field.

Wireless Channel: All devices on the network must share the same channel.

- 802.11 Mode: Select the appropriate 802.11 mode based on the wireless clients in your network. The drop-down menu options are 802.11g Only, Mixed 802.11b/g, 802.11b Only, 802.11n Only, or Mixed 802.11b/g/n.
- Channel Width: Select the appropriate channel width between 20MHz or Auto 20/40MHz from the drop-down menu.
- Transmission Rate: Select the transmission rate. It is strongly suggested to use the **Auto** setting for optimal performance.
  - Enable Hidden Check the box if you do not want the SSID to be Wireless: broadcast by the DAP-1360. This prevents the SSID from being seen by site survey utilities, so any wireless clients will have to be pre-configured with the SSID of the DAP-1360 in order to connect to it.

| nk                                                                                                    |                                                                                                    |                                                                                                    |                                                                                |                                                                                                    |
|----------------------------------------------------------------------------------------------------|----------------------------------------------------------------------------------------------------|----------------------------------------------------------------------------------------------------|--------------------------------------------------------------------------------|----------------------------------------------------------------------------------------------------|
| SETUP                                                                                                    | ADVANCED                                                                                                    | MAINTENANCE                                                                                                    | STATUS                                                                         | HELP                                                                                                    |
| Set OF WIRELESS NETWO Use this section to cor that changes made or To protect your privac wireless security mode Save Settings WIRELESS NETWO Err Wireless N Enable Auto Wir C Tran | IRK  Infigure the wireless setti this section may also ne cy you can configure wire si including: WEP or WP  Don't Save Settings  IRK SETTINGS: INTERS Mode : Bridge etwork Name : dlinks13 Channel Scan : eless Channel : 6 802.11 Mode : Mixed E hannel Width : Auto 20 smission Rate : Auto | And New  And New  And New  And New  And New  Add New  Ad | boint. Please note<br>r wireless client.<br>device supports three<br>the SSID) | Helpful Hints<br>Wireless Mode:<br>Select a function n<br>configure your with<br>network. Function<br>modes include Acc<br>Point, AP Client, Bout<br>WISP Repeater. F<br>wireless modes and<br>designed to supp<br>various wireless no<br>topologies and ap<br>Wireless Network<br>Network Name is t<br>step in securing y<br>wireless network.<br>recommend that y<br>change it to a far<br>that does not con<br>personal informati<br>Hidden Wireless<br>Enabling Hidden W |
| Enable Hid<br>WIRELESS SECUR<br>S<br>BRIDGE SETTING<br>Re<br>Bi                                                                                                    | dden Wireless : □ (Also<br>ITY MODE :<br>Disable V<br>mote AP Mac: 1.<br>3.<br>5.<br>7.<br>idge Security: none<br>WEP Key: □                                                                                                    | Vireless Security (not recommen                                                                                                    | ded)                                                                           | another way to se<br>your network. Wit<br>option enabled, nr<br>clents will be able<br>your wireless netw<br>when they perform<br>see what's availab<br>order for your win<br>devices to connec<br>AP, you will need I<br>manually enter the<br>Network Name on<br>device.<br>Security Keys:<br>If you have enabli<br>Wireless Security,<br>sure you write do<br>Key or Passphrase<br>have configured.<br>need to enter this<br>information on any<br>device that you co     |

Remote AP MAC: Enter the MAC addresses of the APs in your network that will serve as bridges to wirelessly connect multiple networks.

Bridge Security: Select None to disable encryption to across the network. Select WEP 64-bits or WEP 128-bits to limit communication to only those devices that share the same WEP settings. Select **WPA-PSK** or **WPA2-PSK** to secure your network using a password and dynamic key changes (No RADIUS server required).

**Note:** The Bridge mode is not completely specified in the Wi-Fi or IEEE standards. This mode can work with other DAP-1360 units. Communication with other APs (even other D-Link APs) is not guaranteed.

#### WISP Client Router/WISP Repeater Modes

- **Enable Wireless:** Select this to turn the Wi-Fi module on and off. Use the drop-down box to select if you want to use a schedule. Click **Add New** to add or change a schedule.
  - Site Survey: Click this button to choose the root AP from an available connection list. If the root AP has wireless encryption, you have to use the same wireless security mode to connect the root AP.
- Wireless Network You can input the wireless network name of the root Name: AP or click the **Site Survey** button to find the root AP.
- Wireless Channel: The channel used will be displayed. The channel will follow the root AP.
  - 802.11 Mode: Select the appropriate 802.11 mode based on the wireless clients in your network. The drop-down menu options are 802.11g Only, Mixed 802.11b/g, 802.11b Only, 802.11n Only, or Mixed 802.11b/g/n.
  - Channel Width: Select the appropriate channel width between 20MHz or Auto 20/40MHz from the drop-down menu.
- **Transmission Rate:** Select the transmission rate. It is strongly suggested to use the Auto setting for optimal performance.

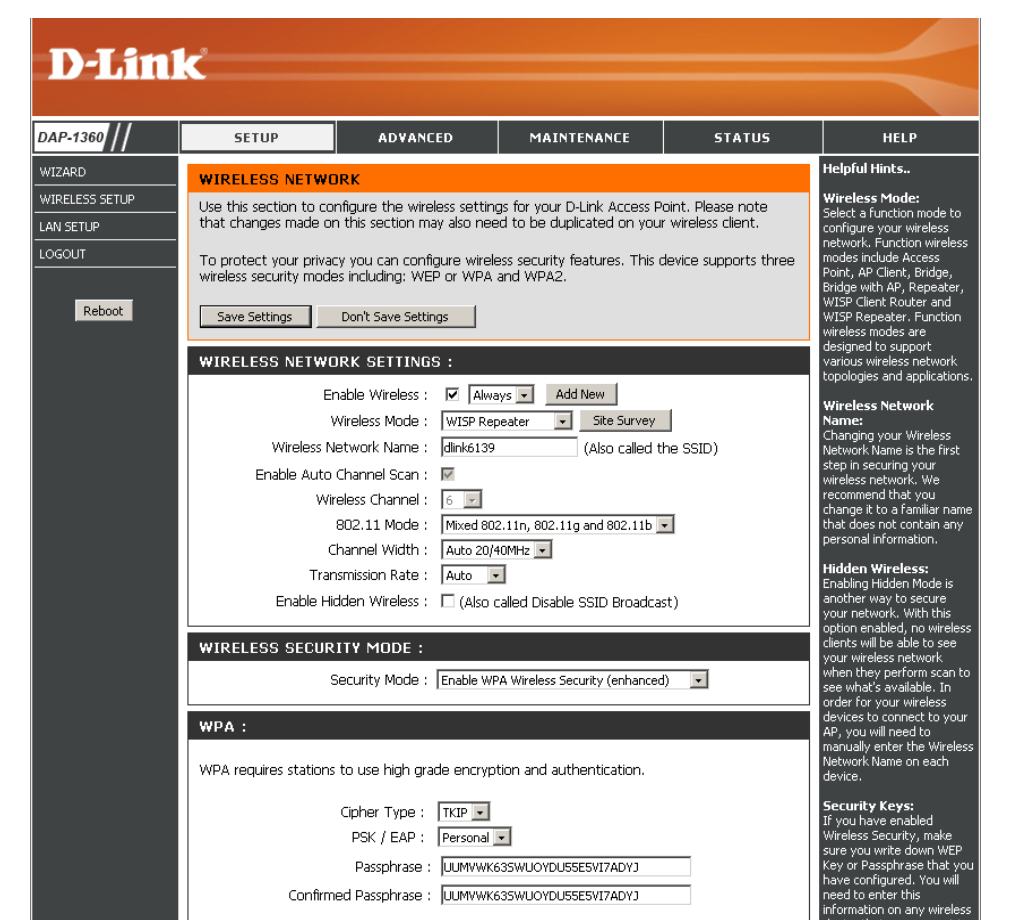

Enable Hidden This option is unavailable in WISP Client Router and available in the WISP Repeater mode. Wireless:

Wireless Security Select a wireless security setting. Options are None, WEP, WPA, or WPA2. Refer to the Wireless Security settion of this manual for Mode: a detailed explanation of the wireless security options.

#### WAN Settings Dynamic IP (DHCP)

WAN settings are only used in the WISP Client Router wireless mode and the WISP Repeater wireless mode. Choose Dynamic IP(DHCP) to obtain IP Address information automatically from your ISP. Select this option if your ISP does not give you any IP number to use. This option is commonly used for Cable modem services.

- Host Name: The Host Name is optional but may be required by some ISPs.
  - MTU Size: You may need to change the MTU (Maximum Transmission Unit) for optimal performance with your specific ISP. The default MTU size is 1500.
- Attain DNS Select this option if you want the DAP-1360 to Automatically: get the DNS (Domain Name System) server IP address automatically.
- Set DNS manually: Select this option if you want to manually enter the DNS Server IP address(es). The fields to enter the Primary and Secondary DNS server IP addresses will appear after you have selected this option.

WAN SETTINGS :

This page is used to configure the parameters for Internet network which connects to the WAN port of your Access Point. Here you may change the access method to static IP, DHCP, PPPOE or PPTP by click the item value of WAN Access type.

| My Internet Connection is:                   | Dynamic IP(DHCP)                           |  |
|----------------------------------------------|--------------------------------------------|--|
| Host Name:                                   |                                            |  |
| MTU Size:                                    | 1500 (bytes) MTU default = 1500            |  |
| <ul> <li>Attain DNS Automatically</li> </ul> |                                            |  |
| 🔘 Set Dí                                     | NS Manually                                |  |
| Clone MAC Address:                           | 00000000000<br>Clone Your PC's MAC Address |  |

**DNS Server:** Enter the Primary and Secondary DNS server IP address assigned by your ISP.

Clone MAC Address: The default MAC address is set to the Ethernet MAC address your DAP-1360. You can click the Clone Your PC's MAC Address button to replace the AP's MAC address with the MAC address of the PC that you used to register with your ISP. It is not recommended that you change the default MAC address unless required by your ISP.

#### Static IP

Select Static IP if all WAN IP information is provided to you by your ISP. You will need to enter in the IP address, subnet mask, gateway address, and DNS address(es) provided to you by your ISP.

- IP Address: 192.168.1.1 is the default WAN IP Address of the DAP-1360.
- Subnet Mask: 255.255.255.0 is the default subnet mask. All devices on the network must have the same subnet mask to communicate on the network.
- **Default Gateway:** Enter the IP Address of the gateway in your network.
  - MTU Size: You may need to change the MTU (Maximum Transmission Unit) for optimal performance with your specific ISP. The default MTU size is 1500.
- Primary DNS Server: Enter the Primary DNS (Domain Name System) server IP address assigned by your ISP.

| WAN SETTINGS :                                                                                                    |                                            |  |  |  |
|----------------------------------------------------------------------------------------------------|--------------------------------------------|--|--|--|
| This page is used to configure the parameters for Internet network which connects to the WAN port of your Access Point. Here you may change the access method to static IP, DHCP, PPPoE or PPTP by click the item value of WAN Access type. |                                            |  |  |  |
| My Internet Connection is:                                                                                                    | Static IP                                  |  |  |  |
| IP Address:                                                                                                    | 192.168.1.1                                |  |  |  |
| Subnet Mask:                                                                                                    | 255.255.0.0                                |  |  |  |
| Default Gateway:                                                                                                    | 192.168.1.254                              |  |  |  |
| MTU Size:                                                                                                    | 1500 (bytes) MTU default = 1500            |  |  |  |
| Primary DNS Server:                                                                                                    |                                            |  |  |  |
| Secondary DNS Server:                                                                                                    |                                            |  |  |  |
| Clone MAC Address:                                                                                                    | 00000000000<br>Clone Your PC's MAC Address |  |  |  |

Secondary DNS Server: Enter the Secondary DNS (optional) server IP address assigned by your ISP.

Clone MAC Address: The default MAC address is set to the MAC address on the AP (Access Point). You can click the Clone Your PC's MAC Address button to replace the AP's MAC address with the MAC address of your Ethernet card. It is not recommended that you change the default MAC address unless required by your ISP.

#### PPPoE

Select PPPoE (Point-to-Point Protocol over Ethernet) if your ISP uses a PPPoE connection. Your ISP will provide you with a username and password. This option is typically used for DSL services. Make sure to remove your PPPoE software from your computer. The software is no longer needed and will not work through the DAP-1360.

Username: Enter your PPPoE user name. WAN SETTINGS : This page is used to configure the parameters for Internet network which connects to the Password: Enter your PPPoE password and then retype the WAN port of your Access Point. Here you may change the access method to static IP, DHCP, password in the next box. PPPoE or PPTP by click the item value of WAN Access type. My Internet Connection is: PPPoE(Username / Password) 🗸 Service Name: Enter the ISP Service Name (optional). Username: **Reconnection Type:** Select **Always on**, **On demand**, or **Manual**. Password: Verify Password: Maximum Idle Time: Enter a maximum idle time during which the Service Name: (optional) Internet connection is maintained during inactivity. Disconnect Reconnection Type: Connect Always on MTU Size: You may need to change the MTU (Maximum Maximum Idle Time: (1-1000 minutes) Transmission Unit) for optimal performance with MTU Size: 1492 (bytes) MTU default = 1492 your specific ISP. The maximum/default MTU size O Attain DNS Automatically is 1492. Set DNS Manually Attain Select this option if you want the DAP-1360 to get Primary DNS Server: DNS Automatically: the DNS (Domain Name System) server IP address Secondary DNS Server: automatically. 00000000000000 Clone MAC Address: Clone Your PC's MAC Address Set DNS Manually: Select this option if you want to manually enter the DNS Server IP address(es). Fields to enter the

Primary and Secondary DNS server IP addresses will appear after you select this option.

DNS Servers: Enter the Primary and Secondary DNS server IP address assigned by your ISP.

Clone MAC Address: The default MAC address is set to the MAC address on the AP (Access Point). You can click the Clone Your PC's MAC Address button to replace the AP's MAC address with the MAC address of your Ethernet card. It is not recommended that you change the default MAC address unless required by your ISP.

#### PPTP

Choose PPTP (Point-to-Point Tunneling Protocol) if your ISP uses a PPTP connection. Your ISP will provide you with a username and password. This option is typically used for DSL services.

WAN SETTINGS :

**PPTP IP Address:** Enter the IP address (Static PPTP only).

**PPTP Subnet Mask:** Enter the subnet mask.

**PPTP Server IP Address:** Enter the Server IP Address provided by your ISP.

**Username:** Enter your PPTP username.

- Password: Enter your PPTP password and then retype the password in the next box.
- MTU Size: You may need to change the MTU (Maximum Transmission Unit) for optimal performance with your specific ISP. The default MTU size is 1400.

Attain Select this option if you want the DAP-1360 **DNS Automarically:** get DNS server IP address automatically.

Set DNS Automatically: Select this option if you want to manually enter the DNS Server IP address(es). Fields to

This page is used to configure the parameters for Internet network which connects to the WAN port of your Access Point. Here you may change the access method to static IP, DHCP, PPPoE or PPTP by click the item value of WAN Access type.

My Internet Connection is:

PPTP(Username / Password)

PPTP IP Address:
0.0.00

PPTP Subnet Mask:
0.0.00

Username:
Username:

Password:

| Verity Password:     |                                             |
|----------------------|---------------------------------------------|
| MTU Size:            | 1400 (bytes) MTU default = 1400             |
| ⊙ Attain<br>○ Set DN | DNS Automatically<br>IS Manually            |
| Clone MAC Address:   | 000000000000<br>Clone Your PC's MAC Address |

enter the Primary and Secondary DNS server IP addresses will appear after you select this option.

DNS Servers: Enter the Primary and Secondary DNS (Domain Name System) server IP address assigned by your ISP.

Clone MAC Address: The default MAC address is set to the MAC address on the AP (Access Point). You can click the Clone Your PC's MAC Address button to replace the AP's MAC address with the MAC address of your Ethernet card. It is not recommended that you change the default MAC address unless required by your ISP.

### LAN Settings

This section will allow you to change the local network settings of the access point and to configure the DHCP settings.

- LAN Connection Use the drop-down menu to select Dynamic IP Type: (DHCP) to automatically obtain an IP address on the LAN/private network.
  - **Device Name:** Enter the Device Name of the AP. It is recommended to change the Device Name if there is more than one D-Link device within the subnet.

| D-Littl                                                   | K                                                                                                    |                                                                                                    |                                                                                                    |                                                                                     |                                                                                                    |
|-----------------------------------------------------------|----------------------------------------------------------------------------------------------------|----------------------------------------------------------------------------------------------------|----------------------------------------------------------------------------------------------------|-------------------------------------------------------------------------------------|----------------------------------------------------------------------------------------------------|
| DAP-1360                                                  | SETUP                                                                                                    | ADVANCED                                                                                                    | MAINTENANCE                                                                                                    | STATUS                                                                              | HELP                                                                                                    |
| WIZARD<br>WIRELESS SETUP<br>LAN SETUP<br>LOGOUT<br>Reboot | NETWORK SETTIN<br>Use this section to co<br>built-in DHCP Server ti<br>that is configured herr<br>interface. If you chan<br>settings to access the<br>Save Settings<br>LAN CONNECTION<br>Choose the mode to I<br>My LAN | GS :<br>nfigure the internal networ<br>o assign IP addresses to the<br>is the IP Address here, yr<br>network again.<br>Don't Save Settings<br>TYPE :<br>be used by the Access Po<br>Connection is : Dynamic | rk settings of your AP and<br>re computers on your network<br>ou use to access the web-<br>ou may need to adjust you<br>may need to adjust you<br>int. | also to configure the<br>vork. The IP Address<br>based management<br>r PC's network | Helpful Hints<br>LAN Settings:<br>LAN Connection type:<br>The factory default setting<br>is "Static IP" which allows<br>the IP address of the DAP-<br>1360 to be manually<br>configured in accordance to<br>the applied local area<br>network. Enable Dynamic<br>(DHCP) to allow the DHCP<br>host to automatically assign<br>the Access Point an IP<br>address that conforms to<br>the applied local area<br>network.                                      |
|                                                           | DYNAMIC IP (DHC<br>IP Address Information<br>Gate<br>DEVICE NAME (NE                                                                                                    | P) LAN CONNECTION<br>IP Address : 192.168.<br>Subnet Mask : 255.255.<br>away Address : 0.0.0.0<br>TBIOS NAME) :<br>Device Name : dlinkap                                                                    | TYPE :<br>0.50<br>255.0                                                                                                    |                                                                                     | IP Address:<br>The default IP address is<br>192.168.0.50. It can be<br>modified to conform to an<br>existing local area network.<br>Please note that the IP<br>address of each device in<br>the wireless local area<br>network must be within the<br>same IP address range and<br>subnet mask. Take default<br>DAP-1360 IP address as an<br>example, each station<br>associated to the AP must<br>be configured with a unique<br>IP address failing in the |

#### Static IP

Select Static IP Address if all the Internet port's IP information is provided to you by your ISP. You will need to enter in the IP address, subnet mask, gateway address, and DNS address(es) provided to you by your ISP. Each IP address entered in the fields must be in the appropriate IP form, which are four octets separated by a dot (x.x.x.x). The Access point will not accept the IP address if it is not in this format.

DAF

LAN Connection Type: Select Static IP from the drop-down menu.

Access Point IP Enter the IP address of the access point. The Address: default IP address is 192.168.0.50. If you change the IP address, once you click **Apply**, you will need to enter the new IP address in your browser to get back into the configuration utility.

Subnet Mask: Enter the Subnet Mask assigned by your ISP.

Default Gateway: Enter the Gateway assigned by your ISP.

**Device Name:** Enter the Device Name of the AP. It is recommended to change the Device Name if there is more than one D-Link device within the subnet. You can enter the device name of the AP into your web browser to access the instead of IP address for configuration. If you are using the device name to connect, ensure that your PC and your DAP-1360 are on the same network.

Enable DHCP Server: Select this to enable the DHCP server if static IP address is selected.

| )-Lin                                 | K                                                                                                    |                                                                                                    |                                                                                         |                     |                                                                                                    |  |  |
|---------------------------------------|----------------------------------------------------------------------------------------------------|----------------------------------------------------------------------------------------------------|-----------------------------------------------------------------------------------------|---------------------|----------------------------------------------------------------------------------------------------|--|--|
|                                       |                                                                                                    |                                                                                                    |                                                                                         |                     |                                                                                                    |  |  |
| -1360 //                              | SETUP                                                                                                    | ADVANCED                                                                                                    | MAINTENANCE                                                                             | STATUS              | HELP                                                                                                    |  |  |
| 4RD                                   | NETWORK SETTING                                                                                                    | is :                                                                                                    |                                                                                         |                     | Helpful Hints                                                                                                    |  |  |
| ELESS SETUP<br>SETUP<br>DUT<br>Reboot | Use this section to con<br>built-in DHCP Server to<br>that is configured here<br>interface. If you chang<br>settings to access the<br>Save Settings<br>LAN CONNECTION<br>Choose the mode to b | LAN Settings:<br>LAN Connection type:<br>The factory default setting<br>is "Static IP" which allows<br>the IP address of the DAP-<br>1360 to be manually<br>configured in accordance to<br>the applied local area<br>network. Enable Dynamic<br>(DHCP) to allow the DHCP<br>host to automatically assign<br>the Access Point an IP<br>address that conforms to<br>the anniel local area |                                                                                         |                     |                                                                                                    |  |  |
|                                       | My LAN (                                                                                                    | Connection is : Static I                                                                                                    | P 💌                                                                                     |                     | network.                                                                                                    |  |  |
|                                       | STATIC IP ADDRES                                                                                                    | STATIC IP ADDRESS LAN CONNECTION TYPE :                                                                                                    |                                                                                         |                     |                                                                                                    |  |  |
|                                       | Enter the static addres                                                                                                    | s information.<br>IP Address : 192.163<br>Subnet Mask : 255.253<br>way Address : 0.0.0.0                                                                                                    | 3.0.50                                                                                  |                     | 192.168.0.50. It can be<br>modified to conform to an<br>existing local area network.<br>Please note that the IP<br>address of each device in<br>the wireless local area<br>network must be within the<br>same IP address range and<br>subnet mask. Take default |  |  |
|                                       | DEVICE NAME (NET                                                                                                    | (BIOS NAME) :                                                                                                    |                                                                                         |                     | DAP-1360 IP address as an<br>example, each station                                                                                                    |  |  |
|                                       |                                                                                                    | Device Name : dlinkap                                                                                                    |                                                                                         |                     | associated to the AP must<br>be configured with a unique<br>IP address falling in the<br>range of 192.168.0.*. "*"                                                                                                    |  |  |
|                                       | DHCP SERVER SET                                                                                                    | TINGS :                                                                                                    |                                                                                         |                     | ranges from 1 to 254 but<br>50 in this case.                                                                                                    |  |  |
|                                       | Use this section to con<br>on your network.<br>Enable<br>DHCP IP Ac<br>DHCP                                                                                                    | figure the built-in DHCF<br>DHCP Server :<br>ddress Range :<br>(address<br>Lease Time :<br>1 Week                                                                                                    | 9 Server to assign IP address<br>8.0.100 to 192.166.0.200<br>ses within the LAN subnet) | es to the computers | Subnet Mask:<br>A mask used to determine<br>what subnet an IP address<br>belongs to. The default<br>subnet setting is<br>255.255.0.<br>Gateway:<br>Specify the gateway IP<br>Setting reference                                                                  |  |  |

DHCP IP Address Enter the starting and ending IP addresses for the DHCP server's IP assignment. Enter the length of time for the IP address lease. Range Lease Time:

## Advanced Advanced Wireless

Transmit Power: Sets the transmit power of the antennas.

- **Beacon Period:** Beacons are packets sent by an access point to synchronize a wireless network. Specify a value. 100 is the default setting and is recommended.
- **RTS Threshold:** This value should remain at its default setting of 2346. If inconsistent data flow is a problem, only a minor modification should be made.
- **Fragmentation** The fragmentation threshold, which is specified **Threshold:** in bytes, determines whether packets will be fragmented. Packets exceeding the 2346 byte setting will be fragmented before transmission. 2346 is the default setting.

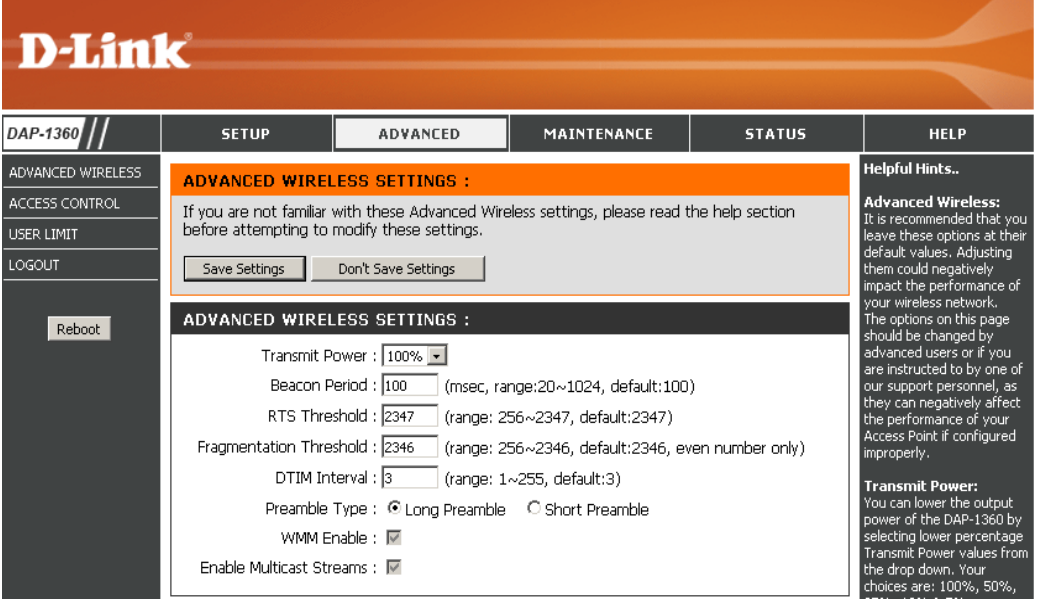

DTIM Interval: (Delivery Traffic Indication Message) 1 is the default setting. A DTIM is a countdown informing clients of the next window for listening to broadcast and multicast messages.

Preamble Type: Select Short or Long Preamble. The default setting in Long Preamble. The Preamble defines the length of the CRC block (Cyclic Redundancy Check) is a common technique for detecting data transmission errors) for communication between the access point and roaming wireless network adapters. High network traffic areas should use the short preamble type.

WMM Enable: WMM is QoS for your wireless network. This will improve the quality of video and voice applications for your wireless clients.

Enable Multicast This function will enhance your network performance when you use multicast services such as video conferencing and video/audio Streams: streaming.

### **Access Control**

Access Control allows you to allow or deny wireless clients access to your wireless network.

- Access Control: Use the drop-down menu to select either Disable, Accept, or Reject.
- MAC Address: Enter the MAC address of the wireless client to accept or reject.
  - Connected You may select the client already connected to the PCs: access point from the drop-down menu. Select the MAC address and click the Clone button. Click Save Settings.
  - MAC Filter Lists the clients currently in your access control list. List:

| D-Lini                           | ~ <sup>e</sup>                                                                                |                                                                         |                             |                       |                                                                                                    |
|----------------------------------|-----------------------------------------------------------------------------------------------|-------------------------------------------------------------------------|-----------------------------|-----------------------|----------------------------------------------------------------------------------------------------|
|                                  |                                                                                               |                                                                         |                             |                       |                                                                                                    |
| DAP-1360                         | SETUP                                                                                         | ADVANCED                                                                | MAINTENANCE                 | STATUS                | HELP                                                                                                    |
| ADVANCED WIRELESS                | ACCESS CONTROL                                                                                | :                                                                       |                             |                       | Helpful Hints                                                                                                    |
| ACCESS CONTROL USER LIMIT LOGOUT | The DAP-1360 can be addresses.                                                                | setup to deny or only allo<br>Don't Save Settings                       | w access to wireless client | s with the listed MAC | Wireless Access<br>Settings:<br>Create a list of MAC<br>addresses that you<br>would either like to<br>accept or reject access<br>to use packacel.                                                                                                    |
| Reboot                           | WIRELESS ACCE<br>Use the client's MAI<br>Access Control :<br>MAC Address :<br>Connected PCs : | SS SETTINGS<br>C Address to authorize no<br>Disable<br>00-18-41-A9-AC-0 | etwork access through the   | Access Point.         | to your network.<br>Connected PCs:<br>It will show the MAC<br>address of all<br>connected STAS. You<br>can select what you<br>want and click 'clone''.<br>Then the MAC address<br>will show into "MAC<br>address' part<br>automatically.                  |
|                                  | MAC FILTER LIS                                                                                | т                                                                       | Edit                        | Del                   | 1P Filter:<br>Entries in this table are<br>used to restrict certain<br>types of data packets<br>from your local network<br>to Internet through the<br>Gateway. Use of such<br>filters can be helpful in<br>securing or restricting<br>your local network. |

### **User Limit**

Enter the maximum number of wireless clients that can connect at one time to your access point.

- Enable User Check the Enable User Limit box to enable this Limit: feature.
- User Limit: Enter the maximum number of clients, between 1 and 32.

Save Click Save Settings to save and activate the new Settings: changes.

| <b>D-Lin</b>                                                | K                                                            |                              |             |        | $\prec$ |
|-------------------------------------------------------------|--------------------------------------------------------------|------------------------------|-------------|--------|---------|
| DAP-1360                                                    | SETUP                                                        | ADVANCED                     | MAINTENANCE | STATUS | HELP    |
| ADVANCED WIRELESS<br>ACCESS CONTROL<br>USER LIMIT<br>LOGOUT | USER LIMIT SETTI<br>Please apply the settin<br>Save Settings | Helpful Hints                |             |        |         |
| Reboot                                                      | USER LIMIT SETT<br>Enable User I<br>User Limit (1 -          | INGS<br>Limit : ☑<br>32) : 6 |             |        |         |

### Port Forwarding (WISP modes only)

This function is available if your DAP-1360 is in the WISP Client Router or WISP Repeater mode. This feature allows you to open a single port or a range of ports. Click **Save Settings** and the port forwarding rule will be put into the Port Forwarding List.

### **Port Forwarding** Check the box to configure a port forwarding rule. **Rules:**

- Name: Enter a name for the rule. You can select an application name from the Application Name dropdown menu. Click the << button to fill in the Name field with the application name that you selected.
- **IP Address:** Enter the IP address of the computer on your local network that you want to allow the incoming service to.
- Start/End Ports: Enter the port or ports that you want to open. If you want to open one port, enter the same port in both boxes.

Traffic Type: Select TCP, UDP, or Both.

| PORT FORWARDING                                                                                                    | RULES            |          |            |                 |  |  |
|----------------------------------------------------------------------------------------------------|------------------|----------|------------|-----------------|--|--|
| Entries in this table allow you to automatically redirect common network services to a specific machine behind the NAT firewall. These settings are only necessary if you wish to host some sort of server like a web server or mail server on the private local network behind your Gateway's NAT firewall. |                  |          |            |                 |  |  |
|                                                                                                    |                  |          | Port       | Traffic<br>Type |  |  |
| Name                                                                                                    | < Application    | Name 😽   | Start      | 1,00            |  |  |
| IP Address                                                                                                    | < Computer N     | lame 😽   | End        | Both 🗸          |  |  |
| PORT FORWARD LIS                                                                                                    | т                |          |            |                 |  |  |
| Current Port Forwarding Table:                                                                                                    |                  |          |            |                 |  |  |
| Name                                                                                                    | (P Address       | Protocol | Port Range | Select          |  |  |
| Delete Selected                                                                                                    | Delete All Reset | ]        |            |                 |  |  |

### Port Filter (WISP modes only)

This function is available if your DAP-1360 is in the WISP Client Router or WISP Repeater mode. This feature is used to secure or restrict your local network. It will deny the ports that you enter from the local network to the Internet. Click **Save Settings** and the port filter rule will be put into the Port Filter List.

### **Port Filter** Check the box to configure a port filter rule. **Rules:**

- Name: Enter a name for the rule. You can select an application name from the Application Name dropdown menu. Click the << button to fill in the Name field with the application name that you selected.
- Start/End Ports: Enter the port or ports that you want to open. If you want to open one port, enter the same port in both boxes.

Traffic Type: Select TCP, UDP, or Both.

| PORT FILTER RULES                                                        | PORT FILTER RULES                                                                                                    |              |                 |  |  |  |  |
|--------------------------------------------------------------------------|----------------------------------------------------------------------------------------------------|--------------|-----------------|--|--|--|--|
| Entries in this table are u<br>Internet through the Ga<br>local network. | Entries in this table are used to restrict certain types of data packets from your local network to<br>Internet through the Gateway. Use of such filters can be helpful in securing or restricting your<br>local network. |              |                 |  |  |  |  |
|                                                                          |                                                                                                    | Port         | Traffic<br>Type |  |  |  |  |
| Name                                                                     | < Application Name                                                                                                    | Start<br>End | Both 💙          |  |  |  |  |
| PORT FILTER LIST                                                         |                                                                                                    |              |                 |  |  |  |  |
| Current Port Filter Table:                                               |                                                                                                    |              |                 |  |  |  |  |
| Name                                                                     | Port Range                                                                                                    | Protocol     | Select          |  |  |  |  |
| Delete Selected                                                          | Delete All Reset                                                                                                    |              |                 |  |  |  |  |

### DMZ (WISP modes only)

This function is available only if the DAP-1360 is in the WISP Client Router or WISP Repeater mode. This feature allows you to set up a DMZ (Demilitarized Zone) host. If you have a client PC that cannot run Internet applications properly from behind the DAP-1360, then you can set the client up for unrestricted Internet access. The DMZ allows a computer to be exposed to the Internet. This feature is useful for gaming purposes. Enter the IP address of the computer that will be the DMZ host. Adding a client to the DMZ may expose your local network to a variety of security risks, so only use this option as a last resort.

Enable DMZ: Check this box to enable DMZ.

DMZ Host IP Enter the IP address of the computer you would
 Address: like to open all ports to. You can select a computer from the Computer Name drop-down menu and click << to enter the computer name into the DMZ Host IP Address field.</li>

| ADVANCED WIRELESS SETTINGS :                     |  |
|--------------------------------------------------|--|
| Enable DMZ :  DMZ Host IP Address: Computer Name |  |

### Parental Control (WISP modes only)

This function is available only if the DAP-1360 is in the WISP Client Router or WISP Repeater mode. This feature allows you to create a list of websites that you want to deny users access.

# ConfigureSelect Turn Website Filtering OFF or Turn WebsiteWebsiteFiltering ON and DENY computers access toFiltering Below:ONLY these sites.

Website URL Enter a keyword or URL that you want to block Address: and click Save Settings. Any URL that contains the keyword will be blocked.

| PARENTAL CO                         | ONTROL :                                                                                                  |
|-------------------------------------|----------------------------------------------------------------------------------------------------|
| The Parental Co<br>either be allowe | ntrol allows you to set-up a list of Websites that the users on your network wi<br>d or denied access to. |
| Save Settings                       | Don't Save Settings                                                                                       |
| WEBSITE FIL                         | TERING RULES                                                                                              |
| URL filter is used contain keyword  | to deny LAN users from accessing the internet. Block those URLs which<br>is listed below.                 |
| Configure Webs                      | ite Filtering below:                                                                                      |
| Turn Website Filt                   | ering OFF 🗸                                                                                               |
|                                     |                                                                                                    |
| Website URL A                       | ddress or keyword                                                                                         |
|                                     |                                                                                                    |
|                                     |                                                                                                    |
| WEB FILTER                          | LIST                                                                                                    |
| Current Filter                      | Table:                                                                                                    |
|                                     | URL Address or keyword Select                                                                             |
| Delete Selecter                     | d Delete All Reset                                                                                        |
|                                     |                                                                                                    |

### Advanced Network (WISP modes only)

This function is available if the DAP-1360 is in WISP Client Router or WISP Repeater mode. This feature allows you to change the LAN settings. Please be aware that any changes to the factory default settings may affect the behavior of your network.

| Enable UPnP:                                                                                                    | Check this box to use the Universal Plug and Play                                                                                | UPNP:                                                                                                    |  |  |
|----------------------------------------------------------------------------------------------------|----------------------------------------------------------------------------------------------------|----------------------------------------------------------------------------------------------------|--|--|
|                                                                                                    | (UPhP <sup>ini</sup> ) feature. UPhP provides compatibility with<br>networking equipment, software and peripherals.              | Universal plug and Play (UPnP) supports peer-to-peer Plug and Play functionality for network devices.                                          |  |  |
| <b>Enable WAN Ping</b> Check this box to allow th <b>Respond:</b> DAP-1360 to be pinged. U                                                                                                    | Check this box to allow the WAN port of the DAP-1360 to be pinged. Unchecking the box                                            | Enable UPnP:                                                                                                    |  |  |
|                                                                                                    | will not allow the DAP-1360 to respond to pings.<br>Blocking ping response may provide some extra<br>security from intruders.    | WAN PING :                                                                                                    |  |  |
|                                                                                                    |                                                                                                    | If you enable this feature, the WAN port of your DAP-1360 will respond to ping requests from the Internet that are sent to the WAN IP Address. |  |  |
| Remote<br>Management:                                                                                                    | <b>Remote</b> Remote management allows the DAP-1360 to be<br><b>Management:</b> configured from the Internet by a web browser. A | Enable WAN Ping Respond:                                                                                                    |  |  |
|                                                                                                    | username and password are still required to access                                                                               | REMOTE MANAGEMENT :                                                                                                    |  |  |
| the Web-Management interface. In general, only a<br>member of your network can browse the built-in<br>web pages to perform Administrator tasks. This<br>feature enables you to perform Administrator | the Web-Management interface. In general, only a member of your network can browse the built-in                                  | If you enable this feature, you can manage the DAP-1360 from anywhere on the Internet.                                                         |  |  |
|                                                                                                    | web pages to perform Administrator tasks. This feature enables you to perform Administrator                                      | Enable Remote Management: 📃                                                                                                    |  |  |
|                                                                                                    | tasks from the remote (Internet) host.                                                                                           |                                                                                                    |  |  |

## Maintenance Admin

This page will allow you to change the Administrator password. The administrator password has read/write access.

Password: Enter a new password for the Administrator Login Name. The administrator can make changes to the settings.

**Verify** Enter the same password that you entered in the **Password:** previous textbox in order to confirm its accuracy.

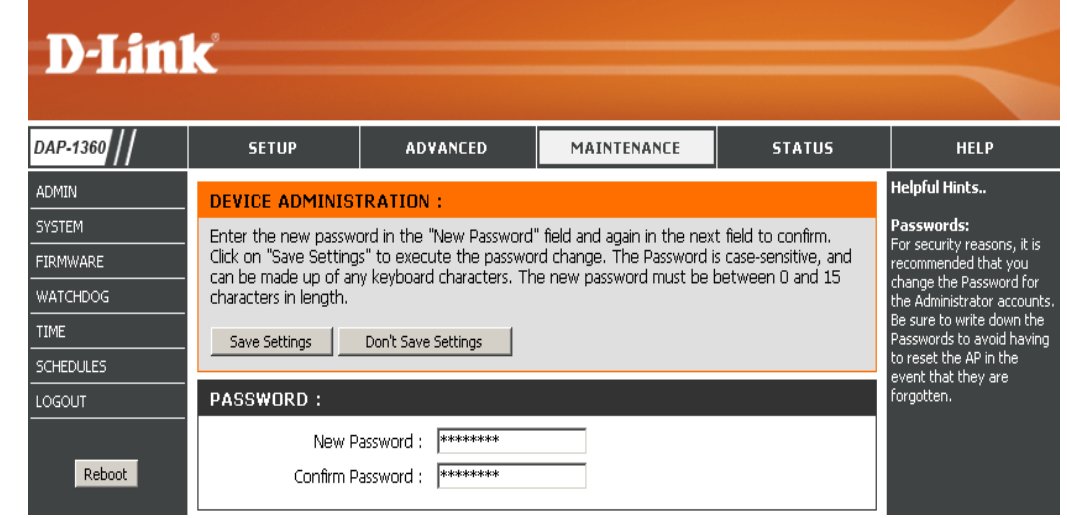

#### System

Save to Local Use this option to save the current access point Hard Drive: configuration settings to a file on the hard disk of the computer you are using. Click the **Save** button. You will then see a file dialog where you can select a location and file name for the settings.

Upload from Use this option to load previously saved access Local Hard Drive: point configuration settings. Click **Browse** to find a previously saved configuration file. Then, click the **Upload Settings** button to transfer those settings to the access point.

Restore to This option will restore all configuration settings back Factory Default: to the settings that were in effect at the time the access point was shipped from the factory. Any settings that have not been saved will be lost, including any rules that you have created. If you want to save the current access point configuration settings, use the **Save** button above.

*Note:* Restoring the factory default settings will not reset the Wi-Fi Protected Status to Not Configured.

| <b>D</b> -Linl                                                                   | K                                                                                                    |                                                                                                    |                                                                                       |                   | $\prec$                                                                                                    |
|----------------------------------------------------------------------------------|----------------------------------------------------------------------------------------------------|----------------------------------------------------------------------------------------------------|---------------------------------------------------------------------------------------|-------------------|----------------------------------------------------------------------------------------------------|
| DAP-1360                                                                         | SETUP                                                                                                    | ADVANCED                                                                                                    | MAINTENANCE                                                                           | STATUS            | HELP                                                                                                    |
| ADMIN<br>SYSTEM<br>FIRMWARE<br>WATCHDOG<br>TIME<br>SCHEDULES<br>LOGOUT<br>Reboot | SAVE AND RESTO<br>The current system se<br>any saved settings file<br>SAVE AND RESTO<br>Save Settings To<br>Load Settings From<br>Restore To Factory | RE :<br>ettings can be saved as a<br>that was created by the<br>RE :<br>Local Hard Drive : Save<br>Local Hard Drive : UI<br>Default Settings : R | file onto the local hard drive<br>DAP-1360.<br>2<br>Bioload Settings<br>estore Device | e. You can upload | Helpful Hints<br>Saving System<br>Settings:<br>Once your Access Point is<br>configured the way you<br>want it, you can save<br>these settings to a<br>configuration file that can<br>later be loaded in the event<br>that the AP's default<br>settings are restored. To<br>do this, click the Save<br>button next to where it<br>says Save Settings to Local<br>Hard Drive. |

#### Firmware

You can upgrade the firmware of the access point here. Make sure the firmware you want to use is on the local hard drive of the computer. Click on **Browse** to locate the firmware file to be used for the update. Please check the D-Link support website for firmware updates at http://support.dlink.com. You can download firmware upgrades to your hard drive from this site.

- Browse: After you have downloaded the new firmware, click Browse to locate the firmware update on your hard drive. Click **Upload** to complete the firmware upgrade.
- **Upload:** Once you have a firmware update on your computer, use this option to browse for the file and then upload the information into the access point.

#### Language Pack

You can change the language of the web UI by uploading available language packs.

**Browse:** After you have downloaded the new language pack, click **Browse** to locate the language pack file on your hard drive. Click **Upload** to complete the language pack upgrade.

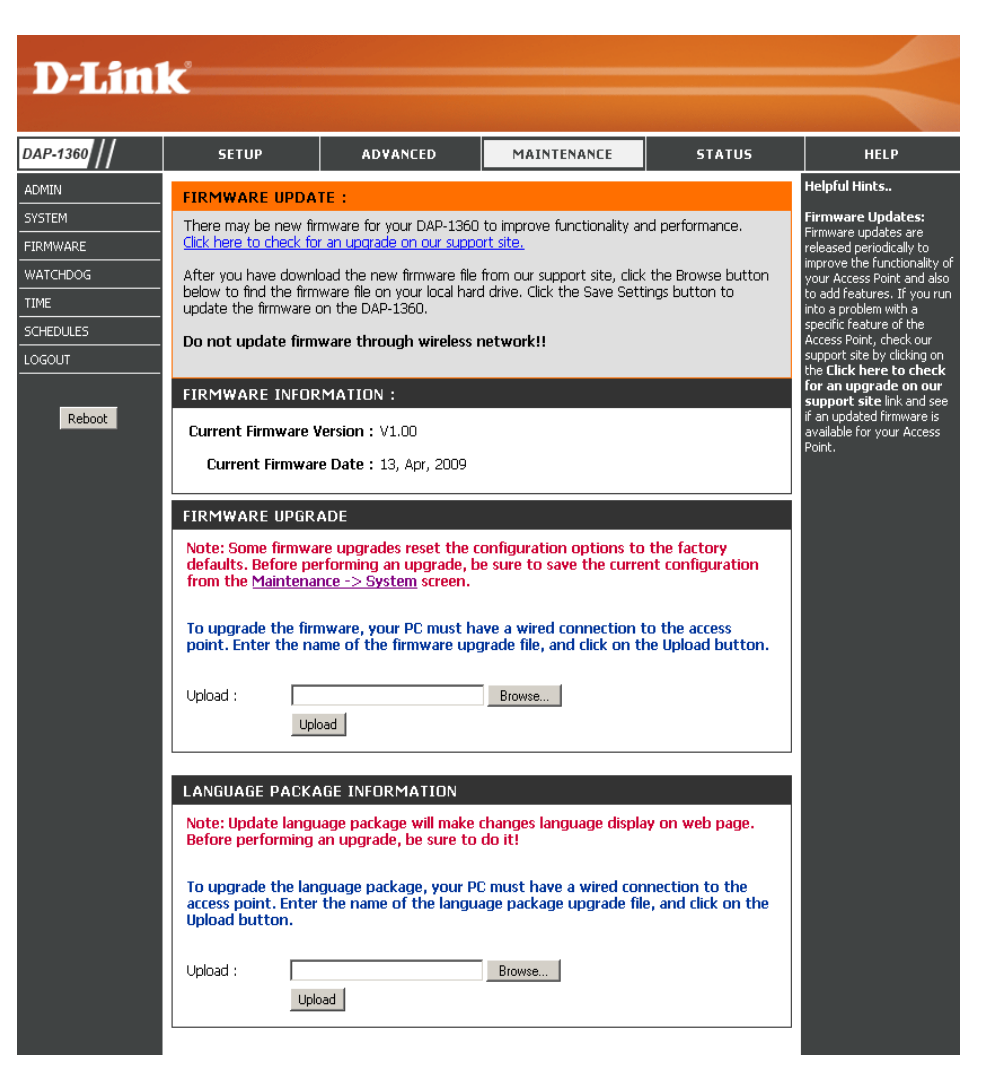

### Watchdog

The Watchdog feature pings a specified IP address. If the IP address stops responding to pings, your AP will be rebooted. You can also select an option to have the DAP-1360 send an e-mail alert if the specified IP address stops responding to pings.

Enable Watchdog Check this box to enable the Watchdog (Ping (Ping of Life): of Life) to check some host IP.

Update Time Enter the time interval of how often you would Interval: like the Watchdog to ping the response IP address.

Watchdog Response Enter the IP address that the Watchdog will IP: ping.

Enable Mail Alert: Check this box to enable e-mail notification for the Watchdog.

**SMTP Server:** Enter the SMTP server IP address.

- Sender E-Mail: Enter the e-mail address from which the notification will be sent.
- **Receiver E-Mail:** Enter the e-mail address which the notification will be sent to.

**Enable** Check the box to enable authentication that is used with the SMTP server. **Authentication:** 

Account Name: Enter your account name that is used with the SMTP server.

**Password:** Enter your password that is used with the SMTP server and re-enter it in the next box.

| D-Lini                                                                                    | K                                                                                                    |                                                                                                    |                            |                                             |                                                                                                    |
|-------------------------------------------------------------------------------------------|----------------------------------------------------------------------------------------------------|----------------------------------------------------------------------------------------------------|----------------------------|---------------------------------------------|----------------------------------------------------------------------------------------------------|
|                                                                                           |                                                                                                    |                                                                                                    |                            |                                             |                                                                                                    |
| AP-1360 //                                                                                | SETUP                                                                                                    | ADVANCED                                                                                                    | MAINTENANCE                | STATUS                                      | HELP                                                                                                    |
| APP1300 ///<br>DMIN<br>YSTEM<br>IRMWARE<br>VATCHDOG<br>IME<br>CHEDULES<br>OGOUT<br>Reboot | WATCHDDG (PING<br>The Watchdog feature<br>your access point will<br>an e-mail alert if the sp<br>Save Settings<br>WATCHDDG :<br>Enable V<br>(Ping<br>Update Time<br>Watchdog Resp<br>Enable M<br>SMTF<br>Sende<br>Receive<br>Enable Auther<br>Accour | OF LIFE) :         e pings a specified IP addr         becified IP address stops re         Don't Save Settings         Vatchdog         ØF LIFE) :         Interval :         Interval :         1         (minu onse IP :         0.0.0.0         tail Alert :         P Server :         er E-mail :         titcation :         assword : | tes, range:1-60, default:1 | s responding to pings,<br>the DAP-1360 send | HeLP<br>Helpful Hints<br>Enable Watchdog (Ping<br>of Life):<br>Enable the Watchdog (Ping<br>of Life) to check some host<br>IP.<br>Update Time Interval:<br>The interval to ping.<br>Watchdog Response IP:<br>Pair this DAP-1360 with a<br>device that can respond<br>back to the pings.<br>Enable Mail Alert:<br>If you want to enable Mail<br>Alert, you must enable Mail<br>Alert, you must enable Mail<br>Alert, you must enable Mail<br>Alert, you must enable Mail<br>Alert, you must enable Mail<br>Alert, you must enable Mail<br>back to the ping the host IP,<br>the DAP-1360 will send mail<br>to the user.<br>SMTP server:<br>Please enter the mail<br>server IP.<br>Mail Address:<br>Please enter the mail<br>address of the user to be |

#### Time

The Time Configuration option allows you to configure, update, and maintain the correct time on the internal system clock. From this section you can set the time zone that you are in. Daylight Saving can also be configured to automatically adjust the time when needed.

ADN SYS FIRI WA

Time Zone: Select the Time Zone from the drop-down menu.

- Daylight Saving: To select Daylight Saving time manually, click the Enable Daylight Saving check box. Next use the drop-down menu to select a Daylight Saving Offset and then enter a start date and an end date for daylight saving time.
- Enable NTP Server: NTP is short for Network Time Protocol. NTP synchronizes computer clock times in a network of computers. Check this box to use a NTP server. This will only connect to a server on the Internet, not a local server.
  - **NTP Server Used:** Enter the NTP server or select one from the dropdown menu.
    - Date and Time: To manually input the time, enter the values in these fields for the Year, Month, Day, Hour, Minute, and Second and then click Save Settings. You can also click the Copy Your Computer's Time Settings button at the bottom of the screen.

| SETUP                                          | ADVANCED                                           | MAINTENANCE                                                  | STATUS                                    | HELP                                                     |  |
|------------------------------------------------|----------------------------------------------------|--------------------------------------------------------------|-------------------------------------------|----------------------------------------------------------|--|
| TIME                                           |                                                    |                                                              |                                           | Helpful Hints                                            |  |
| Time Configuration                             | Time Configuration                                 |                                                              |                                           |                                                          |  |
| - The Time Configuration                       | n option allows you to c                           | onfigure, update, and mainta                                 | in the correct time                       | configured the way you want it, you can save             |  |
| on the internal system<br>set the NTP (Network | clock. From this section<br>Time Protocol) Server. | you can set the time zone t<br>Daylight Saving can also be c | hat you are in and<br>onfigured to adjust | these settings to a<br>configuration file that can       |  |
| the time when needed                           | 1.                                                 |                                                              |                                           | later be loaded in the event<br>that the AP's default    |  |
| Save Settings                                  | Don't Save Settings                                |                                                              |                                           | settings are restored. To do this, click the <b>Save</b> |  |
| TIME CONFIGURAT                                | ION                                                |                                                              |                                           | button next to where it<br>says Save Settings to Local   |  |
| Time :                                         | 01/01/2000 00                                      | 10:58                                                        |                                           | Hard Drive,                                              |  |
| Time Zone :                                    | (GMT-08:00) Pacif                                  | c Time (US & Canada); Tijuana                                | •                                         |                                                          |  |
| Enable Daylight Saving                         | : 🗌 Auto Adjust                                    | 🗹 Manual Adjust                                              |                                           |                                                          |  |
| Daylight Saving Offset                         | -2:00 💌                                            |                                                              |                                           |                                                          |  |
|                                                | Monti                                              | n Week Day of Week 1                                         | īme                                       |                                                          |  |
| Daylight Saving Dates                          | DST Start                                          | 🔹 💽 🔹 Sun 💌                                                  | 12 am 💌                                   |                                                          |  |
|                                                | DST End                                            | 🔹 💽 🔹 Sun 💌                                                  | 12 am 💌                                   |                                                          |  |
| AUTOMATIC TIME                                 | CONFIGURATION                                      |                                                              |                                           |                                                          |  |
| Enable NTP server :                            |                                                    |                                                              |                                           |                                                          |  |
| Interval :                                     | 7 Days 💌                                           |                                                              |                                           |                                                          |  |
| NTP Server Used :                              | 123,204,57,143                                     | < 123.204.57.143 - V                                         | Vorldwide 💌                               |                                                          |  |
| SET THE DATE AND                               | TIME MANUALLY                                      |                                                              |                                           |                                                          |  |
| Current DAP-1360 Tim                           | e:                                                 |                                                              |                                           |                                                          |  |
| Vor 2000 -                                     | Month 1                                            |                                                              |                                           |                                                          |  |
| Hour 0 V                                       | Minute 10                                          | Second                                                       | 52 •                                      |                                                          |  |
|                                                |                                                    | 1                                                            |                                           |                                                          |  |
| Copy Your Comp                                 | uter's fime Settings                               |                                                              |                                           |                                                          |  |

### Schedules

Schedules can be created for use with enforcing rules. For example, if you want to restrict web access to Mon-Fri from 3pm to 8pm, you could create a schedule selecting Mon, Tue, Wed, Thu, and Fri and enter a Start Time of 3pm and End Time of 8pm.

Name: Enter a name for your new schedule.

- Days: Select a day, a range of days, or All Week to include every day.
- Time: Check **All Days** or enter a start and end time for your schedule.
- Wireless: Select **On** or **Off** from the drop-down menu.
  - Add: Click Add to save your schedule. You must click Save Settings at the top for your schedules to go into effect.
- Schedule Rules The list of schedules will be listed here. Click theList: Edit icon to make changes or click the Deleteicon to remove the schedule.

|           | Name : Schedule1   |                                   |
|-----------|--------------------|-----------------------------------|
|           |                    |                                   |
|           | Day(s); O All Week | <ul> <li>Select Day(s)</li> </ul> |
|           | 🗆 Sun 🗹 Mo         | on 🗆 Tue 🗆 Wed 🗖 Thu 🗖 Fri 🗖 Sat  |
| All Day - | 24 hrs : 🗖         |                                   |
| Star      | t Time : 12 : 0    | AM 🗾 (hour:minute, 12 hour time)  |
| End       | 1 Time : 3 ; 0     | PM 💌 (hour:minute, 12 hour time)  |
|           | Update Clea        | ar                                |
|           |                    |                                   |

## Status Device Info

This page displays the current information for the DAP-1360. It will display the LAN and wireless LAN information.

- **General:** Displays the access point's time and firmware version.
  - LAN: Displays the MAC address and the private (local) IP settings for the access point.
- Wireless LAN: Displays the wireless MAC address and your wireless settings such as SSID and Channel.

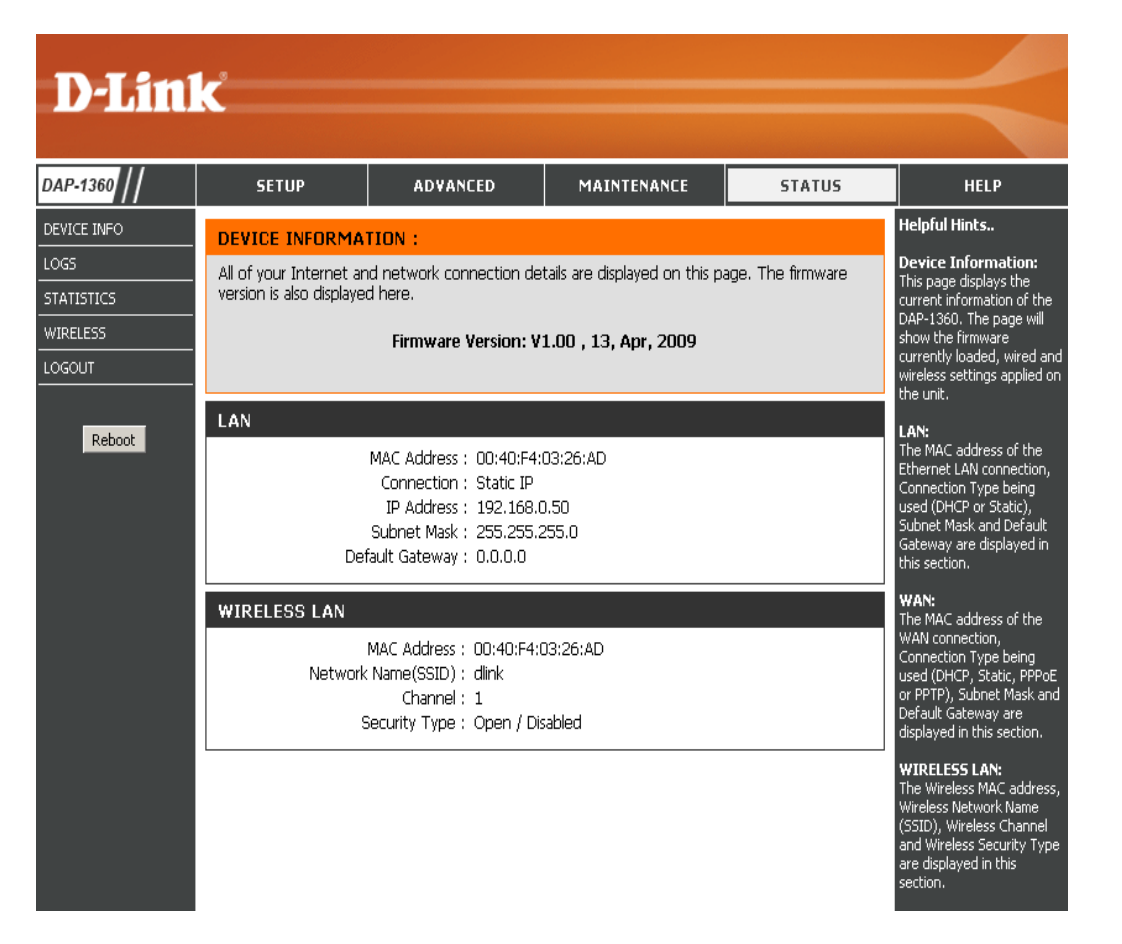

#### Logs

The DAP-1360 keeps a running log of events and activities occurring on the AP. If the AP is rebooted, the logs are automatically cleared. You can save the log files under Log Setting.

- First Page: This button directs you to the first page of the log.
- Last Page: This button directs you to the last page of the log.
- Previous Page: This button directs you to the previous page of the log.
  - **Next Page:** This button directs you to the next page of the log.
  - Clear Log: This button clears all current log content.
  - Log Settings: This button opens a new menu where you can configure the log settings.
    - **Refresh:** This button refreshes the log.

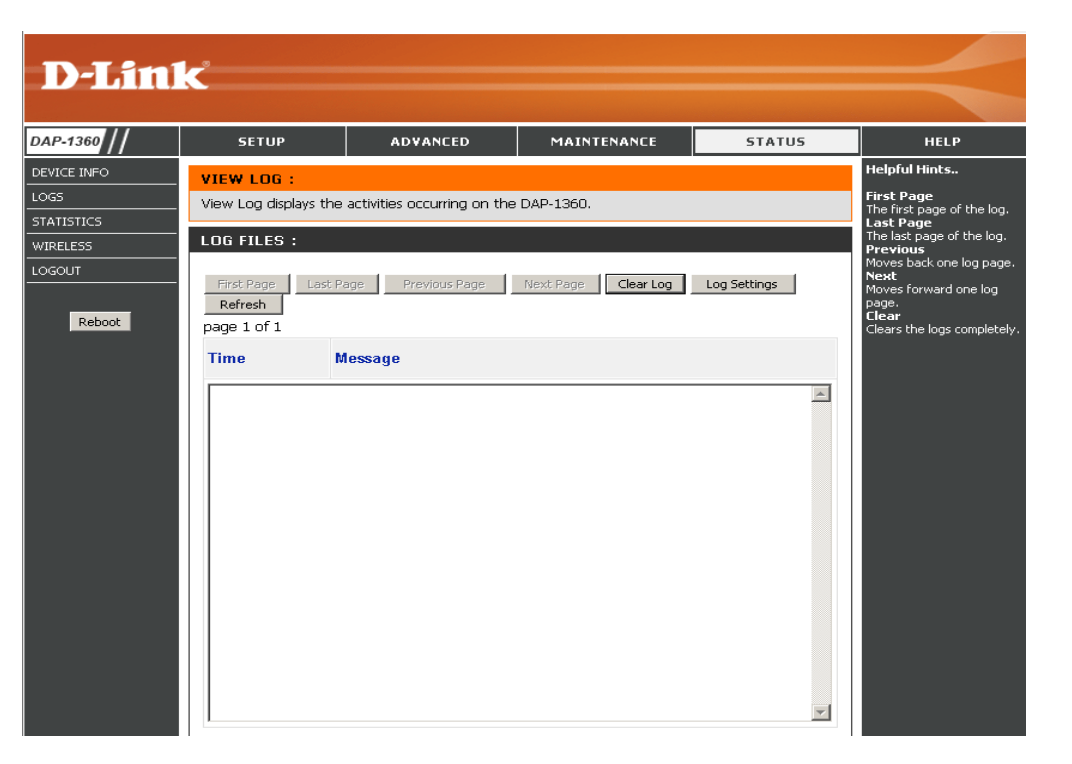

#### Statistics

The DAP-1360 keeps statistics of the traffic that passes through it. You can view the amount of packets that pass through the LAN and wireless portions of the network. The traffic counter will reset if the access point is rebooted.

| <b>D-Lin</b>                                            | k                                            |                                                                                                    |             |        | $\prec$ |
|---------------------------------------------------------|----------------------------------------------|----------------------------------------------------------------------------------------------------|-------------|--------|---------|
| DAP-1360                                                | SETUP                                        | ADVANCED                                                                                                    | MAINTENANCE | STATUS | HELP    |
| DEVICE INFO<br>LOGS<br>STATISTICS<br>WIRELESS<br>LOGOUT | TRAFFIC STATIST<br>Traffic Statistics displa | Helpful Hints<br>Stats:<br>Displays data packet<br>statistics of both<br>transmitted frame and<br>received frame for the<br>DAP-1360 network. |             |        |         |
| Reboot                                                  |                                              | Receive                                                                                                    | Transmit    |        |         |
|                                                         | WIRELESS                                     | 23171 Packets                                                                                                    | 1562 Packet | S      |         |

#### Wireless

The wireless section allows you to view the wireless clients that are connected to your wireless access point.

**Connection Time:** Displays the amount of time the wireless client has been connected to the access point.

MAC Address: The Ethernet ID (MAC address) of the wireless client.

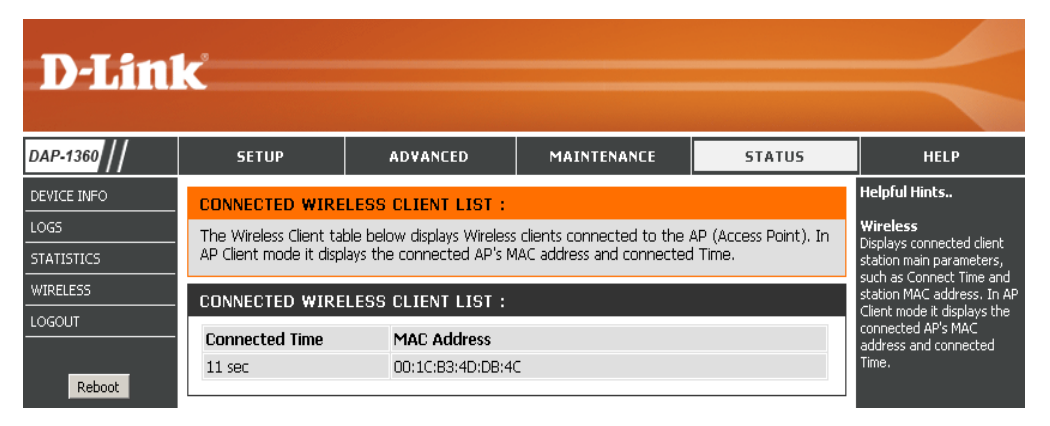
Help

| D-Link   |                                                                                                    |                                              |             |        |                                              |  |
|----------|----------------------------------------------------------------------------------------------------|----------------------------------------------|-------------|--------|----------------------------------------------|--|
|          |                                                                                                    |                                              |             |        |                                              |  |
| DAP-1360 | SETUP                                                                                                    | ADVANCED                                     | MAINTENANCE | STATUS | HELP                                         |  |
| MENU     | HELP MENU                                                                                                    |                                              |             |        | Helpful Hints<br>Click on the links for more |  |
|          | • <u>Wizard</u><br>• <u>Wireless Setup</u><br>• <u>WAN Setup</u><br>• <u>LAN Setup</u>                             |                                              |             |        | informations of each<br>section in the GUI.  |  |
|          | Advanced  Port Forwardin Port Filter Access Control DMZ Parental Control Advanced Wire Advanced Net                | 9<br>9<br>1 <del>1ess</del><br>1 <u>work</u> |             |        |                                              |  |
|          | Maintenance <ul> <li>Device Adminis</li> <li>Save and Restrict</li> <li>Firmware Upda</li> <li>WatchDog</li> </ul> | tration<br>ore<br>te                         |             |        |                                              |  |
|          | Status <ul> <li><u>Device Info</u></li> <li>Log</li> <li><u>Statistics</u></li> <li><u>Wireless</u></li> </ul>     |                                              |             |        |                                              |  |

# **Wireless Security**

This section will show you the different levels of security you can use to protect your data from intruders. The DAP-1360 offers the following types of security:

- WPA2 (Wi-Fi Protected Access 2)
- WPA (Wi-Fi Protected Access)

- WPA2-PSK (Pre-Shared Key)
- WPA-PSK (Pre-Shared Key)

# What is WPA?

WPA, or Wi-Fi Protected Access, is a Wi-Fi standard that was designed to improve the security features of WEP (Wired Equivalent Privacy).

The 2 major improvements over WEP:

- Improved data encryption through the Temporal Key Integrity Protocol (TKIP). TKIP scrambles the keys using a hashing algorithm and, by adding an integrity-checking feature, ensures that the keys haven't been tampered with. WPA2 is based on 802.11i and uses Advanced Encryption Standard (AES) instead of TKIP.
- User authentication, which is generally missing in WEP, through the extensible authentication protocol (EAP). WEP regulates access to a wireless network based on a computer's hardware-specific MAC address, which is relatively simple to be sniffed out and stolen. EAP is built on a more secure public-key encryption system to ensure that only authorized network users can access the network.

WPA-PSK/WPA2-PSK uses a passphrase or key to authenticate your wireless connection. The key is an alpha-numeric password between 8 and 63 characters long. The password can include symbols (!?\*&\_) and spaces. This key must be the exact same key entered on your wireless bridge or access point.

WPA/WPA2 incorporates user authentication through the Extensible Authentication Protocol (EAP). EAP is built on a more secure public key encryption system to ensure that only authorized network users can access the network.

D-Link DAP-1360 User Manual

# **Configure WPA/WPA2 Personal**

It is recommended to enable encryption on your wireless access point before your wireless network adapters. Please establish wireless connectivity before enabling encryption. Your wireless signal may degrade when enabling encryption due to the added overhead.

- 1. Log into the web-based configuration by opening a web browser and entering the IP address of the access point (192.168.0.50). Click on Setup and then click Wireless Settings on the left side.
- 2. Next to *Security Mode*, select **Enable WPA Wireless Security**, **Enable WPA2 Wireless Security**, or **Enable WPA2-Auto Wireless Security**.
- 3. Next to Cipher Type, select TKIP, AES, or Auto.
- 4. Next to *PSK/EAP*, select **Personal**.
- 5. Next to *Passphrase*, enter a key. The key is entered as a passphrase in ASCII format at both ends of the wireless connection. The passphrase must be between 8-63 characters.
- 6. Click **Save Settings** at the top of the window to save your settings. If you are configuring the access point with a wireless adapter, you will lose connectivity until you enable WPA-PSK on your adapter and enter the same passphrase as you did on the access point.

| WIRELESS SECURITY MODE :               |                                         |
|----------------------------------------|-----------------------------------------|
| Security Mode :                        | Enable WPA Wireless Security (enhanced) |
| WPA:                                   |                                         |
| WPA requires stations to use high grad | e encryption and authentication.        |
| Cipher Type :                          | AUTO 🔽                                  |
| PSK / EAP :                            | Personal 🐱                              |
| Passphrase :                           |                                         |
| Confirmed Passphrase :                 |                                         |
|                                        |                                         |

# **Configure WPA/WPA2 Enterprise**

It is recommended to enable encryption on your wireless access point before your wireless network adapters. Please establish wireless connectivity before enabling encryption. Your wireless signal may degrade when enabling encryption due to the added overhead.

- 1. Log into the web-based configuration by opening a web browser and entering the IP address of the access point (192.168.0.50). Click on **Setup** and then click **Wireless Settings** on the left side.
- 2. Next to *Security Mode*, select **Enable WPA Wireless Security**, **Enable WPA2 Wireless Security**, or **Enable WPA2-Auto Wireless Security**.
- 3. Next to Cipher Mode, select TKIP, AES, or Auto.
- 4. Next to Personal / Enterprise, select Enterprise.
- 5. Next to RADIUS Server, enter the IP Address of your RADIUS server.
- 6. Next to *Port*, enter the port you are using with your RADIUS server. 1812 is the default port.
- 7. Next to *Shared Secret*, enter the security key.
- 8. Click **Save Settings** to save your settings.

| WIRELESS SECURITY MODE :              |                             |                     |
|---------------------------------------|-----------------------------|---------------------|
| Security Mode :                       | Enable WPA Wireless S       | Security (enhanced) |
| WPA:                                  |                             |                     |
| WPA requires stations to use high gra | de encryption and au        | uthentication.      |
| Cipher Type :<br>PSK / EAP :          | AUTO V<br>Enterprise V      |                     |
| 802.1X<br>RADIUS Server 1 :           | IP<br>Port<br>Shared Secret | 1812                |
| RADIUS Server 2 :                     | IP<br>Port<br>Shared Secret | 1812                |

# Connect to a Wireless Network Using Windows<sup>®</sup> XP

Windows<sup>®</sup> XP users may use the built-in wireless utility (Zero Configuration Utility). The following instructions are for Service Pack 2 users. If you are using another company's utility or Windows<sup>®</sup> 2000, please refer to the user manual of your wireless adapter for help with connecting to a wireless network. Most utilities will have a "site survey" option similar to the Windows<sup>®</sup> XP utility as seen below.

If you receive the **Wireless Networks Detected** bubble, click on the center of the bubble to access the utility.

or

Right-click on the wireless computer icon in your system tray (lower-right corner next to the time). Select **View Available Wireless Networks**.

The utility will display any available wireless networks in your area. Click on a network (displayed using the SSID) and click the **Connect** button.

If you get a good signal, but cannot access the Internet, check you TCP/IP settings for your wireless adapter. Refer to the **Networking Basics** section in this manual for more information.

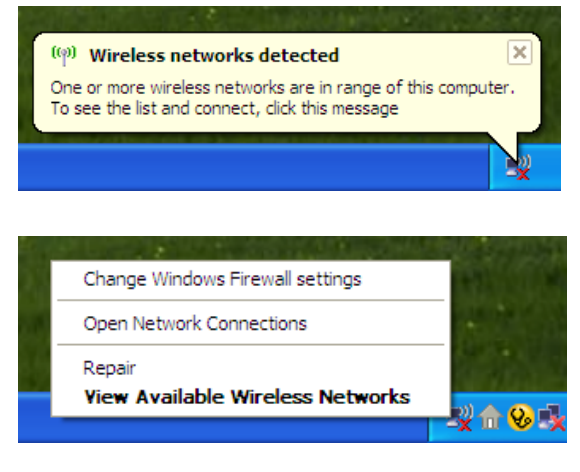

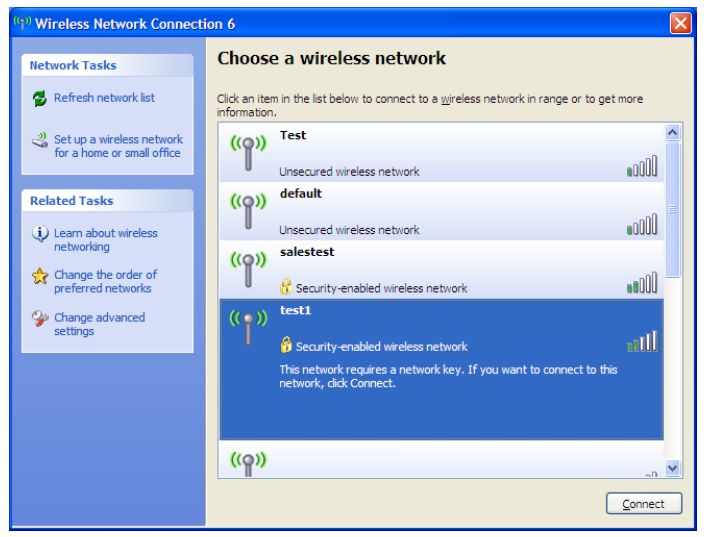

# **Configure WPA-PSK**

It is recommended to enable WEP on your wireless bridge or access point before configuring your wireless adapter. If you are joining an existing network, you will need to know the WEP key being used.

1. Open the Windows<sup>®</sup> XP Wireless Utility by right-clicking on the wireless computer icon in your system tray (lower-right corner of screen). Select **View Available Wireless Networks.** 

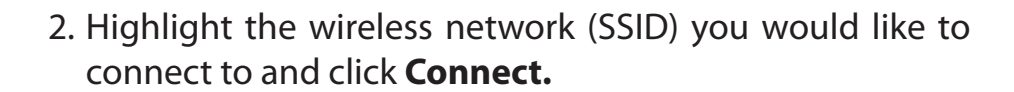

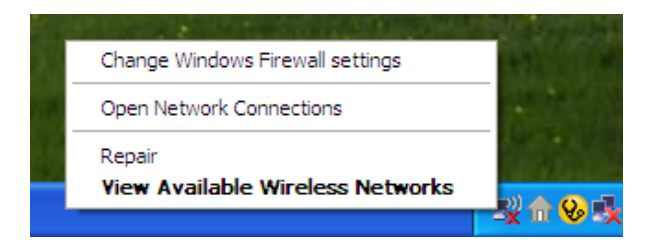

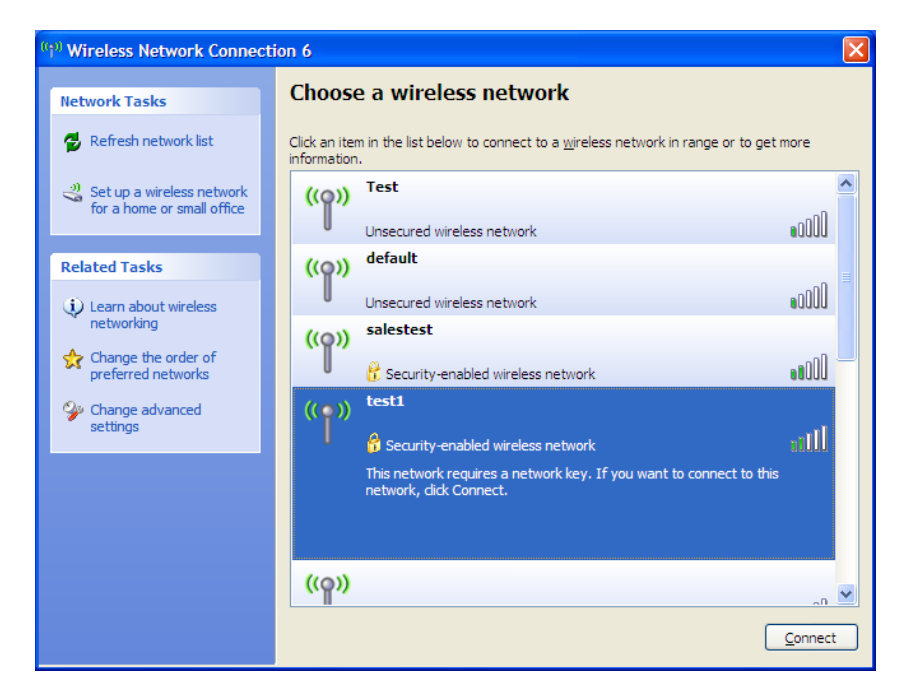

Section 5 - Connecting to a Wireless Network

3. The **Wireless Network Connection** box will appear. Enter the WPA-PSK passphrase and click **Connect.** 

It may take 20-30 seconds to connect to the wireless network. If the connection fails, please verify that the WPA-PSK settings are correct. The WPA-PSK passphrase must be exactly the same as on the wireless access point.

| Wireless Network Cor                                                                                                    | nnection                              |  |  |  |  |
|----------------------------------------------------------------------------------------------------|---------------------------------------|--|--|--|--|
| The network 'test1' requires a network key (also called a WEP key or WPA key). A network<br>key helps prevent unknown intruders from connecting to this network. |                                       |  |  |  |  |
| Type the key, and then cli                                                                                                    | Type the key, and then click Connect. |  |  |  |  |
| Network <u>k</u> ey:                                                                                                    |                                       |  |  |  |  |
| Confirm network key:                                                                                                    |                                       |  |  |  |  |
|                                                                                                    | <u>Connect</u> Cancel                 |  |  |  |  |

# Using Windows Vista®

Windows Vista<sup>®</sup> users may use the convenient, built-in wireless utility. Follow these instructions:

From the Start menu, go to Control Panel, and then click on **Network and Sharing Center**.

The utility will display any available wireless networks in your area. Click on a network (displayed using the SSID) under Select a network to connect to and then click the **Connect** button.

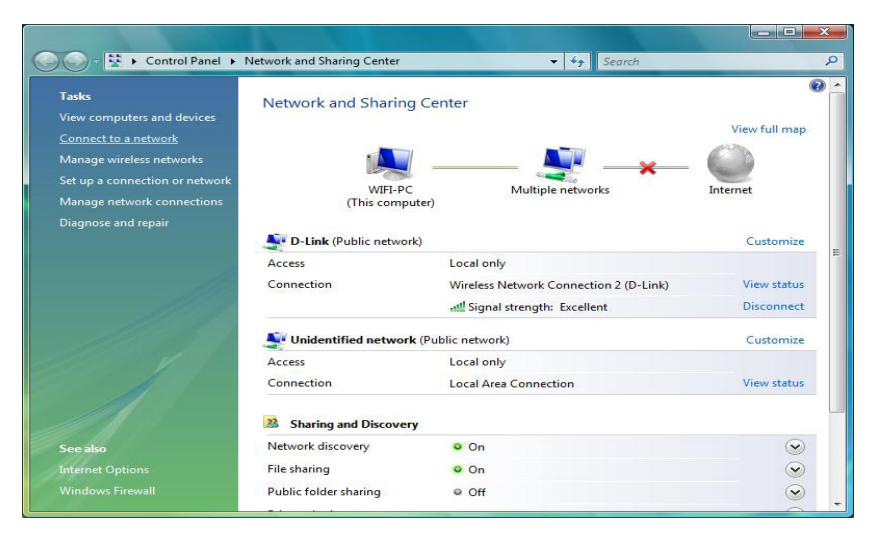

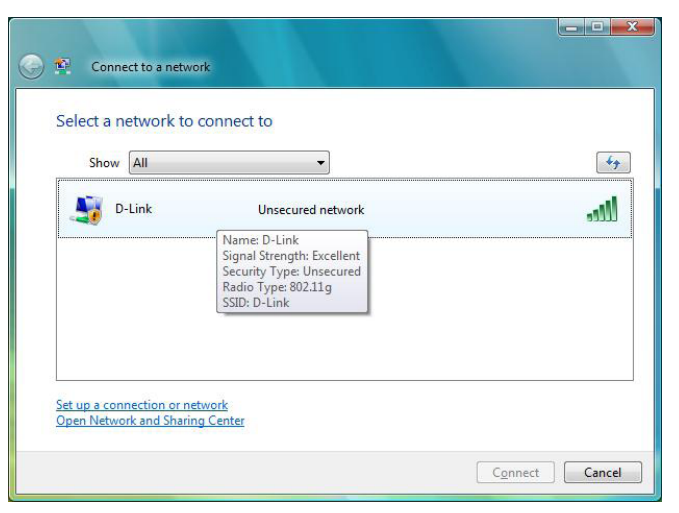

### Click **Connect Anyway** to continue.

The utility will display the following window to indicate a connection is being made.

The final window indicates the establishment of a successful connection.

The next two pages display the windows used to connect to either a WEP or a WPA-PSK wireless network.

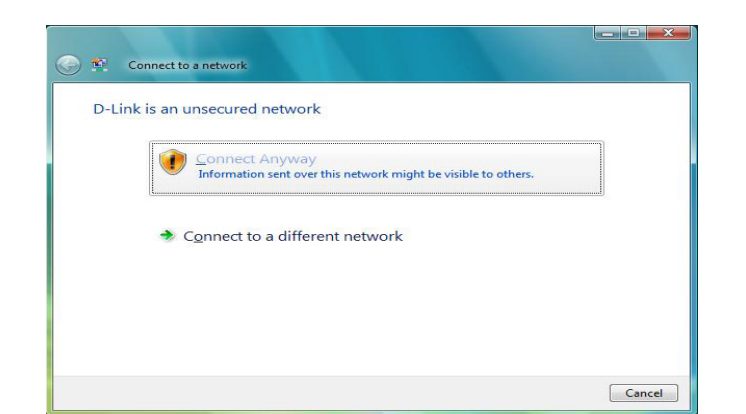

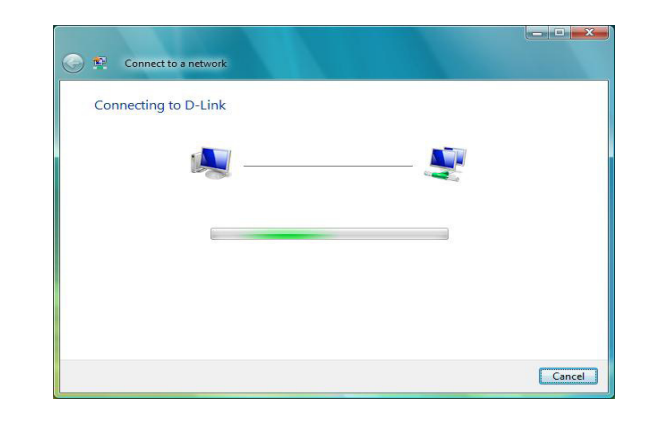

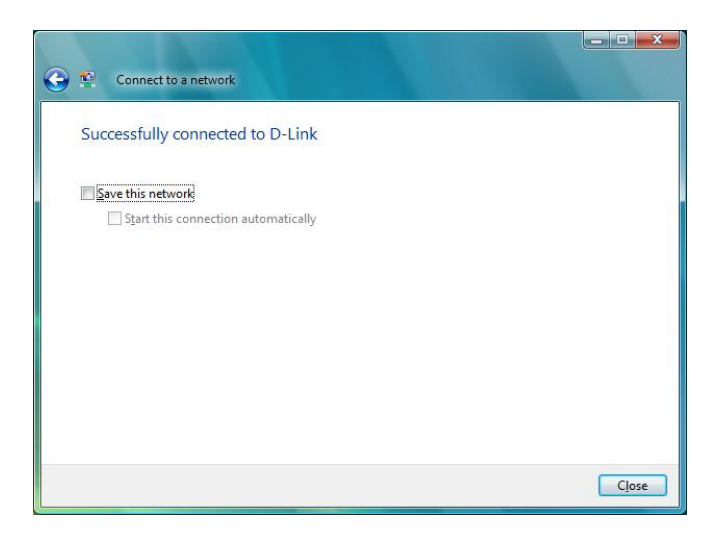

# **Configure WPA-PSK**

It is recommended to enable WEP on your wireless bridge or access point before configuring your wireless adapter. If you are joining an existing network, you will need to know the WEP key being used.

Click on a network (displayed using the SSID) using WPA-PSK under Select a network to connect to and then click the **Connect** button.

Enter the appropriate security key or passphrase in the field provided and then click the **Connect** button.

| Show | All   | •]                                                                                                    |     |
|------|-------|----------------------------------------------------------------------------------------------------|-----|
| D.   | -Link | Security-enabled network                                                                                    | lee |
|      |       | Name: D-Link<br>Signal Strength: Excellent<br>Security Type: WPA-PSK<br>Radio Type: 802.11g<br>SSID: D-Link |     |
|      |       |                                                                                                    |     |

| Type the network       | security key or pas        | sphrase for D-L        | ink              |  |
|------------------------|----------------------------|------------------------|------------------|--|
| The person who setup   | the network can give you   | the key or passphras   | ie.              |  |
|                        |                            |                        |                  |  |
| Security key or passph | rase:                      |                        |                  |  |
|                        |                            |                        |                  |  |
| Display characters     |                            |                        |                  |  |
|                        |                            |                        |                  |  |
|                        |                            |                        |                  |  |
| If you have a          | USB flach drive with netwo | ork settings for D-Lin | k insert it now. |  |

# Using Windows<sup>®</sup> 7

It is recommended to enable wireless security (WPA/WPA2) on your wireless router or access point before configuring your wireless adapter. If you are joining an existing network, you will need to know the security key or passphrase being used.

1. Click on the wireless icon in your system tray (lower-right corner).

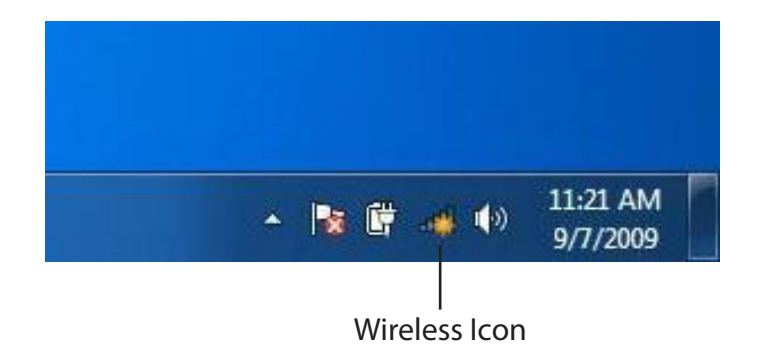

2. The utility will display any available wireless networks in your area.

| Not connected               | 43    | • |
|-----------------------------|-------|---|
| Connections are available   |       | ш |
| Wireless Network Connection | ^     |   |
| dlink                       | Ine   |   |
| kay2690_24                  | Ine.  |   |
| AllenH DIR-655              | 100   |   |
| SD6_WLAN                    | lle.  |   |
| DAP-2690g                   | ller  |   |
| wpstest1                    | lie.  |   |
| BBIQ633304WPA2              | Ite.  |   |
| Eddie_APNAS                 |       | - |
| Open Network and Sharing Co | enter |   |

D-Link DAP-1360 User Manual

3. Highlight the wireless network (SSID) you would like to connect to and click the **Connect** button.

If you get a good signal but cannot access the Internet, check your TCP/IP settings for your wireless adapter. Refer to the Networking Basics section in this manual for more information.

4. The following window appears while your computer tries to connect to the router.

#### 44 Not connected հ Connections are available Wireless Network Connection ^ -1 dlink Connect automatically Connect kay2690\_24 james2690g ALPHA dlink 888 SD6 WLAN .1 DAP-2690g Open Network and Sharing Center

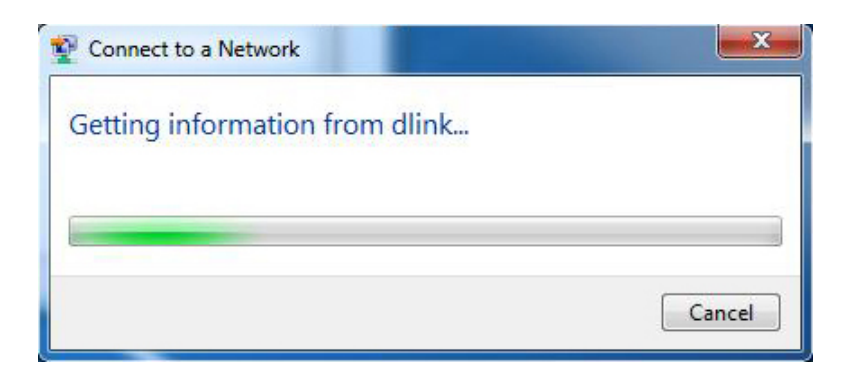

5. Enter the same security key or passphrase that is on your router and click **Connect**. You can also connect by pushing the WPS button on the router.

It may take 20-30 seconds to connect to the wireless network. If the connection fails, please verify that the security settings are correct. The key or passphrase must be exactly the same as on the wireless router.

| Connect to a Network                                      | ×      |
|-----------------------------------------------------------|--------|
| Type the network security key                             |        |
| Security key:                                             |        |
| Hide characters                                           |        |
| You can also connect by pushing the button on the router. |        |
| ОК                                                        | Cancel |

# **Configure WPS**

The WPS feature of the DAP-1360 can be configured using Windows<sup>®</sup> 7. Carry out the following steps to use Windows<sup>®</sup> 7 to configure the WPS feature of the DAP-1360:

1. Click the **Start** button and select **Computer** from the Start menu.

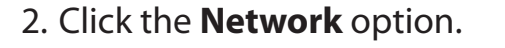

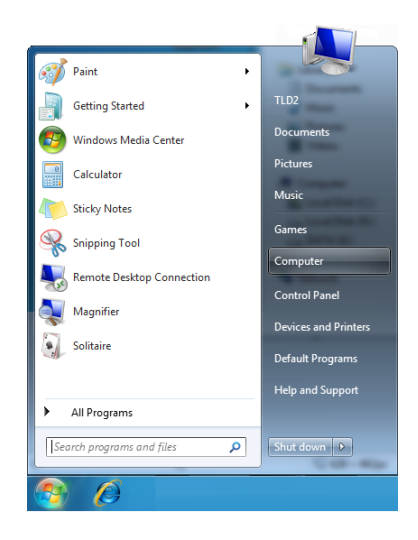

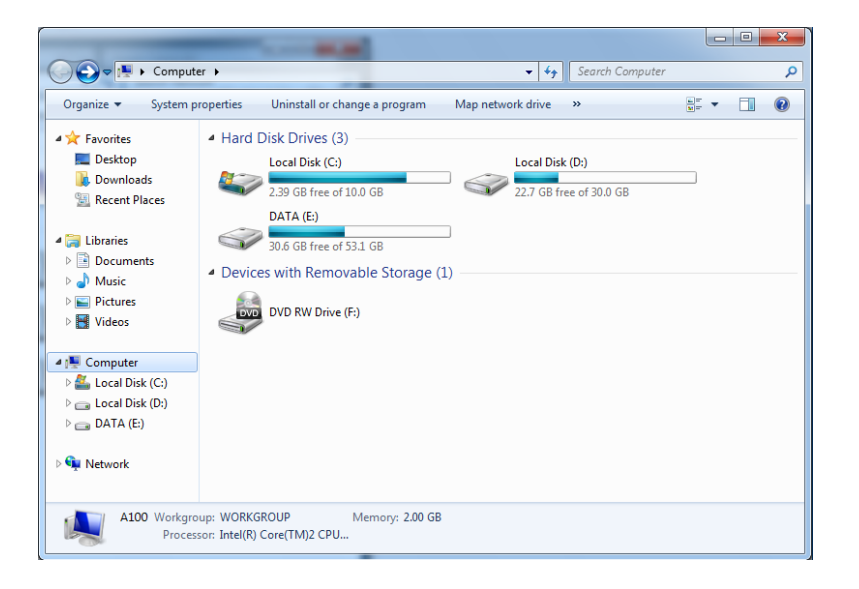

### 3. Double-click the DAP-1360.

- G v 🗣 🕨 Network 🕨 - Search Network Q Organize 🔻 Network and Sharing Center Add a printer Add a wireless device ÷ - 0 Computer (1) 🔺 🚖 Favorites B Recently Change **Б** SP3X3-PC E Desktop \rm Downloads Media Devices (1) 🔠 Recent Places SP3X3-PC: SP3X3: a 詞 Libraries Documents 🖻 🌙 Music Network Infrastructure (1) Select a file to preview. Description Pictures DIR-615 Videos 😼 Homegroup 🔺 🌉 Computer Local Disk (C:) E Cocal Disk (D:) Public () SP3X3-1 + + III \_ 3 items
- Input the WPS PIN number (displayed in the WPS window on the Router's LCD screen or in the Setup > Wireless Setup menu in the Router's Web UI) and click Next.

| 6 | 😰 Set Up a Network                                                                                                    | x     |
|---|----------------------------------------------------------------------------------------------------|-------|
|   | To set up a network, type the 8-digit PIN from the router label                                                                     |       |
|   | You can find the numeric PIN on a label attached to the router or in the printed information that came from the manufacturer.  PIN: |       |
|   |                                                                                                    | 1     |
|   |                                                                                                    | ancer |

# 5. Type a name to identify the network.

6. To configure advanced settings, click the  $\bigcirc$  icon.

Click Next to continue.

| 🚱 🔹 Set Up a Network                                                            |                                                                       |
|---------------------------------------------------------------------------------|-----------------------------------------------------------------------|
| Give your network a name                                                        |                                                                       |
| Your network needs a unique name so th<br>characters or less) and recognizable. | at it can be easily identified. It is best to keep the name short (25 |
| Type your network name:                                                         | 🧭 Security-enabled network                                            |
| D-Link_Net                                                                      | Your network is being set up using WPA2-Personal.                     |
| Change passphrase, security level and en                                        | cryption type (advanced): 🕑                                           |
| 😵 Upgrade or replace the router using th                                        | he network settings stored on this computer                           |
|                                                                                 | Next Cancel                                                           |

| 0 | 😰 Set Up a Network                                                                    |                                                             |
|---|---------------------------------------------------------------------------------------|-------------------------------------------------------------|
|   | Give your network a name                                                              |                                                             |
|   | Your network needs a unique name so that it can characters or less) and recognizable. | be easily identified. It is best to keep the name short (25 |
|   | Type your network name:                                                               | Ø Security-enabled network                                  |
|   | D-Link_Net                                                                            | Your network is being set up using WPA2-Personal.           |
|   | Change passphrase, security level and encryption<br>Security key:                     | type (advanced): Security level:                            |
|   | f6mm-gizb-9vmv                                                                        | WPA2-Personal (Recommended)                                 |
|   | Connect automatically                                                                 | Encryption type:<br>AES (Recommended)                       |
|   | Upgrade or replace the router using the network                                       | rk settings stored on this computer                         |
|   |                                                                                       | Next Cancel                                                 |

7. The following window appears while the Router is being configured.

Wait for the configuration to complete.

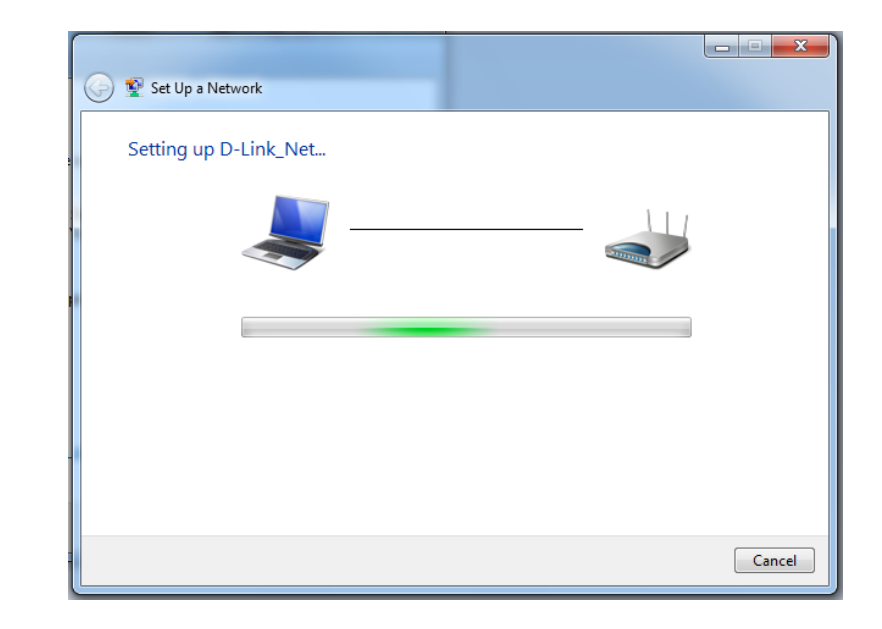

8. The following window informs you that WPS on the DAP-1360 has been setup successfully.

Make a note of the security key as you may need to provide this security key if adding an older wireless device to the network in the future.

9. Click **Close** to complete WPS setup.

| 9 | 😨 Set                        | t Up a Network                                                                                                    | ×    |
|---|------------------------------|----------------------------------------------------------------------------------------------------|------|
|   | D-Lin<br>To add              | nk_Net has been successfully set up<br>d an older wireless device to this network, you might need to provide this security key                                              |      |
|   |                              | 894g-eyd5-g5wb                                                                                                    |      |
|   | You ca<br>For ga<br>easier : | an <u>print these network settings</u> for future reference.<br>ming consoles or computers running Windows XP, <u>copy the network profile to a USB drive</u> fo<br>set up. | r    |
|   |                              |                                                                                                    | lose |

# Troubleshooting

This chapter provides solutions to problems that can occur during the installation and operation of the DAP-1360. Read the following descriptions if you are having problems. (The examples below are illustrated in Windows<sup>®</sup> XP. If you have a different operating system, the screenshots on your computer will look similar to the following examples.)

### 1. Why can't I access the web-based configuration utility?

When entering the IP address of the D-Link access point (192.168.0.50 for example), you are not connecting to a website on the Internet or have to be connected to the Internet. The device has the utility built-in to a ROM chip in the device itself. Your computer must be on the same IP subnet to connect to the web-based utility.

• Make sure you have an updated Java-enabled web browser. We recommend the following:

- Microsoft Internet Explorer<sup>®</sup> 6.0 and higher
- Mozilla Firefox 3.0 and higher
- Google<sup>™</sup> Chrome 2.0 and higher
- Apple Safari 3.0 and higher
- Verify physical connectivity by checking for solid link lights on the device. If you do not get a solid link light, try using a different cable or connect to a different port on the device if possible. If the computer is turned off, the link light may not be on.
- Disable any internet security software running on the computer. Software firewalls such as Zone Alarm, Black Ice, Sygate, Norton Personal Firewall, and Windows<sup>®</sup> XP firewall may block access to the configuration pages. Check the help files included with your firewall software for more information on disabling or configuring it.

Configure your Internet settings:

- Go to **Start > Settings > Control Panel**. Double-click the **Internet Options** Icon. From the Security tab, click the button to restore the settings to their defaults.
- Click the Connection tab and set the dial-up option to Never Dial a Connection. Click the LAN Settings button. Make sure nothing is checked. Click OK.
- Go to the Advanced tab and click the button to restore these settings to their defaults. Click OK three times.
- Close your web browser (if open) and open it.
- Access the web management. Open your web browser and enter the IP address of your D-Link access point in the address bar. This should open the login page for your the web management.
- If you still cannot access the configuration, unplug the power to the access point for 10 seconds and plug back in. Wait about 30 seconds and try accessing the configuration. If you have multiple computers, try connecting using a different computer.

## 2. What can I do if I forgot my password?

If you forgot your password, you must reset your access point. Unfortunately this process will change all your settings back to the factory defaults.

To reset the access point, locate the reset button (hole) on the rear panel of the unit. With the access point powered on, use a paperclip to hold the button down for 10 seconds. Release the button and the access point will go through its reboot process. Wait about 30 seconds to access the access point. The default IP address is 192.168.0.50. When logging in, the username is admin and leave the password box empty.

### 3. Why can't I connect to certain sites or send and receive emails when connecting through my access point?

If you are having a problem sending or receiving email, or connecting to secure sites such as eBay, banking sites, and Hotmail, we suggest lowering the MTU in increments of ten (Ex. 1492, 1482, 1472, etc).

#### Note: AOL DSL+ users must use MTU of 1400.

To find the proper MTU Size, you'll have to do a special ping of the destination you're trying to go to. A destination could be another computer, or a URL.

- Click on **Start** and then click **Run**.
- Windows<sup>°</sup> 95, 98, and Me users type in command (Windows<sup>°</sup> NT, 2000, and XP users type in cmd) and press **Enter** (or click **OK**).
- Once the window opens, you'll need to do a special ping. Use the following syntax:

| ping | [url] | [-f] | [-l] | [MTU | value] |
|------|-------|------|------|------|--------|
|------|-------|------|------|------|--------|

Example: ping yahoo.com -f -l 1472

| C:\>ping yahoo.com -f -l 1482                                                                                                    |  |  |  |  |
|----------------------------------------------------------------------------------------------------|--|--|--|--|
| Pinging yahoo.com [66.94.234.13] with 1482 bytes of data:                                                                                                    |  |  |  |  |
| Packet needs to be fragmented but DF set.<br>Packet needs to be fragmented but DF set.<br>Packet needs to be fragmented but DF set.<br>Packet needs to be fragmented but DF set.                                                |  |  |  |  |
| Ping statistics for 66.94.234.13:<br>Packets: Sent = 4, Received = 0, Lost = 4 (100% loss),<br>Approximate round trip times in milli-seconds:<br>Minimum = 0ms, Maximum = 0ms, Average = 0ms                                    |  |  |  |  |
| C:\>ping yahoo.com -f -1 1472                                                                                                    |  |  |  |  |
| Pinging yahoo.com [66.94.234.13] with 1472 bytes of data:                                                                                                    |  |  |  |  |
| Reply from 66.94.234.13: bytes=1472 time=93ms TTL=52<br>Reply from 66.94.234.13: bytes=1472 time=109ms TTL=52<br>Reply from 66.94.234.13: bytes=1472 time=125ms TTL=52<br>Reply from 66.94.234.13: bytes=1472 time=203ms TTL=52 |  |  |  |  |
| Ping statistics for 66.94.234.13:<br>Packets: Sent = 4, Received = 4, Lost = 0 (0% loss),<br>Approximate round trip times in milli-seconds:<br>Minimum = 93ms, Maximum = 203ms, Average = 132ms                                 |  |  |  |  |
| C:\>                                                                                                    |  |  |  |  |

You should start at 1472 and work your way down by 10 each time. Once you get a reply, go up by 2 until you get a fragmented packet. Take that value and add 28 to the value to account for the various TCP/IP headers. For example, lets say that 1452 was the proper value, the actual MTU size would be 1480, which is the optimum for the network we're working with (1452+28=1480).

Once you find your MTU, you can now configure your access point with the proper MTU size.

To change the MTU rate on your access point follow the steps below:

- Open your browser, enter the IP address of your access point (192.168.0.50) and click OK.
- Enter your username (admin) and password (blank by default). Click **OK** to enter the web configuration page for the device.
- Click on Setup and then click Manual Configure.
- To change the MTU enter the number in the MTU field and click **Save Settings** to save your settings.
- Test your email. If changing the MTU does not resolve the problem, continue changing the MTU in increments of ten.

# **Wireless Basics**

D-Link wireless products are based on industry standards to provide easy-to-use and compatible high-speed wireless connectivity within your home, business or public access wireless networks. Strictly adhering to the IEEE standard, the D-Link wireless family of products will allow you to securely access the data you want, when and where you want it. You will be able to enjoy the freedom that wireless networking delivers.

A wireless local area network (WLAN) is a cellular computer network that transmits and receives data with radio signals instead of wires. Wireless LANs are used increasingly in both home and office environments, and public areas such as airports, coffee shops and universities. Innovative ways to utilize WLAN technology are helping people to work and communicate more efficiently. Increased mobility and the absence of cabling and other fixed infrastructure have proven to be beneficial for many users.

Wireless users can use the same applications they use on a wired network. Wireless adapter cards used on laptop and desktop systems support the same protocols as Ethernet adapter cards.

Under many circumstances, it may be desirable for mobile network devices to link to a conventional Ethernet LAN in order to use servers, printers or an Internet connection supplied through the wired LAN. A Wireless Access point is a device used to provide this link.

### What is Wireless?

Wireless or Wi-Fi technology is another way of connecting your computer to the network without using wires. Wi-Fi uses radio frequency to connect wirelessly, so you have the freedom to connect computers anywhere in your home or office.

D-Link is the worldwide leader and award winning designer, developer, and manufacturer of networking products. D-Link delivers the performance you need at a price you can afford. D-Link has all the products you need to build your network.

### How does wireless work?

Wireless works similar to how cordless phone work, through radio signals to transmit data from one point A to point B. But wireless technology has restrictions as to how you can access the network. You must be within the wireless network range area to be able to connect your computer. There are two different types of wireless networks Wireless Local Area Network (WLAN), and Wireless Personal Area Network (WPAN).

### Wireless Local Area Network (WLAN)

In a wireless local area network, a device called an Access Point (AP) connects computers to the network. The access point has a small antenna attached to it, which allows it to transmit data back and forth over radio signals. With an indoor access point as seen in the picture, the signal can travel up to 300 feet. With an outdoor access point the signal can reach out up to 30 miles to serve places like manufacturing plants, industrial locations, college and high school campuses, airports, golf courses, and many other outdoor venues.

Bluetooth is the industry standard wireless technology used for WPAN. Bluetooth devices in WPAN operate in a range up to 30 feet away.

Compared to WLAN the speed and wireless operation range are both less than WLAN, but in return it doesn't use nearly as much power which makes it ideal for personal devices, such as mobile phones, PDAs, headphones, laptops, speakers, and other devices that operate on batteries.

### Who uses wireless?

Wireless technology has become so popular in recent years that almost everyone is using it, whether it's for home, office, business, D-Link has a wireless solution for it.

#### Home

- Gives everyone at home broadband access
- Surf the web, check email, instant message, etc.
- Gets rid of the cables around the house
- Simple and easy to use

### **Small Office and Home Office**

- Stay on top of everything at home as you would at office
- Remotely access your office network from home
- Share Internet connection and printer with multiple computers
- No need to dedicate office space

## Where is wireless used?

Wireless technology is expanding everywhere not just at home or office. People like the freedom of mobility and it's becoming so popular that more and more public facilities now provide wireless access to attract people. The wireless connection in public places is usually called "hotspots".

Using a D-Link Cardbus Adapter with your laptop, you can access the hotspot to connect to Internet from remote locations like: Airports, Hotels, Coffee Shops, Libraries, Restaurants, and Convention Centers.

Wireless network is easy to setup, but if you're installing it for the first time it could be quite a task not knowing where to start. That's why we've put together a few setup steps and tips to help you through the process of setting up a wireless network.

## Tips

Here are a few things to keep in mind, when you install a wireless network.

### **Centralize your access point or Access Point**

Make sure you place the bridge/access point in a centralized location within your network for the best performance. Try to place the bridge/access point as high as possible in the room, so the signal gets dispersed throughout your home. If you have a two-story home, you may need a repeater to boost the signal to extend the range.

### **Eliminate Interference**

Place home appliances such as cordless telephones, microwaves, wireless speakers, and televisions as far away as possible from the bridge/access point. This would significantly reduce any interference that the appliances might cause since they operate on same frequency.

### Security

Don't let your next-door neighbors or intruders connect to your wireless network. Secure your wireless network by turning on the WPA or WEP security feature on the access point. Refer to product manual for detail information on how to set it up.

# **Wireless Modes**

There are basically two modes of networking:

- Infrastructure All wireless clients will connect to an access point or wireless bridge.
- Ad-Hoc Directly connecting to another computer, for peer-to-peer communication, using wireless network adapters on each computer, such as two or more wireless network Cardbus adapters.

An Infrastructure network contains an Access Point or wireless bridge. All the wireless devices, or clients, will connect to the wireless bridge or access point.

An Ad-Hoc network contains only clients, such as laptops with wireless cardbus adapters. All the adapters must be in Ad-Hoc mode to communicate.

# **Networking Basics**

# **Check your IP address**

After you install your adapter, by default, the TCP/IP settings should be set to obtain an IP address from a DHCP server (i.e. wireless router) automatically. To verify your IP address, please follow the steps below.

Click on Start > Run. In the run box type **cmd** and click **OK**. (Windows<sup>®</sup> 7/Vista<sup>®</sup> users type cmd in the Start Search box.)

At the prompt, type **ipconfig** and press Enter.

This will display the IP address, subnet mask, and the default gateway of your adapter.

If the address is 0.0.0.0, check your adapter installation, security settings, and the settings on your router. Some firewall software programs may block a DHCP request on newly installed adapters.

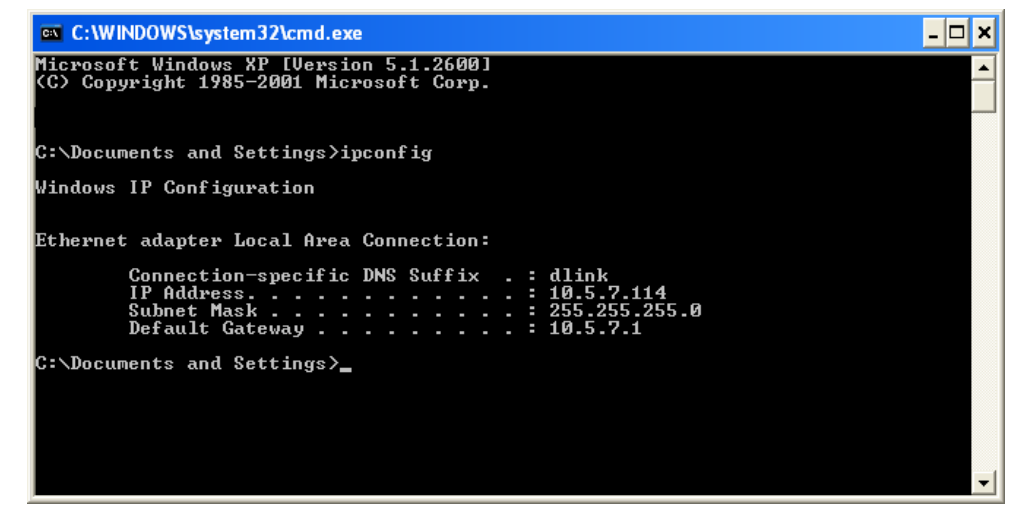

# Statically Assign an IP address

If you are not using a DHCP capable gateway/router, or you need to assign a static IP address, please follow the steps below:

### Step 1

- Windows<sup>°</sup> 7 Click on Start > Control Panel > Network and Internet > Network and Sharing Center > Change Adapter Setting.
- Windows Vista<sup>°</sup> Click on Start > Control Panel > Network and Internet > Network and Sharing Center > Manage Network Connections.
- Windows<sup>®</sup> XP Click on **Start > Control Panel > Network Connections**.
- Windows<sup>°</sup> 2000 From the desktop, right-click **My Network Places** > **Properties**.

### Step 2

Right-click on the Local Area Connection which represents your network adapter and select Properties.

### Step 3

Highlight Internet Protocol (TCP/IP) and click Properties.

### Step 4

Click **Use the following IP address** and enter an IP address that is on the same subnet as your network or the LAN IP address on your router.

**Example:** If the router's LAN IP address is 192.168.0.1, make your IP address 192.168.0.X where X is a number between 2 and 99. Make sure that the number you choose is not in use on the network. Set Default Gateway the same as the LAN IP address of your router (192.168.0.1).

Set Primary DNS the same as the LAN IP address of your router (192.168.0.1). The Secondary DNS is not needed or you may enter a DNS server from your ISP.

#### Step 5

Click **OK** twice to save your settings.

| You can get IP settings assigned<br>this capability. Otherwise, you ne<br>the appropriate IP settings. | automatically if your network supports<br>ed to ask your network administrator fo |
|----------------------------------------------------------------------------------------------------|-----------------------------------------------------------------------------------|
| 🔘 Obtain an IP address autor                                                                           | atically                                                                          |
| Subsethe following IP addres                                                                           | s:                                                                                |
| IP address:                                                                                            | 192.168.0.52                                                                      |
| Subnet mask:                                                                                           | 255 . 255 . 255 . 0                                                               |
| Default gateway:                                                                                       | 192.168.0.1                                                                       |
| O Obtain DNS server address                                                                            | automatically                                                                     |
| • Use the following DNS serv                                                                           | er addresses:                                                                     |
| Preferred DNS server:                                                                                  | 192.168.0.1                                                                       |
| Alternate DNS server:                                                                                  |                                                                                   |
|                                                                                                    | C                                                                                 |

# **Technical Specifications**

#### Standards

- IEEE 802.11n
- IEEE 802.11g
- IEEE 802.11b
- IEEE 802.3
- IEEE 802.3u

#### Security

- WPA-Personal
- WPA2-Personal
- WPA-Enterprise
- WPA2-Enterprise

#### Wireless Signal Rates<sup>1</sup>

- 300Mbps 108Mbps
- 54Mbps 48Mbps
- 36Mbps 24Mbps
- 18Mbps 12Mbps
- 11Mbps 9Mbps
- 6Mbps 5.5Mbps
- 2Mbps 1Mbps

#### Maximum Operating Voltage

• 3.3V

### Maximum Operating Current

• 1435 mA

#### Modulation

- DQPSK
- DBPSK
- CCK
- OFDM

#### **Frequency Range**<sup>2</sup>

• 2.4GHz to 2.483GHz

#### LEDs

Power
 Power
 AP
 LAN

#### **Operating Temperature**

• 32°F to 131°F (0°C to 55°C)

#### Humidity

• 90% maximum (non-condensing)

#### **Safety & Emissions**

| • FCC | • CE                       |
|-------|----------------------------|
| • IC  | <ul> <li>C-Tick</li> </ul> |
| • CSA |                            |

#### Dimensions

• 144 (W) x 109 (D) x 30 (H) mm (5.67 x 4.29 x 1.18 inches)

<sup>1</sup>Maximum wireless signal rate derived from IEEE Standard 802.11g and 802.11n specifications. Actual data throughput will vary. Network conditions and environmental factors, including volume of network traffic, building materials and construction, and network overhead, lower actual data throughput rate. Environmental conditions will adversely affect wireless signal range.

<sup>2</sup>Range varies depending on country's regulation.

# **Contacting Technical Support**

U.S. and Canadian customers can contact D-Link technical support through our web site or by phone.

Before you contact technical support, please have the following ready:

- Model number of the product (e.g. DAP-1360)
- Hardware Revision (located on the label on the bottom of the access point (e.g. rev B1))
- Serial Number (s/n number located on the label on the bottom of the access point).

You can find software updates and user documentation on the D-Link website as well as frequently asked questions and answers to technical issues.

#### For customers within the United States:

**Phone Support:** (877) 453-5465

Internet Support: http://support.dlink.com For customers within Canada:

**Phone Support:** (800) 361-5265

Internet Support: http://support.dlink.ca

# Warranty

Subject to the terms and conditions set forth herein, D-Link Systems, Inc. ("D-Link") provides this Limited Warranty:

- Only to the person or entity that originally purchased the product from D-Link or its authorized reseller or distributor, and
- Only for products purchased and delivered within the fifty states of the United States, the District of Columbia, U.S. Possessions or Protectorates, U.S. Military Installations, or addresses with an APO or FPO.

#### **Limited Warranty:**

D-Link warrants that the hardware portion of the D-Link product described below ("Hardware") will be free from material defects in workmanship and materials under normal use from the date of original retail purchase of the product, for the period set forth below ("Warranty Period"), except as otherwise stated herein.

- Hardware (excluding power supplies and fans): One (1) year
- Power supplies and fans: One (1) year
- Spare parts and spare kits: Ninety (90) days

The customer's sole and exclusive remedy and the entire liability of D-Link and its suppliers under this Limited Warranty will be, at D-Link's option, to repair or replace the defective Hardware during the Warranty Period at no charge to the original owner or to refund the actual purchase price paid. Any repair or replacement will be rendered by D-Link at an Authorized D-Link Service Office. The replacement hardware need not be new or have an identical make, model or part. D-Link may, at its option, replace the defective Hardware or any part thereof with any reconditioned product that D-Link reasonably determines is substantially equivalent (or superior) in all material respects to the defective Hardware. Repaired or replacement hardware will be warranted for the remainder of the original Warranty Period or ninety (90) days, whichever is longer, and is subject to the same limitations and exclusions. If a material defect is incapable of correction, or if D-Link determines that it is not practical to repair or replace the defective Hardware, the actual price paid by the original purchaser for the defective Hardware will be refunded by D-Link upon return to D-Link of the defective Hardware. All Hardware or part thereof that is replaced by D-Link, or for which the purchase price is refunded, shall become the property of D-Link upon replacement or refund.

### Limited Software Warranty:

D-Link warrants that the software portion of the product ("Software") will substantially conform to D-Link's then current functional specifications for the Software, as set forth in the applicable documentation, from the date of original retail purchase of the Software for a period of ninety (90) days ("Software Warranty Period"), provided that the Software is properly installed on approved hardware and operated as contemplated in its documentation. D-Link further warrants that, during the Software Warranty Period, the magnetic media on which D-Link delivers the Software will be free of physical defects. The customer's sole and exclusive remedy and the entire liability of D-Link and its suppliers under this Limited Warranty will be, at D-Link's option, to replace the non-conforming Software (or defective media) with software that substantially conforms to D-Link's functional specifications for the Software or to refund the portion of the actual purchase price paid that is attributable to the Software. Except as otherwise agreed by DLink in writing, the replacement Software is provided only to the original licensee, and is subject to the terms and conditions of the license granted by D-Link for the Software. Replacement Software will be warranted for the remainder of the original Warranty Period and is subject to the same limitations and exclusions. If a material non-conformance is incapable of correction, or if D-Link determines in its sole discretion that it is not practical to replace the non-conforming Software, the price paid by the original licensee for the non-conforming Software (and all copies thereof) is first returned to D-Link. The license granted respecting any Software for which a refund is given automatically terminates.

#### **Non-Applicability of Warranty:**

The Limited Warranty provided hereunder for Hardware and Software portions of D-Link's products will not be applied to and does not cover any refurbished product and any product purchased through the inventory clearance or liquidation sale or other sales in which D-Link, the sellers, or the liquidators expressly disclaim their warranty obligation pertaining to the product and in that case, the product is being sold "As-Is" without any warranty whatsoever including, without limitation, the Limited Warranty as described herein, notwithstanding anything stated herein to the contrary.

#### Submitting A Claim:

The customer shall return the product to the original purchase point based on its return policy. In case the return policy period has expired and the product is within warranty, the customer shall submit a claim to D-Link as outlined below:

- The customer must submit with the product as part of the claim a written description of the Hardware defect or Software nonconformance in sufficient detail to allow DLink to confirm the same, along with proof of purchase of the product (such as a copy of the dated purchase invoice for the product) if the product is not registered.
- The customer must obtain a Case ID Number from D-Link Technical Support at 1-877-453-5465, who will attempt to assist the customer in resolving any suspected defects with the product. If the product is considered defective, the customer must obtain a Return Material Authorization ("RMA") number by completing the RMA form and entering the assigned Case ID Number at https:// rma.dlink.com/.

- After an RMA number is issued, the defective product must be packaged securely in the original or other suitable shipping package to ensure that it will not be damaged in transit, and the RMA number must be prominently marked on the outside of the package. Do not include any manuals or accessories in the shipping package. DLink will only replace the defective portion of the product and will not ship back any accessories.
- The customer is responsible for all in-bound shipping charges to D-Link. No Cash on Delivery ("COD") is allowed. Products sent COD will either be rejected by D-Link or become the property of D-Link. Products shall be fully insured by the customer and shipped to D-Link Systems, Inc., 17595 Mt. Herrmann, Fountain Valley, CA 92708. D-Link will not be held responsible for any packages that are lost in transit to D-Link. The repaired or replaced packages will be shipped to the customer via UPS Ground or any common carrier selected by D-Link. Return shipping charges shall be prepaid by D-Link if you use an address in the United States, otherwise we will ship the product to you freight collect. Expedited shipping is available upon request and provided shipping charges are prepaid by the customer. D-Link may reject or return any product that is not packaged and shipped in strict compliance with the foregoing requirements, or for which an RMA number is not visible from the outside of the package. The product owner agrees to pay D-Link's reasonable handling and return shipping charges for any product that is not packaged and shipped in accordance with the foregoing requirements, or that is determined by D-Link not to be defective or non-conforming.

### What Is Not Covered:

The Limited Warranty provided herein by D-Link does not cover:

Products that, in D-Link's judgment, have been subjected to abuse, accident, alteration, modification, tampering, negligence, misuse, faulty installation, lack of reasonable care, repair or service in any way that is not contemplated in the documentation for the product, or if the model or serial number has been altered, tampered with, defaced or removed; Initial installation, installation and removal of the product for repair, and shipping costs; Operational adjustments covered in the operating manual for the product, and normal maintenance; Damage that occurs in shipment, due to act of God, failures due to power surge, and cosmetic damage; Any hardware, software, firmware or other products or services provided by anyone other than D-Link; and Products that have been purchased from inventory clearance or liquidation sales or other sales in which D-Link, the sellers, or the liquidators expressly disclaim their warranty obligation pertaining to the product.

While necessary maintenance or repairs on your Product can be performed by any company, we recommend that you use only an Authorized D-Link Service Office. Improper or incorrectly performed maintenance or repair voids this Limited Warranty.

### **Disclaimer of Other Warranties:**

EXCEPT FOR THE LIMITED WARRANTY SPECIFIED HEREIN, THE PRODUCT IS PROVIDED "AS-IS" WITHOUT ANY WARRANTY OF ANY KIND WHATSOEVER INCLUDING, WITHOUT LIMITATION, ANY WARRANTY OF MERCHANTABILITY, FITNESS FOR A PARTICULAR PURPOSE AND NONINFRINGEMENT.

IF ANY IMPLIED WARRANTY CANNOT BE DISCLAIMED IN ANY TERRITORY WHERE A PRODUCT IS SOLD, THE DURATION OF SUCH IMPLIED WARRANTY SHALL BE LIMITED TO THE DURATION OF THE APPLICABLE WARRANTY PERIOD SET FORTH ABOVE. EXCEPT AS EXPRESSLY COVERED UNDER THE LIMITED WARRANTY PROVIDED HEREIN, THE ENTIRE RISK AS TO THE QUALITY, SELECTION AND PERFORMANCE OF THE PRODUCT IS WITH THE PURCHASER OF THE PRODUCT.

### **Limitation of Liability:**

TO THE MAXIMUM EXTENT PERMITTED BY LAW, D-LINK IS NOT LIABLE UNDER ANY CONTRACT, NEGLIGENCE, STRICT LIABILITY OR OTHER LEGAL OR EQUITABLE THEORY FOR ANY LOSS OF USE OF THE PRODUCT, INCONVENIENCE OR DAMAGES OF ANY CHARACTER, WHETHER DIRECT, SPECIAL, INCIDENTAL OR CONSEQUENTIAL (INCLUDING, BUT NOT LIMITED TO, DAMAGES FOR LOSS OF GOODWILL, LOSS OF REVENUE OR PROFIT, WORK STOPPAGE, COMPUTER FAILURE OR MALFUNCTION, FAILURE OF OTHER EQUIPMENT OR COMPUTER PROGRAMS TO WHICH D-LINK'S PRODUCT IS CONNECTED WITH, LOSS OF INFORMATION OR DATA CONTAINED IN, STORED ON, OR INTEGRATED WITH ANY PRODUCT RETURNED TO D-LINK FOR WARRANTY SERVICE) RESULTING FROM THE USE OF THE PRODUCT, RELATING TO WARRANTY SERVICE, OR ARISING OUT OF ANY BREACH OF THIS LIMITED WARRANTY, EVEN IF D-LINK HAS BEEN ADVISED OF THE POSSIBILITY OF SUCH DAMAGES. THE SOLE REMEDY FOR A BREACH OF THE FOREGOING LIMITED WARRANTY IS REPAIR, REPLACEMENT OR REFUND OF THE DEFECTIVE OR NONCONFORMING PRODUCT. THE MAXIMUM LIABILITY OF D-LINK UNDER THIS WARRANTY IS LIMITED TO THE PURCHASE PRICE OF THE PRODUCT COVERED BY THE WARRANTY. THE FOREGOING EXPRESS WRITTEN WARRANTIES AND REMEDIES ARE EXCLUSIVE AND ARE IN LIEU OF ANY OTHER WARRANTIES OR REMEDIES, EXPRESS, IMPLIED OR STATUTORY.

#### **Governing Law:**

This Limited Warranty shall be governed by the laws of the State of California. Some states do not allow exclusion or limitation of incidental or consequential damages, or limitations on how long an implied warranty lasts, so the foregoing limitations and exclusions may not apply. This Limited Warranty provides specific legal rights and you may also have other rights which vary from state to state.

#### **Trademarks:**

D-Link is a registered trademark of D-Link Corporation/D-Link Systems, Inc. Other trademarks or registered trademarks are the property of their respective owners.

### **Copyright Statement:**

No part of this publication or documentation accompanying this product may be reproduced in any form or by any means or used to make any derivative such as translation, transformation, or adaptation without permission from D-Link Corporation/D-Link Systems, Inc., as stipulated by the United States Copyright Act of 1976 and any amendments thereto. Contents are subject to change without prior notice.

Copyright ©2009-2010 by D-Link Corporation/D-Link Systems, Inc. All rights reserved.

#### **CE Mark Warning:**

This is a Class B product. In a domestic environment, this product may cause radio interference, in which case the user may be required to take adequate measures.

## **Federal Communication Commission Interference Statement**

This equipment has been tested and found to comply with the limits for a Class B digital device, pursuant to Part 15 of the FCC Rules. These limits are designed to provide reasonable protection against harmful interference in a residential installation. This equipment generates, uses and can radiate radio frequency energy and, if not installed and used in accordance with the instructions, may cause harmful interference to radio communications. However, there is no guarantee that interference will not occur in a particular installation. If this equipment does cause harmful interference to radio or television reception, which can be determined by turning the equipment off and on, the user is encouraged to try to correct the interference by one of the following measures:

- Reorient or relocate the receiving antenna.
- Increase the separation between the equipment and receiver.
- Connect the equipment into an outlet on a circuit different from that to which the receiver is connected.
- Consult the dealer or an experienced radio/TV technician for help.

This device complies with Part 15 of the FCC Rules. Operation is subject to the following two conditions: (1) This device may not cause harmful interference, and (2) this device must accept any interference received, including interference that may cause undesired operation.

FCC Caution: Any changes or modifications not expressly approved by the party responsible for compliance could void the user's authority to operate this equipment.

IEEE 802.11b or 802.11g operation of this product in the U.S.A. is firmware-limited to channels 1 through 11.

#### **IMPORTANT NOTE:**

FCC Radiation Exposure Statement:

This equipment complies with FCC radiation exposure limits set forth for an uncontrolled environment. This equipment should be installed and operated with minimum distance 20cm between the radiator & your body.

This transmitter must not be co-located or operating in conjunction with any other antenna or transmitter.
## **Industry Canada Statement**

This device complies with RSS-210 of the Industry Canada Rules. Operation is subject to the following two conditions: 1) this device may not cause interference and 2) this device must accept any interference, including interference that may cause undesired operation of the device

This device has been designed to operate with an antenna having a maximum gain of 2dBi. Antenna having a higher gain is strictly prohibited per regulations of Industry Canada. The required antenna impedance is 50 ohms.

To reduce potential radio interference to other users, the antenna type and its gain should be so chosen that the EIRP is not more than required for successful communication.

## **Caution:**

The device for the band 5150-5250 MHz is only for indoor usage to reduce potential for harmful interference to co-channel mobile satellite systems.

Because high power radars are allocated as primary users (meaning they have priority) in 5250-5350 MHz and 5650-5850 MHz, these radars could cause interference and/or damage to license exempt LAN devices.

## **IMPORTANT NOTE:**

IC Radiation Exposure Statement:

This equipment complies with IC radiation exposure limits set forth for an uncontrolled environment. This equipment should be installed and operated with minimum distance 20cm between the radiator and your body.

The availability of some specific channels and/or operational frequency bands are country dependent and are firmware programmed at the factory to match the intended destination. The firmware setting is not accessible by the end user.

For detailed warranty information applicable to products purchased outside the United States, please contact the corresponding local D-Link office.

## Registration

Register your product online at <a href="support.dlink.com/register">support.dlink.com/register</a>

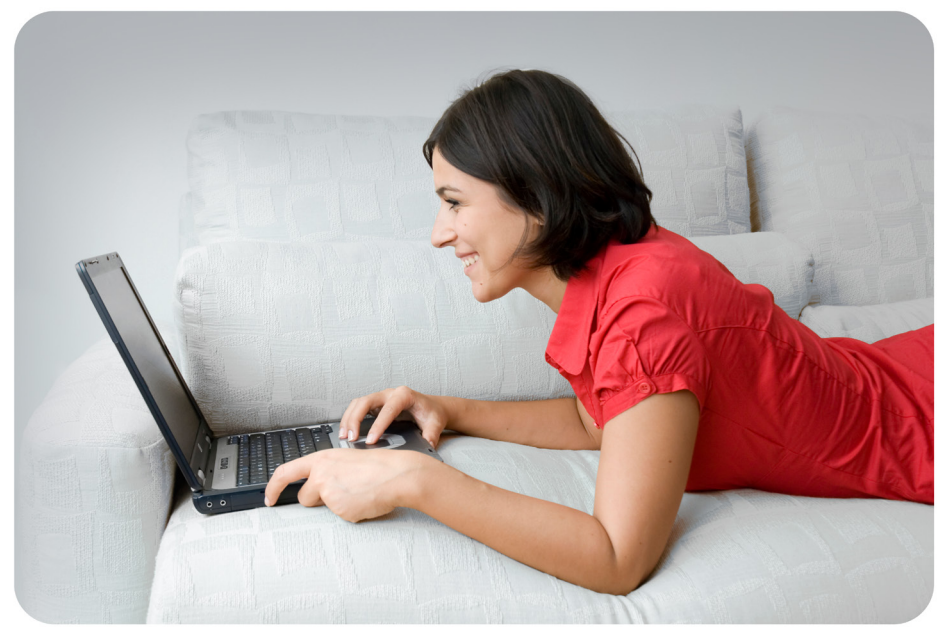

Product registration is entirely voluntary and failure to complete or return this form will not diminish your warranty rights.

Version 2.0 June 1, 2010